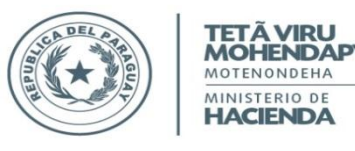

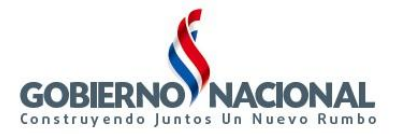

# SINARH - Módulo Red Bancaria

# <u>Procedimientos para poder registrar los datos de los Encargados por Año, Nivel – Entidad, y Unidad Jerárquica, que serán firmantes en las STR's, Órdenes de Pagos y Otros (Remitos, Solicitud de Altas y Bajas de Cuentas Bancarias, entre otros).</u>

Para acceder a los programas del módulo de Encargados, en el SINARH – Módulo Red Bancaria, ir a Clasificadores/Encargados Nuevo. En la **Fig. 1**, se puede ver la pantalla que les aparecerá a las Entidades. Para poder visualizar estas opciones los usuarios que realizarán este proceso en las entidades deberán tener asignados el rol "**MANTENIMIENTO DE ENCARGADOS**". En la **Fig. 2.1**, se muestra la pantalla correspondiente para los funcionarios de la Dirección General de Tesoro Público – Dpto. de Verificación e Información. Los usuarios de DGTP deberán tener asignados el rol "**APROBACION DE REGISTRO DE FIRMANTES - ENCARGADOS**" que les permitirá realizar los siguientes procesos: la Aprobación de Registro de Firmantes y el Registro de Excepción para Encargados que se encuentren en situaciones especiales que deban ser excepcionados. Los usuarios de DGTP que deban realizar la carga de Encargados a través de la opción "**MANTENIMIENTO DE ENCARGADOS**" del Menú Clasificadores/Encargados Nuevo, deberán tener asignados el rol "**ADMINISTRACIÓN DE REGISTRO DE FIRMANTES - ENCARGADOS**". Este rol le asigna todos los privilegios como Administrador de este programa. **Ver Fig.2.2**.

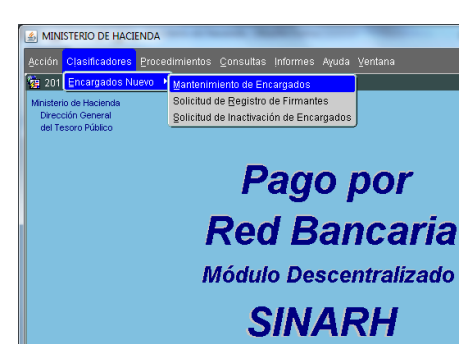

Fig. 1: Pantalla principal correspondiente a los registros de Encargados para las Entidades.

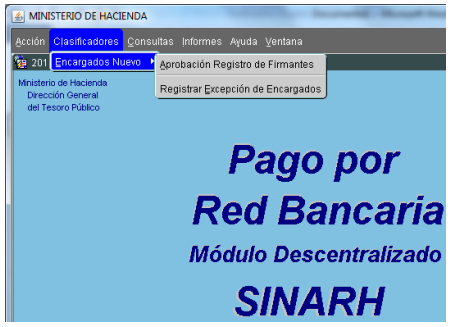

Fig. 2.1: Pantalla principal correspondiente a los registros de Encargados para la DGTP – Dpto. de Verificación e Información.

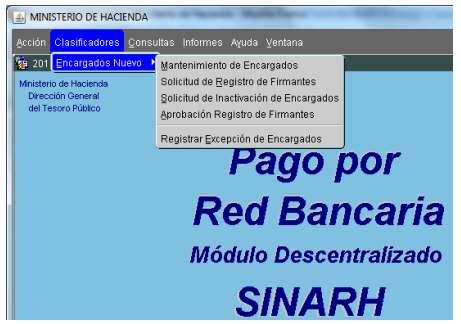

Fig. 2.2: Pantalla principal correspondiente a los registros de Encargados para la DGTP – Dpto. de Verificación e Información con rol de Administrador de Encargado.

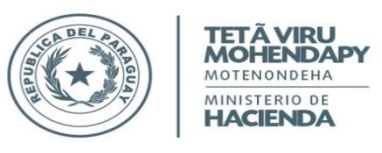

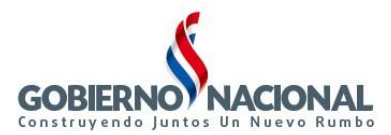

# Procesos a ser realizados por las ENTIDADES. PROCESO1: Mantenimiento de Encargados.

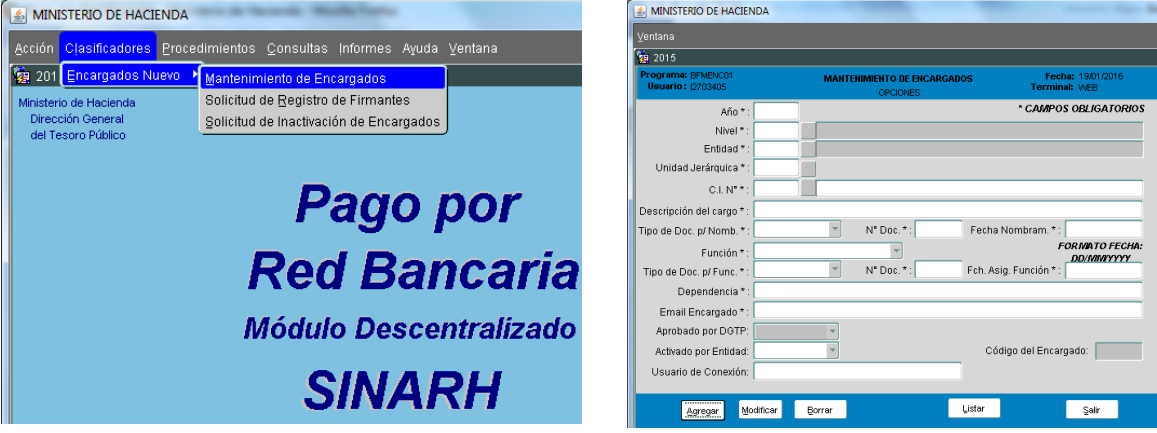

Fig. 3.1: Opción de Menú Mantenimiento de Encargados (para las Entidades).

|   | MINISTERIO DE HACIENDA     | the Papert Disk State (Party            | CONTRACTOR OF TAXABLE PARTY.                                                  | MINISTERIO DE HACIENDA                 | handle by the second                 | Availability and the                    |
|---|----------------------------|-----------------------------------------|-------------------------------------------------------------------------------|----------------------------------------|--------------------------------------|-----------------------------------------|
|   | Acción Clasificadores Cons | ultae Informae Avuda Vantana            |                                                                               | ⊻entana                                |                                      |                                         |
|   |                            | airas intornes Afaga Terrana            |                                                                               | 2015                                   |                                      |                                         |
|   | 201 Encargados Nuevo       | Mantenimiento de Encargados             |                                                                               | Programa: BFMENCD1<br>Usuario: TPATALM | MANTENIMIENTO DE ENCARGA<br>OPCIONES | ADOS Fecha: 19/01/2016<br>Terminal: WEB |
|   | Ministerio de Hacienda     | Solicitud de Registro de Firmantes      |                                                                               | Año*:                                  |                                      | * CAMPOS OBLIGATORIOS                   |
|   | Dirección General          | Solicitud de Inactivación de Encargados |                                                                               | Nivel * :                              |                                      |                                         |
|   | del Tesoro Público         | Aprobación Registro de Firmantes        |                                                                               | Entidad * :                            |                                      |                                         |
|   |                            |                                         |                                                                               | Unidad Jerárquica * :                  |                                      |                                         |
|   |                            | Registrar Excepción de Encargados       |                                                                               | C.I. N**:                              |                                      |                                         |
|   |                            | Pago                                    | nor                                                                           | Descripción del cargo * :              |                                      |                                         |
|   |                            | , ugo j                                 |                                                                               | Tipo de Doc. p/ Nomb. * :              | N* Doc. * :                          | Fecha Nombram. * :                      |
|   |                            |                                         |                                                                               | Función * :                            | -                                    | FORMATO FECHA:                          |
|   |                            | Dod Dor                                 | Nonria                                                                        | Tipo de Doc. p/ Func. * :              | * N* Doc. * :                        | Fch. Asig. Función * :                  |
|   |                            | Reu Dai                                 | ICalla                                                                        | Dependencia * :                        |                                      |                                         |
|   |                            |                                         |                                                                               | Email Encargado * :                    |                                      |                                         |
|   |                            | Mádula Donoo                            | ntrolizodo                                                                    | Aprobado por DGTP:                     | -                                    |                                         |
|   |                            | Modulo Descel                           | ill allzauo                                                                   | Activado por Entidad:                  | -                                    | Código del Encargado:                   |
|   |                            |                                         |                                                                               | Usuario de Conexión:                   |                                      |                                         |
|   |                            | CINIAE                                  | 5//                                                                           |                                        |                                      |                                         |
|   |                            | SINAF                                   | <h< th=""><th>Agregar Modific</th><th>ar Borrar</th><th>Listar Sair</th></h<> | Agregar Modific                        | ar Borrar                            | Listar Sair                             |
| П |                            |                                         |                                                                               |                                        |                                      |                                         |

Fig. 3.2: Opción de Menú Mantenimiento de Encargados (para DGTP con rol de Administrador de Encargados).

La opción de menú **Mantenimiento de Encargados (ver Fig.3.1)** invoca al programa **BFMENC01.** Este programa permite a las ENTIDADES registrar (**AGREGAR**) los datos de los encargados de sus entidades que serán firmantes en las STRs, Órdenes de Pagos y Otros (Remitos, Solicitud de Alta y Baja de Cuentas Bancarias, etc.). Las ENTIDADES pueden **MODIFICAR** los datos de un encargado siempre que no esté ACTIVO en DGTP – Dirección General de Tesoro Público. Los datos que no podrán modificar en ningún caso son Año, Nivel, Entidad, Unidad Jerárquica, Número de Cédula de Identidad, y Aprobado por DGTP. El campo Activado por Entidad podrá modificar sólo si la función del Encargado corresponde a Ordenador de Gasto Alterno o Titular y se encuentra ACTIVO en DGTP. Las ENTIDADES pueden **BORRAR** el registro de un Encargado, siempre que ese registro no cuente con una Solicitud de Registro de Firmantes, Solicitud de Inactivación de Encargados, el código de Encargado no esté relacionado a una Orden de Pago, ya sea por Red Bancaria o Cuenta Administrativa con sus excepciones, así como por Fuente Institucional. Las ENTIDADES pueden ver los datos de los encargados registrados (**LISTAR**) para su entidad.

A través de este programa, los usuarios de DGTP que tengan el rol de Administrador de Encargados (**ver Fig.3.2**) podrán realizar el alta (**AGREGAR**), la **APROBACIÓN** directa de un Encargado sin requerir de Solicitud de Activación, la **MODIFICACIÓN** de Datos directa sin requerir Solicitud de Inactivación. La opción de **BORRAR**, para los usuarios de DGTP que cuenten con el rol de Administrador de Encargados, funciona con el mismo criterio que para las entidades, podrán borrar aquellos registros que no cuenten con una Solicitud de Registro de Firmantes, Solicitud de Inactivación de Encargados, el código de Encargado no esté relacionado a una Orden de Pago, ya sea por Red Bancaria o Cuenta Administrativa con sus excepciones, así como por Fuente Institucional. La opción de **LISTAR**, les permitirá visualizar en pantalla los datos de los encargados registrados de todas las entidades.

#### AGREGAR

Para dar de alta a un Encargado, se debe seguir los siguientes pasos:

1. Ingresar todos los datos del formulario **BFMENC01**. Todos los campos del formulario son obligatorios, lo cual se indica con el símbolo \* (asterisco) al final de cada campo. **Ver Fig.4**.

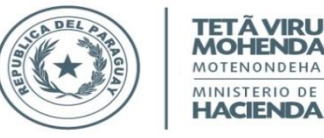

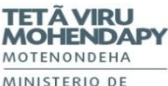

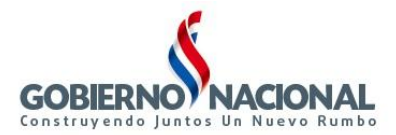

|                                        |                                        |                                    | ⊻entana                                 |            |                                     |          |
|----------------------------------------|----------------------------------------|------------------------------------|-----------------------------------------|------------|-------------------------------------|----------|
| 2015                                   |                                        |                                    | 🤷 2015 I                                |            |                                     |          |
| tograma: BFMENC01<br>Usuario: 12703405 | MANTENIMIENTO DE ENCARGADOS<br>AGREGAR | Fecha: 19/01/2016<br>Terminal: WEB | Programa: BFMENC01<br>Usuario: 12703405 |            | MANTENIMIENTO DE ENCARGA<br>Agregar | DOS      |
| Año * : 2015                           |                                        | * CAMPOS OBLIGATORIOS              | Año *                                   | : 2015     |                                     |          |
| Nivel * : 27                           | ENTIDADES FINANCIERAS OFICIALES        |                                    | Nivel * :                               | : 27       | ENTIDADES FINANCIERAS OFICIAL       | ES.      |
| Entidad *: 3                           | CRÉDITO AGRÍCOLA DE HABILITACIÓN       |                                    | Entidad *                               | : 3        | CRÉDITO AGRÍCOLA DE HABILITA        | CIÓN     |
| Inidad Jerárquica * :                  |                                        |                                    | Unidad Jerárquica *                     | : 1000000  |                                     |          |
| C.I. N" * :                            |                                        |                                    | C.I. N* *:                              | 1728013    | VILLANUEVA GONZALEZ, ANCEL          | MO       |
| cripción del cargo *:                  |                                        |                                    | Descripción del cargo *                 | ESPECIALIS | STA/TECNICO                         |          |
| de Doc. p/ Nomb. * : DECRETO           | Nº Doc. *: Fe                          | echa Nombram. * :                  | Tipo de Doc. p/ Nomb. *                 | DECRETO    | N* Doc. * : 7523                    | Fecha!   |
| Función * 1 HABLITA                    | O PAGADOR                              | FORMATO FECHA:                     | Función *                               | 1 HABILITA | ADO PAGADOR                         |          |
| de Doc. p/ Func. * : DECRETO           | Nº Doc. *: Fel                         | h. Asig. Función * :               | Tipo de Doc. p/ Func. *                 | DECRETO    | N* Doc. * : 7523                    | Fch. Asi |
| Dependencia * :                        |                                        |                                    | Dependencia *                           | CREDITO A  | GRICOLA                             |          |
| Email Encargado * :                    |                                        |                                    | Email Encargado *                       | ANCELMO    | VILLANUEVA@CREDITOAGRICOLA.G        | OV.PY    |
| Aprobado por DGTP: MAGTIVO             | ~                                      |                                    | Aprobado por DGTP                       |            | -                                   |          |
| Activado por Entidad: INACTIVO         | 1                                      | Código del Encargado: 601          | Activado por Entidad                    | ACTIVO     |                                     | Cód      |
| Usuario de Conexión:                   |                                        |                                    | Usuario de Conexión                     | ancelmo_vi | llanueva                            | -        |
|                                        |                                        |                                    |                                         |            |                                     |          |

Fig. 4: Programa BFMENC01. Carga de datos para AGREGAR un ENCARGADO en el SINARH.

2. Los campos Año, Nivel y Entidad son autocompletados directamente al ingresar al programa teniendo en cuenta el año vigente, el nivel y la entidad a la cual pertenece el usuario que se encuentra registrado en el sistema, respectivamente. Si el usuario de carga es de tipo 0, no podrá realizar el alta de ningún Encargado, de su entidad ni de otra entidad. En caso de intentarlo, se mostrará el mensaje que dice: 'USUARIO SIN ACCESO. NO POSEE ENTIDAD ASIGNADA'.

Lo mencionado anteriormente se excepciona para los usuarios de DGTP que tengan asignado el rol de Administrador de Encargados. Es decir, estos usuarios excepcionados podrán realizar el alta de un Encargado de todas las entidades, no se valida el tipo de usuario. Los encargados que son dado de alta por estos usuarios administradores pueden ser aprobados directamente sin Solicitud de Activación.

3. El campo Unidad Jerárquica, será filtrado por el Año, Nivel y Entidad, de tal forma que el usuario que carga este formulario, pueda obtener los UJE CODIGO que tengan un plan de cuentas correspondientes, para el año, nivel, entidad ingresado previamente. Como se puede ver en la Fig.5.1, se despliega las Unidades Jerárquicas que existen en la Base de Datos del SIAF (tablas: A\_UJE, A\_CUE) para el año 2015, nivel-entidad 12-1, que cuenten con un plan de cuentas. Es importante resaltar en este punto, que cada entidad será responsable de elegir el UJE código que usarán al generar las STRs y Ordenes de Pagos Ver Fig.5.2, para que en el momento que realicen esas acciones puedan obtener los datos de los firmantes correctamente.

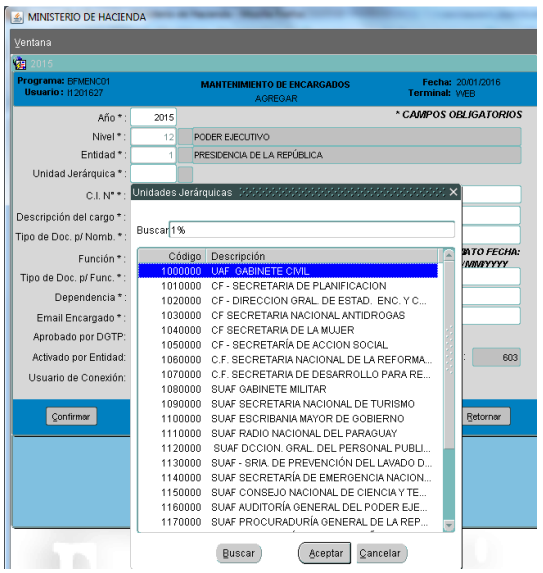

MINISTERIO DE HACIENDA CAMPOS OBLIGATORIOS Año 2015 Nivel \* PODER EJECUTIVO Entidad \* PRESIDENCIA DE LA REPÚBLICA Unidad Jerárquica \* 1000000 C.I. N\*\* ión del cargo \* AVISO IMPORTANTE lipo de Doc. p/ Nomb. \* : [ Función \* : ATENCIÓN!! Los datos a ser cargados a continuación Tipo de Doc. p/ Func. \* : D podrán aparecer como firmantes en las STRs y Órdenes de Pagos. Desea Continuar? Dependencia \* ail Encargado \* Aprobado por DGTP: Activado por Entidad: Usuario de Conexión Confirmar Previo Siaui Retornar

Fig. 5.1: Programa BFMENC01. Al presionar el botón de Lista de Valores de las Unidades Jerárquicas o presionar la tecla F9.

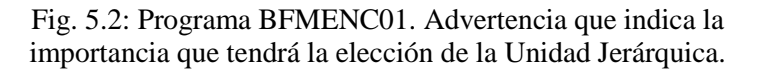

4. El campo C.I. Nº se filtra también por año, nivel, entidad. Se muestran todos los funcionarios ACTIVOS en la Base de Datos del SINARH (tabla A\_EMP: tabla de empleados) que correspondan al nivel - entidad ingresados previamente para el año ingresado. Ver Fig.6.1.

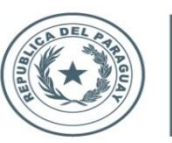

TETÃ VIRU MOHENDAPY MOTENONDEHA MINISTERIO DE HACIENDA

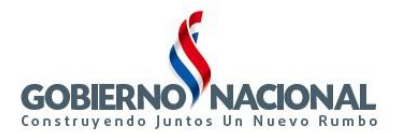

#### Subsecretaría de Estado de Administración Financiera Dirección General de Informática y Comunicaciones

Una vez seleccionado una cédula de identidad específica se realizan los siguientes controles:

- Que la C.I. N° ingresada no exista con alguna función ACTIVADA por DGTP (HABILITADO PAGADOR, ORDENADOR DE GASTO ALTERNO, ORDENADOR DE GASTO TITULAR) en otra entidad. Si existe en otra entidad ACTIVA en alguna de estas funciones se emite un mensaje y no se permite registrar.
- Que la C.I. N° ingresada no tenga ya una función ACTIVA / INACTIVA en DGTP en la entidad actual, ingresada como parámetro. Si ya existe la cédula con alguna función ACTIVA o INACTIVA en la entidad actual se emitirá un mensaje y no se permite registrar. En caso que esté INACTIVA se deberá modificar la función, si corresponde, o volver a solicitar su ACTIVACIÓN a DGTP.
- Que si la C.I. N° ingresada ya existe asignada con la Función 4 (OTROS) para el año, nivel, entidad, unidad jerárquica ingresadas como parámetros, no pueda ser registrada nuevamente con Función 4. Si existe se emitirá un mensaje y no se permite registrar. En este caso se deberá modificar los datos correspondientes a esta cédula de identidad.
- Que la C.I. N° ingresada corresponda a un EMPLEADO ACTIVO para el año, nivel entidad ingresados como parámetros. Si la C.I. N° corresponde a un empleado INACTIVO no se permitirá registrar y se mostrará un mensaje.
- Que la C.I. N° ingresada tenga un cargo (permanente, o comisionado-permanente) en la entidad ingresada.
   NO se permiten funcionarios contratados, ni pasantes como firmantes o encargados. En caso de no tener cargo ACTIVO o ser COMISIONADO contratado en su entidad Origen no se permitirá el registro de dicha cédula de identidad y se emitirá un mensaje.

Una vez que se seleccione una C.I. N° válida (es decir, pase todos los controles mencionados arriba) se completa el campo *Nombres y Apellidos* (ubicado a la derecha del botón que está al lado del campo C.I. N°) y *Descripción del Cargo* de manera automática. Estos datos se obtienen de los datos personales y de la categoría asignada al cargo en SINARH. Ambos campos (Nombres y Apellidos; Descripción del Cargo), se les habilita para que modifiquen según quieran que aparezca en las firmas. Ver Fig.6.2.

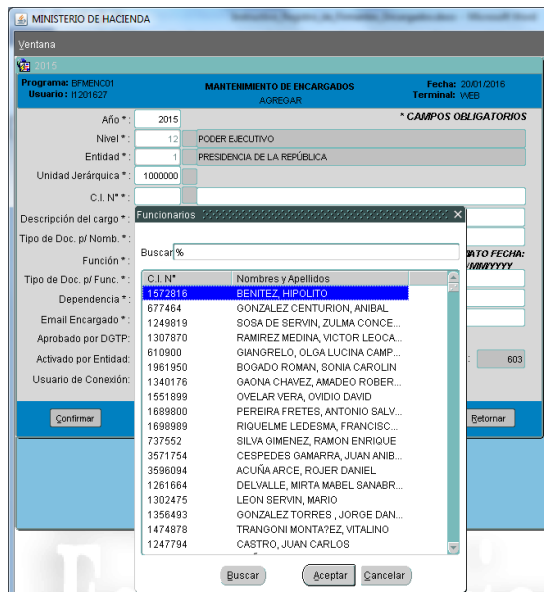

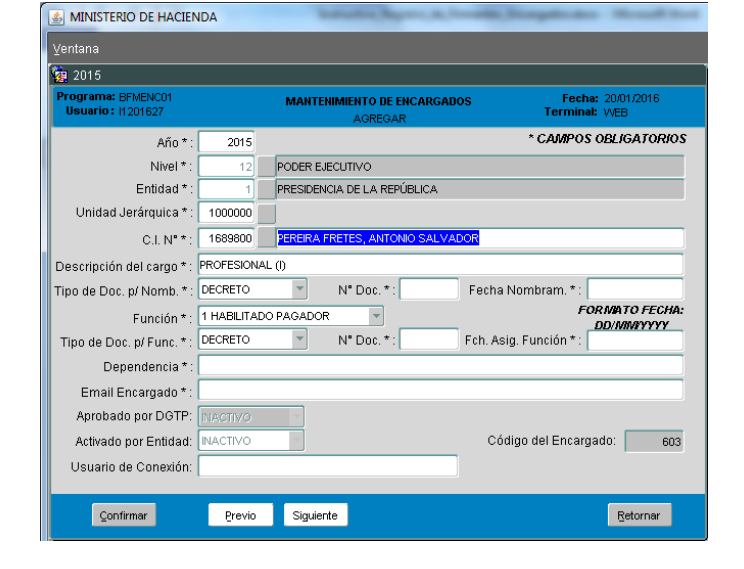

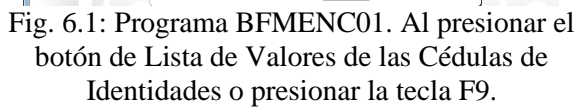

Fig. 6.2: Programa BFMENC01. Se habilita los campos correspondientes al NOMBRE Y APELLIDO y a la DESCRIPCIÓN DEL CARGO para modificar como debe aparecer debajo de la firma correspondiente.

 El campo *Tipo de Doc.p/Nomb.* puede ser (DECRETO/RESOLUCION) según como haya salido el nombramiento del cargo. El campo *N°Doc.* se refiere al número de decreto o resolución. El campo *Fecha Nombram.* es la fecha del decreto/resolución de nombramiento. Ver Fig.7.

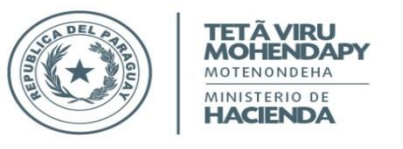

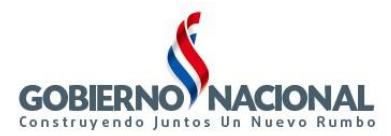

|                                        | NDA       | bautiche-                       | Alverta Scopicato Wood In                  |
|----------------------------------------|-----------|---------------------------------|--------------------------------------------|
| ventana                                |           |                                 |                                            |
| Programa: BFMENC01<br>Usuario: H201627 |           | MANTENIMIENTO DE ENC<br>AGREGAR | ARGADOS Fecha: 20/01/2016<br>Terminal: WEB |
| Año*:                                  | 2015      |                                 | * CAMPOS OBLIGATORIOS                      |
| Nivel * :                              | 12        | PODER EJECUTIVO                 |                                            |
| Entidad * :                            | 1         | PRESIDENCIA DE LA REPÚBI        | LICA                                       |
| Unidad Jerárquica * :                  | 1000000   |                                 |                                            |
| C.I. N° * :                            | 1689800   | LIC. ANTONIO PEREIRA FRE        | TES                                        |
| Descripción del cargo * :              | HABILITAD | PAGADOR                         |                                            |
| Tipo de Doc. p/ Nomb. * :              | DECRETO   | N° Doc. * :                     | Fecha Nombram. * :                         |
| Función * :                            | RESOLUCIO | ON GADOR                        | FORMATO FECHA:                             |
| Tipo de Doc. p/ Func. * :              | DECRETO   | N* Doc. * :                     | Fch. Asig. Función * :                     |
| Dependencia * :                        |           |                                 |                                            |
| Email Encargado * :                    |           |                                 |                                            |
| Aprobado por DGTP:                     |           |                                 |                                            |
| Activado por Entidad:                  | INACTIVO  | ~                               | Código del Encargado: 603                  |
| Usuario de Conexión:                   |           |                                 |                                            |
|                                        |           |                                 |                                            |
| Gonfirmar                              | Previo    | Siguiente                       | Retornar                                   |

Fig. 7: Programa BFMENC01. Opción de valores para los campos Tipo de Doc. p/Nomb., N°Doc., y Fecha Nombram.

6. El campo *Función* tiene cuatro alternativas, donde tres de ellas es referente a las firmas de STRs y Órdenes de Pagos que son: 1 HABILITADO PAGADOR, 2 ORDENADOR DE GASTO ALTERNO, 3 ORDENADOR DE GASTO TITULAR. La cuarta opción OTROS se crea para aquellos ENCARGADOS que firman otros documentos distintos a las STRs y Órdenes de Pagos como Remitos, Solicitudes de Altas y Bajas de Cuentas Bancarias, etc. Ver Fig.8.

En este punto, cuando se elige la función 1, 2, o 3 se controla que:

- a. Una misma cédula no pueda ser HABILITADO PAGADOR, ORDENADOR DE GASTO ALTERNO Y ORDENADOR DE GASTO TITULAR a la vez. Ver Fig.9.1.
- b. Una misma cédula no debe estar con la función de HABILITADO PAGADOR, ORDENADOR DE GASTO ALTERNO Y/O ORDENADOR DE GASTO TITULAR en otra entidad y en la entidad que se ingresa como parámetro de entrada. Ver Fig.9.2.
- c. Para una misma Unidad Jerárquica debe existir sólo un HABILITADO PAGADOR, un ORDENADOR DE GASTO ALTERNO y un ORDENADOR DE GASTO TITULAR ACTIVO.

En cualquiera de estos puntos se emite un mensaje indicando cual es la situación, como se puede **ver en las figuras 9.1, y 9.2**.

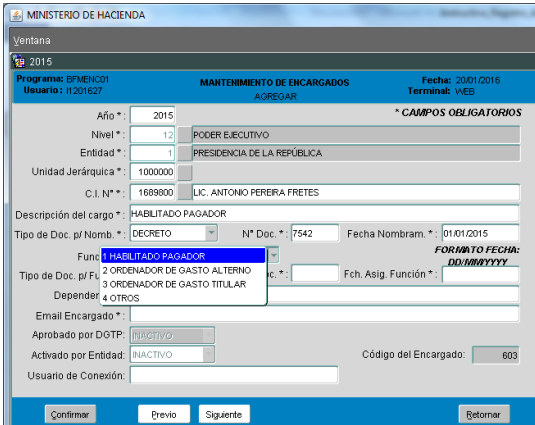

Fig. 8: Programa BFMENC01. Opción de valores para el campo Función.

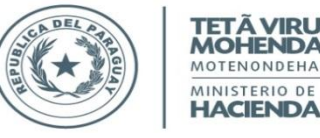

TETÃ VIRU MOHENDAPY MOTENONDEHA MINISTERIO DE

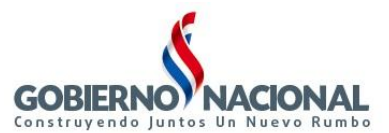

Subsecretaría de Estado de Administración Financiera Dirección General de Informática y Comunicaciones

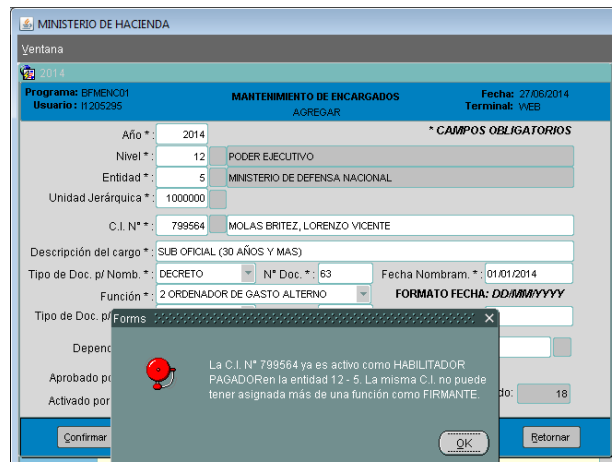

Fig. 9.1: Programa BFMENC01. Mensaje emitido cuando una Cédula ya existe como HABILITADO PAGADOR ACTIVO EN DGTP para el Año, Nivel-Entidad y Unidad Jerárquica ingresada y se quiere ingresar la misma Cédula con otra función.

| 9 201 4                                          | _          | _              |                                         |                                                               |
|--------------------------------------------------|------------|----------------|-----------------------------------------|---------------------------------------------------------------|
| g 2014<br>rograma: BFMENC01<br>Usuario: 11205295 |            | MANTENIMIE     | NTO DE ENCARGADOS                       | Fecha: 27/06/2014<br>Terminal: WEB                            |
| Año*:                                            | 2014       |                |                                         | * CAMPOS OBLIGATORIOS                                         |
| Nivel * :                                        | 12         | PODER EJECUT   | IVO                                     |                                                               |
| Entidad * :                                      | 5          | MINISTERIO DE  | DEFENSA NACIONAL                        |                                                               |
| Unidad Jerárquica * :                            | 1000000    |                |                                         |                                                               |
| C.I. N" * :                                      | 3370557    |                |                                         |                                                               |
| Descripción del cargo * :                        |            |                |                                         |                                                               |
| lipo de Doc. p/ Nomb. * :                        | DECRETO    | Formo didididi |                                         |                                                               |
| Función * :                                      | 1 HABILITA | runns          |                                         |                                                               |
| Tipo de Doc. p/ Func. * :                        | DECRETO    | _              |                                         |                                                               |
| Dependencia * :                                  |            | <b>?</b>       | La Cedula de Identid<br>ORDENADOR DE G/ | ad N° 3370557 ya existe como<br>ISTO ALTERNO en otra Entidad. |
| Aprobado por DGTP:                               | N          |                |                                         |                                                               |
| Activado por Entidad:                            | INACTIVO   |                |                                         | QK                                                            |

Fig. 9.2: Programa BFMENC01. Mensaje emitido cuando una Cédula ya existe como HABILITADO PAGADOR, ORDENADOR DE GASTO ALTERNO U ORDENADOR DE GASTO TITULAR ACTIVO EN DGTP en otra entidad.

Cuando se elige la función 4 OTROS, se habilitará el campo CLASIF. OTROS, que será de carácter obligatorio. Ver Fig.10.1. Los valores posibles para este campo son D: DIRECTOR, C: COORDINADOR, y J: JEFE DE DEPARTAMENTO ver Fig.10.2. Con este clasificador se podrá identificar los firmantes para los Remitos y otros documentos como Solicitud de Altas de Cuentas, etc. Sólo un usuario de la Dirección General de Tesoro – Dpto. de Verificación e Información que tenga asignado el rol de "ADMINISTRACIÓN DE REGISTRO DE FIRMANTES - ENCARGADOS" podrá registrar un Encargado con la opción 4 OTROS. Caso contrario aparecerá un mensaje como se muestra en la Fig.11. Además, al elegir el Tipo de Función 4 OTROS, no se requiere la asignación de función específica y por tanto, se deshabilitan los campos Tipo de Documento para la Función Asignada, N° Documento, y Fecha de Asignación en la Función. Ver. Fig.12.1. También es requerido que el Nivel-Entidad elegido más arriba sea 12-6 Ministerio de Hacienda para poder dar de alta a un Encargado con Tipo de Función 4 OTROS, caso contrario, se emitirá el mensaje mostrado en la Fig.12.2.

| <b>2015</b>                            |             |              |                   |              |                 |                         |
|----------------------------------------|-------------|--------------|-------------------|--------------|-----------------|-------------------------|
| Programa: BFMENC01<br>Usuario: TPATALM |             | MANTENIM     | IIENTO DE ENCARGA | ADOS         | Fech<br>Termina | a: 20/01/2016<br>I: WEB |
| Año*:                                  | 2015        |              |                   |              | * CAMPOS        | OBLIGATORIO             |
| Nivel * :                              | 12          | PODER EJECI  | OVITL             |              |                 |                         |
| Entidad * :                            | 6           | MINISTERIO D | E HACIENDA        |              |                 |                         |
| Unidad Jerárquica * :                  | 1000000     |              |                   |              |                 |                         |
| C.I. Nº * :                            | 989935      | AYALA AMA    | RILLA, HUGO RENAI | N            |                 |                         |
| Descripción del cargo * :              | JEFE DE DEF | ARTAMENTO    |                   |              |                 |                         |
| Tipo de Doc. p/ Nomb. * :              | DECRETO     | - T          | N° Doc. * : 7452  | Fecha No     | mbram. * : [    | 01/01/2015              |
| Función * :                            | 4 OTROS     |              | 👻 Clasif. Otr     | os*:         | - FC            | DRIMATO FECHA           |
| Tipo de Doc. p/ Func. * :              |             |              | 1* Doc. * :       | Fch. Asig. I | =unción * : [   | DOMMININ                |
| Dependencia * :                        |             |              |                   |              |                 |                         |
| Email Encargado * :                    |             |              |                   |              |                 |                         |
| Aprobado por DGTP:                     | INACTIVO    | Ŧ            |                   |              |                 |                         |
| Activado por Entidad:                  | INACTIVO    | *            |                   | Código       | del Encarg      | ado: 603                |
| Usuario de Conexión:                   |             |              |                   | _            |                 |                         |

MINISTERIO DE HACIENDA 2015 \* CAMPOS OBLIGATOR Año \* OER EJECUTI Entidad INISTERIO DE HACI Unidad Jerárquica \* 100000 C.I. N\* \* lel cargo \* : JEFE DE DEPAR N\* Doc. \* : 7452 Fecha Nombra o de Doc. p/ Nomb. Función \*: 4 OTROS ipo de Doc. p/ Func Dependencia \* Email Encargado Aprobado por DGTP: INACTIVO Activado por Entidad: Código del Encargado: 603 INACTIVO Çonfirmar Previo Siguiente Retornar

Fig.10.1. Programa BFMENC01. Opción 4 OTROS. Campo CLASIF. OTROS.

Fig.10.2. Programa BFMENC01. Valores para el campo CLASIF.OTROS.

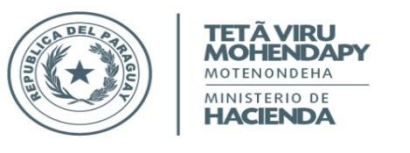

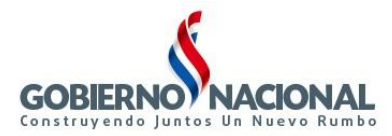

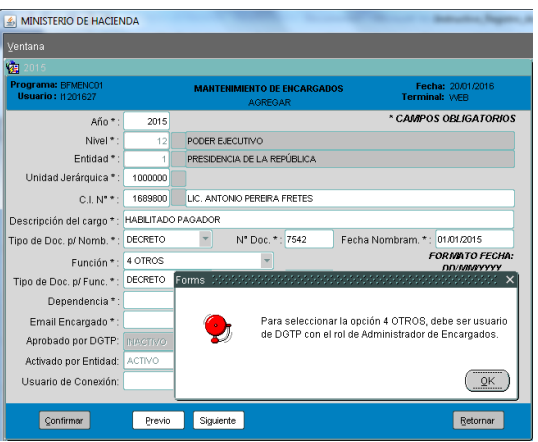

Fig. 11: Programa BFMENC01. Opción Tipo de Función 4 OTROS y el campo Clasif. Otros. Usuario no es de DGTP y no tiene rol requerido.

2

| MINISTERIO DE HACIEN                    | IDA                                      |                                        | And Annal American Supervised        |  |  |  |
|-----------------------------------------|------------------------------------------|----------------------------------------|--------------------------------------|--|--|--|
| ⊻entana                                 |                                          |                                        |                                      |  |  |  |
| 2015                                    |                                          |                                        |                                      |  |  |  |
| Programa: BFMENCO1<br>Usuario : TPATALM |                                          | MANTENIMIENTO DE ENCARGADOS<br>AGREGAR | s Fecha: 20/01/2016<br>Terminal: WEB |  |  |  |
| Año * :                                 | 2015                                     |                                        | * CAMPOS OBLIGATORIOS                |  |  |  |
| Nivel * :                               | 12                                       | PODER EJECUTIVO                        |                                      |  |  |  |
| Entidad * :                             | 6                                        | MINISTERIO DE HACIENDA                 |                                      |  |  |  |
| Unidad Jerárquica * :                   | 1000000                                  |                                        |                                      |  |  |  |
| C.I. N" * :                             | 989935                                   | AYALA AMARILLA, HUGO RENAN             |                                      |  |  |  |
| Descripción del cargo * :               | pción del cargo * : JEFE DE DEPARTAMENTO |                                        |                                      |  |  |  |
| Tipo de Doc. p/ Nomb. * :               | DECRETO                                  | N° Doc. * : 7452                       | Fecha Nombram. * : 01/01/2015        |  |  |  |
| Función * :                             | 4 OTROS                                  | ✓ Clasif. Otros*                       | JEFE DE DEP FORMATO FECHA:           |  |  |  |
| Tipo de Doc. p/ Func. * :               |                                          | Nº Doc. * : F                          | Fch. Asig. Función * :               |  |  |  |
| Dependencia * :                         | MINISTERIO D                             | DE HACIENDA                            |                                      |  |  |  |
| Email Encargado * :                     | HUGO_AYAI                                | LA@HACIENDA.GOV.PY                     |                                      |  |  |  |
| Aprobado por DGTP:                      | INACTIVO                                 | *                                      |                                      |  |  |  |
| Activado por Entidad:                   | INACTIVO                                 | ¥                                      | Código del Encargado: 603            |  |  |  |
| Usuario de Conexión:                    | hugo_ayala                               |                                        |                                      |  |  |  |
| Çonfirmar                               | Previo                                   | Siguiente                              | Retornar                             |  |  |  |

Fig. 12.1: Programa BFMENC01. Opción Tipo de Función 4 OTROS. Campos NO NECESARIOS.

| Programa: BFMENC01<br>Usuario: TPATALM |             | MANTENIMIENTO DE E    | NCARGADOS<br>R | Fecha: 09/09/2014<br>Terminal: WEB | Versión: III.a.1 |
|----------------------------------------|-------------|-----------------------|----------------|------------------------------------|------------------|
| Año*:                                  | 2014        |                       |                | * CAMPOS OBLIGATORIOS              |                  |
| Nivel * :                              | 12          | PODER EJECUTIVO       |                |                                    |                  |
| Entidad * :                            | 5           | MINISTERIO DE DEFENSA | NACIONAL       |                                    |                  |
| Unidad Jerárquica * :                  | 1010000     |                       |                |                                    |                  |
| C.I. N" * :                            | 2141243     | RAMOS BENITEZ, BRUNG  | )              |                                    |                  |
| Descripción del cargo * :              | JEFE DE DEF | ARTAMENTO             |                |                                    |                  |
| Tipo de Doc. p/ Nomb. * :              | DECRETO     | Nº Doc. * :           | 852 F          | echa Nombram. *: 01/01/2014        |                  |
| Función * :                            | 4 OTROS     | 👻 Cla                 | sif. Otros * : | JEFE DE DEP FORMATO FECHA:         |                  |
| Tipo de Doc. p/ Func. * :              |             | N* Doc. * :           | F              | ch. Asig. Función * :              |                  |
| Dependencia*:                          | MINISTERIO  | DE HACIENDA           | Forms 2007     |                                    |                  |
| Email Encargado * :                    | HUGO_AYA    | LA@HACIENDA.GOV.PY    |                |                                    |                  |
| Aprobado por DGTP:                     | INACTIVO    | Ŧ                     |                |                                    |                  |
| Activado por Entidad:                  | INACTIVO    | ¥                     | - 🎔            |                                    |                  |
| Çonfirmar                              | Previo      | Siguiente             |                |                                    | ОК               |

Fig. 12.2: Programa BFMENC01. Opción Tipo de Función 4 OTROS. Control Nivel-Entidad debe ser 12-6 Ministerio de Hacienda.

- El campo *Tipo de Doc.p/Func.* puede ser (DECRETO/RESOLUCION) según como haya salido la asignación en la función. El campo *N°Doc.* se refiere al número de decreto o resolución de la asignación en la función. El campo *Fch.Asig.Función.* es la fecha del decreto/resolución de asignación en la función.
- 8. En el campo **Dependencia** se debe ingresar la Dependencia u Oficina en la cual se encuentra actualmente el firmante. La Dependencia ingresada en este campo aparecerá debajo de la firma en las Órdenes de Pagos y STR's. **Ver Fig. 13.**

| <u>a</u> 2015                           |                                          |                                   |
|-----------------------------------------|------------------------------------------|-----------------------------------|
| Programa: BFMENC01<br>Usuario: I1201627 | MANTENIMIENTO DE ENCARGADOS<br>Agregar t | Fecha: 20/01/2016<br>erminal: WEB |
| Año*:                                   | 2015 * CA                                | WIPOS OBLIGATORIO                 |
| Nivel * :                               | 12 PODER EJECUTIVO                       |                                   |
| Entidad * :                             | 1 PRESIDENCIA DE LA REPÚBLICA            |                                   |
| Unidad Jerárquica * : 10                | 10000                                    |                                   |
| C.I. N* *: 16                           | 39800 PEREIRA FRETES, ANTONIO SALVADOR   |                                   |
| Descripción del cargo * : PRC           | FESIONAL ())                             |                                   |
| Tipo de Doc. p/ Nomb. * : DEC           | RETO N* Doc. * : 7425 Fecha Nombra       | im. * : 01/01/2015                |
| Función *: 1H                           | BLITADO PAGADOR                          | FORMATO FECHA                     |
| Tipo de Doc. p/ Func. * : DEC           | RETO Nº Doc. * : 7425 Fch. Asig. Func    | ión *: 01/01/0205                 |
| Dependencia * : SEC                     | RETARIA DE PLANFICACION                  |                                   |
| Email Encargado * : ANT                 | ONIO_PEREIRA@PLANIFICACION.GOV.PY        |                                   |
| Aprobado por DGTP: MA                   | STIVO -                                  |                                   |
| Activado por Entidad: AC                | IVO Código del                           | Encargado: 603                    |
| Usuario de Conevión: acto               | nio pereira                              |                                   |

Fig. 13: Programa BFMENC01. Campo Dependencia.

9. El campo Correo Electrónico Encargado corresponde a un correo electrónico válido del Encargado Firmante. Es importante cargar un correo al cual el encargado tenga acceso todo el tiempo, ya que en el mismo, la

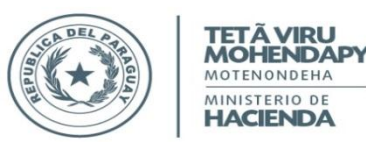

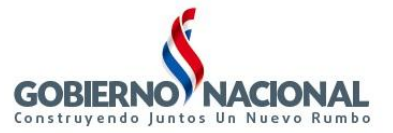

Dirección General de Tesoro Público remitirá los mensajes relevantes respecto a los registros de firmas, STR's y Órdenes de Pagos. Ver. Fig.13.

- 10. El campo Aprobado por DGTP, muestra si el Encargado en cuestión está ACTIVO (S) o INACTIVO (N) en la DGTP como firmante de STR's y Órdenes de Pagos. Este campo no puede ser modificado por las Entidades. Para los usuarios de DGTP que tengan el rol de Administrador de Encargados, el campo Aprobado por DGTP se encuentra desbloqueado de tal manera que puedan APROBAR ya en el momento de dar de alta a un encargado. En estos casos no existen solicitudes de Activación o Inactivación de Encargados.
- 11. El campo **Activado por Entidad,** permite a las entidades indicar quien es el Encargado responsable para firmar como ORDENADOR DE GASTO en un momento dado, ya sea el ALTERNO o TITULAR. Esto es con el fin que en las STR's y Órdenes de Pagos sólo aparezcan dos firmantes de modo obligatorio, el HABILITADO PAGADOR y el ORDENADOR DE GASTO (Titular o Alterno, dependiendo de quién este activo para su Entidad en ese momento). Esta Activación también podrán hacer los usuarios de DGTP que tengan el rol de Administrador de Encargados.
- 12. El campo Código del Encargado se genera automáticamente por el sistema.
- 13. El campo Usuario de Conexión es el usuario de conexión para la firma digital en las STR's.

# MODIFICAR

Para modificar un **Encargado** que ya fue registrado en el programa de Mantenimiento de Encargados, se debe seguir los siguientes pasos:

- Presionar el botón MODIFICAR en el formulario BFMENCO1. Luego, presionar la tecla F8 para obtener todos los registros de encargados existentes para la entidad. También pueden ingresar parámetros para filtrar un encargado específico. Para poder visualizar cada registro se debe presionar el Botón "Siguiente" o "Previo". Los usuarios de DGTP que tienen el rol de Administrador de Encargados podrán visualizar los Encargados registrados de todas las entidades para realizar las modificaciones requeridas según caso establecido por la DGTP.
- Todos los datos de un encargado; excepto, año, nivel, entidad, unidad jerárquica, cédula de identidad, podrán ser modificados siempre que no esté ACTIVO en DGTP – Dirección General de Tesoro Público. Si el campo *Aprobado por DGTP* tiene el valor "N", el campo *Activado por Entidad* no podrá ser modificado por la entidad. Ver Fig. 14.1.
- 3. Si el campo *Aprobado por DGTP* tiene el valor "S" y:
  - a. La Función del Encargado es HABILITADO PAGADOR, la entidad no podrá modificar ningún dato del Encargado. Ver Fig.14.2.
  - b. La Función del Encargado es ORDENADOR DE GASTO ALTERNO u ORDENADOR DE GASTO TITULAR, la entidad sólo podrá ACTIVAR/INACTIVAR al encargado para las firmas en las STRs y Ordenes de Pago. Ningún otro dato podrá modificar. **Ver Fig.15.**
- 4. Si el usuario es de DGTP y tiene el rol de Administrador de Encargados podrá modificar todos los campos del formulario, excepto año, nivel, entidad, unidad jerárquica y cédula de identidad. No se tiene en cuenta el punto 2 y 3.
- 5. En todos los casos se valida que un solo Encargado (ORDENADOR DE GASTO) esté ACTIVO por la Entidad para la firma, ya sea el TITULAR o el ALTERNO.

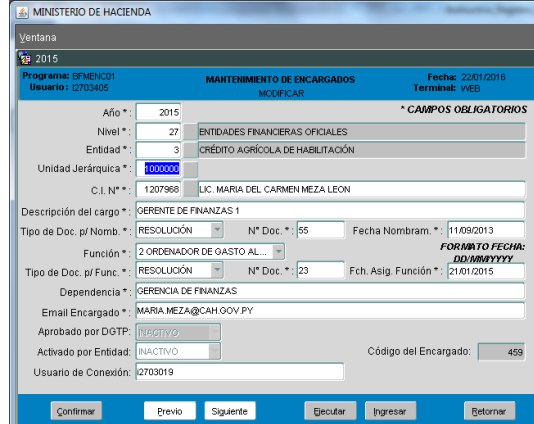

Fig. 14.1: Programa BFMENC01. MODIFICAR. Se pueden modificar los campos que NO sean Año, Nivel, Entidad, Unidad Jerárquica, y Cédula de Identidad Número; cuando el registro del encargado seleccionado

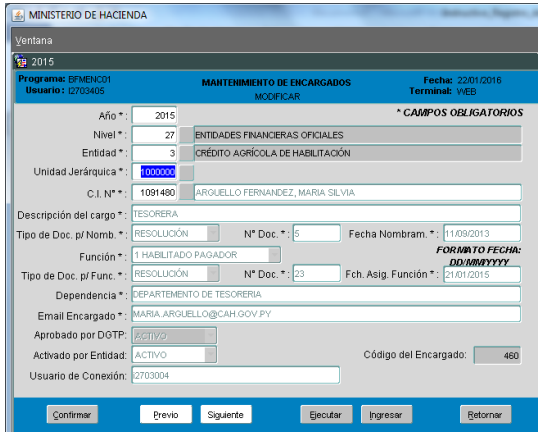

Fig. 14.2: Programa BFMENC01. MODIFICAR. No se puede modificar ningún dato de Encargado si el campo Aprobado por DGTP está ACTIVO y la Función es HABILITADO PAGADOR.

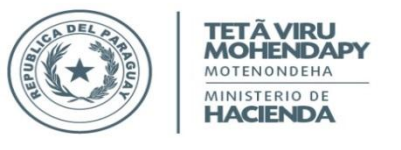

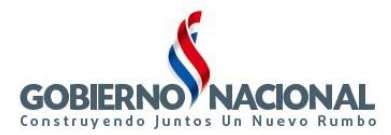

#### NO está ACTIVO en DGTP.

| I | MINISTERIO DE HACIEN                    | IDA        |       |           |                         | -         | and these      |                         |                   |
|---|-----------------------------------------|------------|-------|-----------|-------------------------|-----------|----------------|-------------------------|-------------------|
|   |                                         |            |       |           |                         |           |                |                         |                   |
| l | <b>1</b> 2015                           |            |       |           |                         |           |                |                         |                   |
|   | Programa: BFMENC01<br>Usuario: 12703405 |            | м     | ANTENIMI  | ENTO DE EN<br>MODIFICAR | CARGAD    | os .           | Fecha: 2<br>Terminal: \ | 22/01/2016<br>MEB |
|   | Año*:                                   | 2015       |       |           |                         |           | * C            | AMPOS OF                | BLIGATORIOS       |
|   | Nivel * :                               | 27         | ENT   | DADES FI  | VANCIERAS               | OFICIALES | s              |                         |                   |
|   | Entidad * :                             | 3          | CRÉ   | DITO AGR  | ÍCOLA DE HA             | ABILITACK | ÓN             |                         |                   |
|   | Unidad Jerárquica * :                   | 1000000    |       |           |                         |           |                |                         |                   |
|   | C.I. N**:                               | 1734015    | LEO   | N ALDER,  | AMANDA BE               | EATRIZ    |                |                         |                   |
|   | Descripción del cargo * :               | PRESIDENTI |       |           |                         |           |                |                         |                   |
|   | Tipo de Doc. p/ Nomb. * :               | DECRETO    |       | - N       | • Doc. * : 1            | 31        | Fecha Nombr    | am. * : 02/0            | 19/2013           |
|   | Función * :                             | 3 ORDENA   | OR DE | GASTO TI  | r                       |           |                | FOR                     | VIATO FECHA:      |
|   | Tipo de Doc. p/ Func. * :               | RESOLUCK   | ŃN    | N         | • Doc. * : 2            | 3         | Fch. Asig. Fun | ción * : 21/0           | 31/2015           |
|   | Dependencia * :                         | PRESIDENC  | A     |           |                         |           |                |                         |                   |
|   | Email Encargado * :                     | AMANDA.L   | EON@C | AH.GOV.P  | Y                       |           |                |                         |                   |
|   | Aprobado por DGTP:                      | ACTIVO     | Ì     |           |                         |           |                |                         |                   |
|   | Activado por Entidad:                   | INACTIVO   |       | •         |                         |           | Código de      | I Encargad              | 0: 458            |
|   | Usuario de Conexión:                    |            |       |           |                         |           |                |                         |                   |
|   |                                         |            |       |           |                         |           |                |                         |                   |
|   | Çonfirmar                               | Previo     | s     | Siguiente |                         | Ejecuta   | r (ngresar     |                         | Retornar          |

Fig. 15: Programa BFMENC01. MODIFICAR. Se puede modificar sólo el campo Activado por Entidad si el campo Aprobado por DGTP está ACTIVO y la Función es ORDENADOR DE GASTO ALTERNO u ORDENADOR DE GASTO TITULAR.

#### BORRAR

Para borrar un Encargado que ya fue registrado en el programa de Mantenimiento de Encargados, se debe seguir los siguientes pasos:

1. Presionar el botón BORRAR en el formulario BFMENC01. Ver Fig.16.1. Luego, presionar la tecla F8 para obtener todos los registros de encargados existentes para la entidad. También pueden ingresar parámetros para filtrar un encargado específico. Para poder visualizar cada registro obtenido se debe presionar el Botón "Siguiente" o "Previo". Esta opción está disponible tanto para las entidades como para DGTP.

| Programa: BFMENC01<br>Usuario: 12703405 | MANTENIMIENTO DE ENCARGADOS<br>OPCIONES | Fecha: 22/01/2016<br>Terminal: WEB |
|-----------------------------------------|-----------------------------------------|------------------------------------|
| Año *: 20                               | 15                                      | * CAMPOS OBLIGATORIO               |
| Nivel * :                               |                                         |                                    |
| Entidad * :                             |                                         |                                    |
| Unidad Jerárquica * :                   |                                         |                                    |
| C.I. N* * :                             |                                         |                                    |
| Descripción del cargo * :               |                                         |                                    |
| "ipo de Doc. p/ Nomb. * : DECRET        | N° Doc.*: Fec                           | ha Nombram. * :                    |
| Función *: 1 HABL                       | TADO PAGADOR                            | FORMATO FECHA                      |
| Tipo de Doc. p/ Func. * : DECRET        | O N* Doc. * : Fch.                      | Asig. Función * :                  |
| Dependencia * :                         |                                         |                                    |
| Email Encargado * :                     |                                         |                                    |
| Aprobado por DGTP: Mecto                | 0                                       |                                    |
| Activado por Entidad: INACTIV           | 0 7                                     | Código del Encargado:              |
| Lleuario de Conevión:                   |                                         |                                    |

Fig.16.1: Programa BFMENC01. Opción BORRAR.

| <b>2015</b>                             |              |                                      |                                       |
|-----------------------------------------|--------------|--------------------------------------|---------------------------------------|
| Programa: BFMENC01<br>Usuario: 12703405 |              | MANTENIMIENTO DE ENCARGADO<br>BORRAR | OS Fecha: 22/01/2016<br>Terminal: WEB |
| Año*:                                   | 2015         |                                      | * CAMPOS OBLIGATOR                    |
| Nivel * :                               | 27           | ENTIDADES FINANCIERAS OFICIALES      | ;                                     |
| Entidad * :                             | 3            | CRÉDITO AGRÍCOLA DE HABILITACIÓ      | ĎΝ                                    |
| Unidad Jerárquica * :                   | 1000000      |                                      |                                       |
| C.I. N" * :                             | 1207968      | LIC. MARIA DEL CARMEN MEZA LEO       | N                                     |
| Descripción del cargo * :               | GERENTE DE I | FINANZAS 1                           |                                       |
| Tipo de Doc. p/ Nomb. * :               | RESOLUCIÓN   | N° Doc. * : 55                       | Fecha Nombram. * : 11/09/2013         |
| Función * :                             | 2 ORDENADO   | OR DE GASTO AL                       | FORMATO FEC                           |
| Tipo de Doc. p/ Func. * :               | RESOLUCIÓN   | Nº Doc. * : 23                       | Fch. Asig. Función *: 21/01/2015      |
| Dependencia * :                         | GERENCIA DE  | FINANZAS                             | · · · · ·                             |
| Email Encargado * :                     | MARIA.MEZA   | @CAH.GOV.PY                          |                                       |
| Aprobado por DGTP:                      |              | ~                                    |                                       |
| Activado por Entidad:                   | INACTIVO     | 14 A                                 | Código del Encargado:                 |
| Usuario de Conevión:                    | 2703019      |                                      |                                       |

Fig.16.2: Programa BFMENC01. Opción BORRAR. Campos Inhabilitados.

- 2. La opción de borrado inhabilita todos los campos de tal manera a no poder realizar ningún tipo de modificación al registro. Ver Fig.16.2.
- 3. Al tener en pantalla el registro de Encargado que se desea borrar, se presiona el botón Confirmar. Sólo se podrá borrar el registro de Encargado, si el mismo no tiene relacionado:
  - a. Solicitudes de Activación de Firmantes.
  - b. Solicitudes de Inactivación de Firmantes.
  - c. Solicitudes de Excepción de STR.
  - d. Órdenes de Pago, ya sea por Red Bancaria o por Cuenta Administrativa.
  - e. Solicitudes de Altas de Cuentas Bancarias.
  - f. Solicitudes de Bajas de Cuentas Bancarias.

Si tiene relacionado alguno de estos procesos se emitirá un mensaje indicando la relación y no se permitirá el borrado. Ver Fig.17.1.

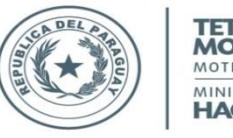

TETÃ VIRU MOTENONDEHA MINISTERIO DE HACIENDA

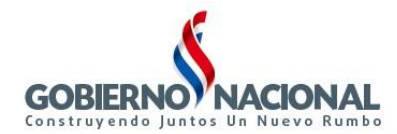

#### Subsecretaría de Estado de Administración Financiera Dirección General de Informática y Comunicaciones

4. En caso de no tener ninguno de los procesos mencionado en el punto anterior relacionado al registro de encargado, se pide la confirmación para borrar el registro. Ver **Fig.17.2**. Seguidamente, se procede a borrar y emite el mensaje de borrado exitosamente. Ver **Fig.18**.

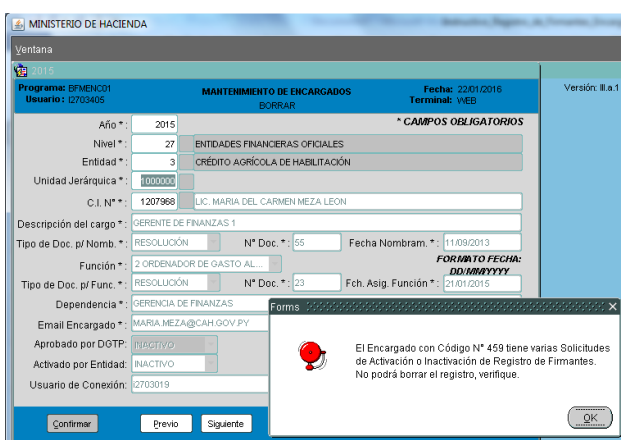

Fig.17.1: Programa BFMENC01. Opción BORRAR. Registro con relación de Solicitudes de Activación o Inactivación de Firmantes.

| MINISTERIO DE HACIEN                    | IDA                                  | and the second second se | Carlo and a second      |  |  |  |
|-----------------------------------------|--------------------------------------|----------------------------------------------------------------------------------------------------|-------------------------|--|--|--|
| Ventana                                 |                                      |                                                                                                    |                         |  |  |  |
| 1 2015                                  |                                      |                                                                                                    | 1                       |  |  |  |
| Programa: BFMENC01<br>Usuario: 12703405 |                                      | MANTENIMIENTO DE ENCARGADOS Fecha: 22.01/2016<br>BORRAR Terminal: WEB                                                                                                    | Versión: II.a.1         |  |  |  |
| Año * :                                 | 2015                                 | * CAMPOS OBLIGATORIOS                                                                                                    |                         |  |  |  |
| Nivel * :                               | 27                                   | ENTIDADES FINANCIERAS OFICIALES                                                                                                    |                         |  |  |  |
| Entidad * :                             | 3                                    | CRÉDITO AGRÍCOLA DE HABILITACIÓN                                                                                                    |                         |  |  |  |
| Unidad Jerárquica * :                   | 1000000                              |                                                                                                    |                         |  |  |  |
| C.I. N" * :                             | 1728013                              | VILLANUEVA GONZALEZ, ANCELMO                                                                                                    |                         |  |  |  |
| Descripción del cargo * :               | n del cargo * : ESPECIALISTA/TECNICO |                                                                                                    |                         |  |  |  |
| Tipo de Doc. p/ Nomb. * :               | DECRETO                              | Nº Doc. *: 7523 Fecha Nombram. *: 01/01/2016                                                                                                    |                         |  |  |  |
| Función * :                             | 1 HABILITAI                          | DO PAGADOR FORMATO FECHA:                                                                                                    |                         |  |  |  |
| Tipo de Doc. p/ Func. * :               | DECRETO                              | Nº Doc. *: 7523 Fch. Asig. Función *: 01/01/2016                                                                                                    |                         |  |  |  |
| Dependencia * :                         | CREDITO AC                           | RICOLA Forms DODDDDDDDDDDDDDDDDDDDDDDDDDDDDDDDDDDD                                                                                                    | 00000000000000 ×        |  |  |  |
| Email Encargado * :                     | ANCELMO_                             | VILLANUEVA@CREDITOAGRICOLA.GOV.PY                                                                                                    |                         |  |  |  |
| Aprobado por DGTP:                      |                                      | ¿Desea elimi                                                                                                    | nar el registro actual? |  |  |  |
| Activado por Entidad:                   | ACTIVO                               | cć 🌌                                                                                                    |                         |  |  |  |
| Usuario de Conexión:                    | ancelmo_vil                          | anueva                                                                                                    |                         |  |  |  |
|                                         |                                      | Confirmar                                                                                                    | Cancelar                |  |  |  |
| Çonfirmar                               | Previo                               | Siguiente Ejecutar Ingresar Retornar                                                                                                    |                         |  |  |  |

Fig.17.2: Programa BFMENC01. Opción BORRAR. Registro con posibilidad de borrarse.

| MINISTERIO DE HACIEN                    | IDA           |               |                           |             |                 | and the second second     | W. Constant Strength  |      |
|-----------------------------------------|---------------|---------------|---------------------------|-------------|-----------------|---------------------------|-----------------------|------|
| Yentana                                 |               |               |                           |             |                 |                           |                       |      |
| 2015                                    |               |               |                           |             |                 |                           | 1                     | Г    |
| Programa: BFMENC01<br>Usuario: 12703405 |               | MANTENIM      | ENTO DE ENCARGA<br>BORRAR | DOS         | Fech<br>Termina | a: 22/01/2016<br>al: VVEB | Versión: III.a.1      |      |
| Año * :                                 | 2015          |               |                           | :           | CAMPOS          | S OBLIGATORIOS            |                       |      |
| Nivel * :                               | 27            | ENTIDADES FI  | NANCIERAS OFICIAL         | ES          |                 |                           |                       |      |
| Entidad * :                             | 3             | CRÉDITO AGR   | ÍCOLA DE HABILITAG        | CIÓN        |                 |                           |                       |      |
| Unidad Jerárquica * :                   | 1000000       |               |                           |             |                 |                           |                       |      |
| C.I. N* * :                             | 1728013       | VILLANUEVA    | GONZALEZ, ANCEL           | MO          |                 |                           |                       |      |
| Descripción del cargo * :               | ESPECIALIST   | TAITECNICO    |                           |             |                 |                           |                       |      |
| Tipo de Doc. p/ Nomb. * :               | DECRETO       | - N           | * Doc. * : 7523           | Fecha Non   | nbram.*:        | 01/01/2016                |                       |      |
| Función * :                             | 1 HABILITAD   | DO PAGADOR    | ~                         |             | F               | ORMATO FECHA:             |                       |      |
| Tipo de Doc. p/ Func. * :               | DECRETO       | ~ N           | * Doc. * : 7523           | Fch. As For | ns bbbb         |                           |                       | ×    |
| Dependencia * :                         | CREDITO AG    | GRICOLA       |                           |             |                 |                           |                       |      |
| Email Encargado * :                     | ANCELMO_V     | VILLANUEVA@CF | EDITOAGRICOLA.GO          | OV.PY       |                 | El registro fue e         | liminado exitosamente | elli |
| Aprobado por DGTP:                      |               |               |                           |             | <b>9</b>        | -                         |                       |      |
| Activado por Entidad:                   | ACTIVO        | ×             |                           | Có          |                 |                           |                       |      |
| Usuario de Conexión:                    | ancelmo_villa | anueva        |                           |             |                 |                           | ( <u>D</u> K          | )    |
| Çonfirmar                               | Previo        | Siguiente     | Ejecut                    | tar (ngress | r               | Retornar                  |                       | Γ    |

Fig. 18: Programa BFMENC01. Opción BORRAR. Mensaje de Borrado exitoso.

# LISTAR

Para visualizar el listado de **Encargados** que ya fueron registrados en el programa de Mantenimiento de Encargados, se debe seguir los siguientes pasos:

1. Presionar el botón LISTAR en el formulario BFMENCO1. Ver Fig.19.1. Luego, presionar la tecla F8 para obtener todos los registros de encargados existentes en la entidad. Además, se puede filtrar por cualquiera de los campos que se visualiza en la pantalla de LISTAR.

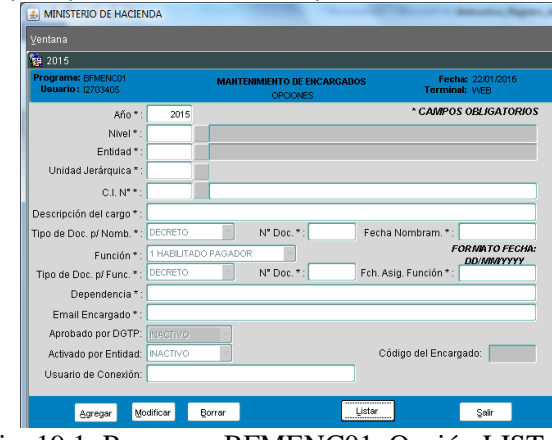

Fig. 19.1: Programa BFMENC01. Opción LISTAR.

| Prog<br>Usu | ram<br>Iaric | a: BF<br>9: 127              | MENC01<br>03405                             |                              | MANTENIA                                                          | MENTO DE ENCARGADOS   |        |       | Fecha: 22/01/201<br>Terminal: WEB                                          | 6             |          |
|-------------|--------------|------------------------------|---------------------------------------------|------------------------------|-------------------------------------------------------------------|-----------------------|--------|-------|----------------------------------------------------------------------------|---------------|----------|
| Funci       | ón:          | 1 HA<br>2 OR<br>3 OR<br>4 OT | BILITADO<br>DENADOR<br>DENADOR<br>ROS - Tie | R PA<br>DE C<br>DE C<br>DE C | GADOR<br>GASTO ALTERNO<br>GASTO TITULAR<br>Iasificación (D, C, J) | Cla                   | ISIFIC | sción | : D DIRECTOR<br>C COORDINADOR<br>J JEFE DE DEPARTAM<br>N Cuando la Función | ENTO<br>Es (1 | )<br>1,2 |
| Año         | Enti         | dad                          | Unidad                                      | Er                           | ncargado                                                          | Cargo                 | Func.  | Clas  | if. Dependencia                                                            | Est.          | Es       |
| 2015        | 27           | 003                          | 1000000                                     | 458                          | LEON ALDER, AMANDA E                                              | E PRESIDENTE          | 3      | N     | PRESIDENCIA                                                                | s             | N        |
| 2015        | 27           | 003                          | 1000000                                     | 459                          | LIC. MARIA DEL CARMEN                                             | W GERENTE DE FINANZAS | 2      | N     | GERENCIA DE FINANZAS                                                       | N             | N        |
| 2015        | 27           | 003                          | 1000000                                     | 460                          | ARGUELLO FERNANDEZ,                                               | N TESORERA            | 1      | N     | DEPARTEMENTO DE TES                                                        | s             | s        |
| 2015        | 27           | 003                          | 1000000                                     | 574                          | BARANDA CANDIA, CES/                                              | GERENTE GENERAL       | 2      | Ν     | GERENCIA GENERAL                                                           | s             | N        |
| 2015        | 27           | 003                          | 1000000                                     | 601                          | GONZALEZ NETTO, ADRI                                              | A TECNICO             | 1      | Ν     | CREDITO AGRICOLA                                                           | Ν             | s        |
| 2015        | 27           | 003                          | 1000000                                     | 603                          | FERREIRA LEON, OSCAR                                              | ATECNICO              | 3      | Ν     | CREDITO AGRICOLA                                                           | Ν             | N        |
| 2015        | 27           | 003                          | 1000000                                     | 604                          | PEREZ ALMIRON, JOSE                                               | AUXILIAR              | 1      | N     | CREDITO AGRICOLA                                                           | N             | s        |
|             |              |                              |                                             | F                            |                                                                   |                       |        |       |                                                                            |               | Γ        |

Fig. 19.2: Programa BFMENC01. Opción LISTAR. Presionar la tecla F8 o el botón Ejecutar Consulta.

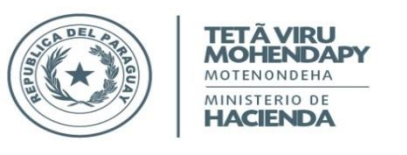

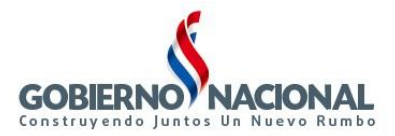

2. Las entidades podrán listar todos los encargados registrados para su entidad, si el USUARIO (Ejemplo: I2703405) que ingresó al sistema es de tipo 1. Ver Fig. 19.2.

# PROCESO2: Solicitud de Registro de Firmantes.

| 🔬 MINISTERIO DE HACIENDA                                          | Instanting, Bagama, A., Towards                                               | a de la compañía de la c | 🛃 MINISTERIO DE HACI           | ENDA                                     |                                                      |
|-------------------------------------------------------------------|-------------------------------------------------------------------------------|--------------------------|--------------------------------|------------------------------------------|------------------------------------------------------|
| Acción Clasificadores Procedi                                     | mientos Consultas Informes Avuda Venta                                        | na                       | ⊻entana                        |                                          |                                                      |
| 201 Encargados Nuevo                                              | fantenimiento de Encargados                                                   |                          | 1 2015                         | sc                                       | LICITUD DE REGISTRO DE                               |
| Ministerio de Hacienda<br>Dirección General<br>del Tesoro Público | Solicitud de Registro de Firmantes<br>Solicitud de Inactivación de Encargados |                          | Usuario : 12703405             | SOLICIT.                                 | AR E IMPRIMIR SOLICITUD D                            |
|                                                                   |                                                                               |                          |                                | Año *:                                   | 2.015                                                |
|                                                                   | Dogo po                                                                       |                          | Nivel -                        | Entidad *: 27                            | 3 CRÉDITO AGRÍC                                      |
|                                                                   | Pago po                                                                       | 7                        | Unidad Jer                     | árquica * :                              |                                                      |
|                                                                   | 5 1                                                                           |                          | Habilitador F                  | Pagador *:                               |                                                      |
|                                                                   | Dod Dono                                                                      | orio                     | Ordenador de Gast              | o Alterno :                              |                                                      |
|                                                                   | Reu Dalic                                                                     | alla                     | Ordenador de Gasti             | o Titular *:                             |                                                      |
|                                                                   |                                                                               |                          | Dirección Laboral              | Entidad *:                               |                                                      |
|                                                                   | Módulo Descentra                                                              | alizado                  | Teléfono Laboral               | Entidad *:                               |                                                      |
|                                                                   | modulo Decoella                                                               | anzauo                   | Correo Electrónico Ins         | titucional :                             |                                                      |
|                                                                   |                                                                               |                          | * Se recomien<br>General de Te | da ingresar el corr<br>soro Público para | eo electrónico institucio<br>informes relevantes res |
|                                                                   | JINAKI                                                                        | 7                        | Entrar Consulta                | Anular                                   | Solicitar e Imprimi                                  |
| Fig. 20.1: Opción                                                 | de Menú Solicitado de                                                         | Registro                 | Fig.20.2: 1                    | Formula                                  | ario BFM                                             |

de Firmantes (para las Entidades).

| Programa : BFMENCO3<br>Usuario : 12703405       | SOLICITAR E IMPR                         | INTEREGISTICO DE FINI<br>RIMIR SOLICITUD DE A | MANTES<br>CTIVACIÓN                            | Fecha :<br>Terminal :     | 07/01/2016<br>WEB |
|-------------------------------------------------|------------------------------------------|-----------------------------------------------|------------------------------------------------|---------------------------|-------------------|
|                                                 |                                          |                                               |                                                | * Campo requ              | erido             |
|                                                 |                                          | Nú                                            | mero de Solicitud:                             | 505                       |                   |
| Año '                                           | 2.015                                    | E                                             | stado de Solicitud:                            | 1 - SOLICITADO            |                   |
| Nivel - Entidad *                               | 27 3                                     | CRÉDITO AGRÍCOL                               | A DE HABILITACIÓN                              |                           |                   |
| Unidad Jerárquica '                             | :                                        |                                               |                                                |                           |                   |
| Habilitador Pagador '                           | :                                        |                                               |                                                |                           |                   |
| Ordenador de Gasto Alterno                      | :                                        |                                               |                                                |                           |                   |
| Ordenador de Gasto Titular '                    | :                                        |                                               |                                                |                           |                   |
| Dirección Laboral Entidad '                     | :                                        |                                               |                                                |                           |                   |
| Teléfono Laboral Entidad '                      | :                                        |                                               |                                                |                           |                   |
| Correo Electrónico Instituciona                 | :                                        |                                               |                                                |                           |                   |
| * Se recomienda ingres<br>General de Tesoro Púb | ar el correo elect<br>lico para informe: | rónico institucional<br>s relevantes respec   | ya que será utilizad<br>to al registro de firr | o por la Direcció<br>nas. | n                 |
| Entrar Consulta Anul                            | ar Sol                                   | licitar e İmprimir                            | Re-Imprimir Solici                             | ud Şali                   | r                 |

ENC03, que permite realizar la Solicitud e Impresión de un Registro de Firmantes.

La opción de menú Solicitud de Registro de Firmantes (ver Fig.20.1) invoca al programa BFMENCO3 (ver Fig.20.2). Este programa permite a las ENTIDADES Solicitar e Imprimir la Solicitud de Registro de Firmantes de STR's correspondiente al ANEXO A de la Resolución M.H. N° 22 del 02/02/2010. A través de la misma, también pueden Re-Imprimir la Solicitud si fuera necesario. Finalmente, tienen la opción de Anular una solicitud registrada.

# SOLICITAR E IMPRIMIR

Para Solicitar e Imprimir la Solicitud de Registro de Firmantes, se debe seguir los siguientes pasos:

- 1. Ingresar todos los parámetros requeridos (indicados con \* (asterisco) al lado de cada nombre de campo en el formulario BFMENC03. El campo Ordenador de Gasto Alterno no es requerido. Ver Fig.20.2.
- 2. El campo Número de Solicitud, representa a un número secuencial único para cada solicitud de Activación de Encargados (Registro de Firmantes) que el sistema genera automáticamente.
- 3. El campo Estado de Solicitud, inicialmente siempre estará en 1 Solicitado. Este campo puede tener los siguientes valores: 0-Anulado, 1-Solicitado, 2-Aprobado, y 3-Rechazado.
- 4. Los campos Año, Nivel y Entidad, son asignados automáticamente por el sistema, considerando el año Activo para el campo año; y para los campos nivel y entidad, el sistema obtiene el nivel – entidad al cual pertenece el usuario que ha ingresado al sistema.
- 5. El campo Unidad Jerárquica, obtiene la lista de valores (presionando la tecla F9 o haciendo clic sobre el botón a la derecha del campo) de todas las unidades jerárquicas posibles para el año, nivel y entidad visualizados arriba, considerando aquellas que tengan un Plan de Cuenta. Ver Fig.21.

| 🛃 MINISTERIO DE HAC            | IENDA                 |                             |                      |                  |            |
|--------------------------------|-----------------------|-----------------------------|----------------------|------------------|------------|
| ⊻entana                        |                       |                             |                      |                  |            |
| 2015                           |                       |                             |                      |                  |            |
| Programa : BFMENC03            | S                     | OLICITUD DE REGISTRO DE F   | IRMANTES             | Fecha : I        | 07/01/2016 |
| Usuario : 12703405             | SOLICI                | TAR E IMPRIMIR SOLICITUD DE | ACTIVACION           | Terminal :       | WEB        |
|                                |                       |                             |                      | * Campo reque    | rido       |
|                                |                       | N                           | úmero de Solicitud:  | 505              |            |
|                                | Año *:                | 2.015                       | Estado de Solicitud: | 1 - SOLICITADO   |            |
| Nivel -                        | Entidad *:            | 27 3 CRÉDITO AGRÍCO         | LA DE HABILITACIÓN   |                  |            |
| Unidad Je                      | rárquica *:           |                             |                      |                  |            |
| Habilitador                    | Pagador Unidade       | s Jerárquicas (2000-000-    | ************         | **********       | ×          |
| Ordenador de Gas               | to Altern             | 00000%                      |                      |                  |            |
| Ordenador de Gast              | to Titular            | 0000070                     |                      |                  |            |
|                                |                       | Código Descripción          |                      |                  |            |
| Dirección Labora               | l Entidad 📃 🕺         | 000000 CREDITO AGRICOL      | A DE HABILITACION    |                  |            |
| Teléfono Labora                | l Entidad             |                             |                      |                  |            |
| Correo Electrónico In:         | stitucion 💽           |                             |                      |                  | D          |
| * Se recomier<br>General de Tr | nda ingre<br>esoro Pú | Buscar                      | <u>Å</u> ceptar Ça   | incelar          |            |
| Entrar Consulta                | Anular                | Solicitar e Imprimir        | Re-Imprimir Solicit  | ud <u>S</u> alir |            |

Fig.21: Programa BFMENC03. Campo Unidad Jerárquica.

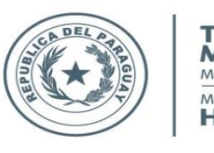

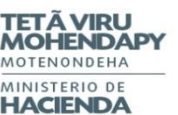

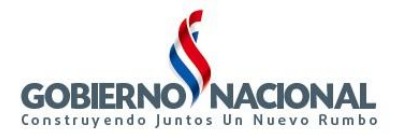

6. El campo Habilitado Pagador, obtiene la lista de valores (presionando la tecla F9 o haciendo clic sobre el botón a la derecha del campo) de todos los encargados que tengan como Función "1 Habilitado Pagador", Activo o Inactivo en la DGTP. Ver Fig.22.1. Una vez elegido un Habilitado Pagador, se verifica que la cédula de identidad elegida no se encuentre en alguna Solicitud de Activación anterior que aún se encuentre en estado 1-SOLICITADO. En caso que exista esa cédula de identidad en una Solicitud en estado 1-Solicitado, deberá ANULAR la solicitud existente, antes de generar una nueva Solicitud de Activación. Ver Fig.22.2. Si la cédula de identidad no se encuentra en ninguna Solicitud anterior, se obtienen los datos Dirección Laboral, Teléfono Laboral y Correo Electrónico Institucional de la Entidad al cual pertenece el Encargado seleccionado, si ya fue cargado anteriormente para ese Encargado. Estos datos pueden ser modificados por las entidades antes de realizar la Impresión. Ver Fig.23. Se recomienda ingresar el correo electrónico institucional ya que será utilizado por la Dirección General de Tesoro Público para informes relevantes respecto al registro de firmantes, STR's y Órdenes de Pagos. En caso de ser la primera vez que va imprimir la Solicitud de Registro de Firmantes, deberá ingresar la dirección, el teléfono, y el email de la entidad al cual pertenece el Encargado ingresado.

| 🕌 MINISTERIO DE HACIENDA                  |                                  |                                                 |                 |                       |                    |          |
|-------------------------------------------|----------------------------------|-------------------------------------------------|-----------------|-----------------------|--------------------|----------|
| ⊻entana                                   |                                  |                                                 |                 |                       |                    |          |
| 🧑 2015                                    |                                  |                                                 |                 |                       |                    | 1        |
| Programa : BFMENC03<br>Usuario : 12703405 | SOLICITUD E<br>SOLICITAR E IMPRI | DE REGISTRO DE FIRMAI<br>MIR SOLICITUD DE ACTIV | ITES<br>ACIÓN   | Fecha :<br>Terminal : | 07/01/2016<br>VVEB | Vers     |
|                                           |                                  |                                                 |                 | * Campo req           | uerido             |          |
|                                           |                                  | Númer                                           | o de Solicitud: | 505                   |                    |          |
| Año                                       | *: 2.015                         | Estad                                           | o de Solicitud: | 1 - SOLICITAE         | 00                 |          |
| Nivel - Entidad                           | 1*: 27 3                         | CRÉDITO AGRÍCOLA DI                             | HABILITACIÓN    |                       |                    |          |
| Unidad Jerárquica                         | *: 1000000                       |                                                 |                 |                       |                    |          |
| Habilitador Pagador                       | • *:                             |                                                 |                 |                       |                    |          |
| Habilitadores Pagadores 🕬                 |                                  |                                                 |                 |                       |                    |          |
|                                           |                                  |                                                 |                 |                       |                    |          |
| Buscar 460%                               |                                  |                                                 |                 |                       |                    |          |
| Cód. N° C.I. Nomb                         | res                              | Cargo                                           | Dependencia     |                       | Est                | ado DGTP |
| 460 1091480 ARGU                          | IELLO FERNANDE                   | TESORERA                                        | DEPARTEMEN      | ITO DE TESORE         | RIA S              |          |
|                                           |                                  |                                                 |                 |                       |                    |          |
|                                           |                                  |                                                 |                 |                       |                    | D        |
|                                           |                                  | juscar) (Aceptar                                | Gancelar        |                       |                    |          |
|                                           | C                                |                                                 |                 |                       |                    |          |

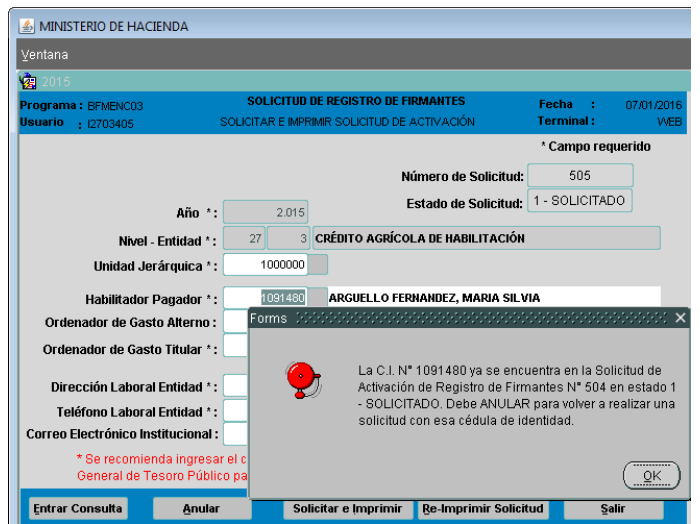

Fig.22.1: Programa BFMENC03. Campo Habilitado Pagador para obtener la Solicitud de Registro de Firmantes.

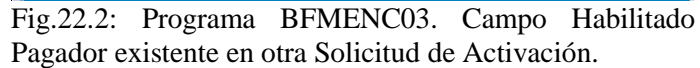

| MINISTERIO DE HACIENDA                         |                                      |                                                 |                                                  |                            |                    |
|------------------------------------------------|--------------------------------------|-------------------------------------------------|--------------------------------------------------|----------------------------|--------------------|
| ⊻entana                                        |                                      |                                                 |                                                  |                            |                    |
| 2015                                           |                                      |                                                 |                                                  |                            |                    |
| Programa : BFMENC03<br>Usuario : 12703405      | SOLICIT<br>SOLICITAR EI              | IUD DE REGISTRO DE FI<br>MPRIMIR SOLICITUD DE A | RMANTES<br>ACTIVACIÓN                            | Fecha :<br>Terminal :      | 07/01/2016<br>VVEB |
|                                                |                                      |                                                 |                                                  | * Campo reque              | erido              |
|                                                |                                      | N                                               | ímero de Solicitud:                              | 505                        |                    |
| Año                                            | *: 2.0                               | 015 E                                           | stado de Solicitud:                              | 1 - SOLICITADO             | Ĩ                  |
| Nivel - Entidad                                | •: 27                                | 3 CRÉDITO AGRÍCO                                | A DE HABILITACIÓN                                |                            |                    |
| Unidad Jerárquica                              | *: 10000                             | 000                                             |                                                  |                            |                    |
| Habilitador Pagador                            | *: 10914                             | arguello Fer                                    | NANDEZ, MARIA SILV                               | IA                         |                    |
| Ordenador de Gasto Alterne                     | D:                                   |                                                 |                                                  |                            |                    |
| Ordenador de Gasto Titular                     | *:                                   |                                                 |                                                  |                            |                    |
| Dirección Laboral Entidad                      | *: CARIOS Nº3                        | 62 ESQ WILLIAM RICHAR                           | IDSON                                            |                            |                    |
| Teléfono Laboral Entidad                       | *: 5690-000                          |                                                 |                                                  |                            |                    |
| Correo Electrónico Instituciona                | al : ADMINISTRA                      | TIVA@CAH.GOV.PY                                 |                                                  |                            |                    |
| * Se recomienda ingre<br>General de Tesoro Púl | sar el correo el<br>blico para infon | lectrónico instituciona<br>mes relevantes respe | l ya que será utilizad<br>cto al registro de fim | o por la Direcciór<br>nas. |                    |
| Entrar Consulta Anu                            | llar                                 | Solicitar e Imprimir                            | Re-Imprimir Solici                               | ud Salir                   |                    |

Fig.23: Programa BFMENC03. Campos Dirección Laboral, Teléfono Laboral y Correo Electrónico Institucional pueden ser modificados.

7. El campo Ordenador de Gasto Alterno, obtiene la lista de valores (presionando la tecla F9 o haciendo clic sobre el botón a la derecha del campo) de todos los encargados que tengan como Función "2 Ordenador de Gasto Alterno", Activo o Inactivo en la DGTP. Ver Fig.24. Este campo puede quedar en blanco. En caso que la cédula de identidad elegida exista en una Solicitud en estado 1-Solicitado, deberá ANULAR la solicitud existente, antes de generar una nueva Solicitud de Activación. Ver Fig.22.2.

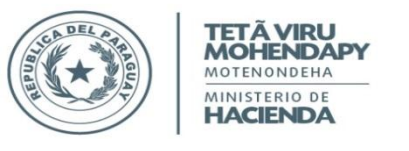

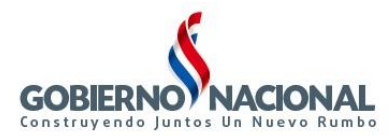

| 1 N         | MINISTE           | RIO DE HACI            | ENDA          |              |                                   |                           |              |                        |                    |              |
|-------------|-------------------|------------------------|---------------|--------------|-----------------------------------|---------------------------|--------------|------------------------|--------------------|--------------|
| Vent        | tana              |                        |               |              |                                   |                           |              |                        |                    |              |
| va i        | 2015              |                        |               |              |                                   |                           |              |                        |                    | 1            |
| Prog<br>Usu | jrama :<br>ario ; | BFMENC03<br>12703405   | so            | SOLICITUD    | DE REGISTRO DI<br>IMR SOLICITUD I | E FIRMANTE<br>DE ACTIVACI | s<br>ón      | Fecha :<br>Terminal :  | 07/01/2016<br>VVEB | Versión:     |
|             |                   |                        |               |              |                                   |                           |              | ' Campo rec            | uerido             |              |
|             |                   |                        |               |              |                                   | Número d                  | e Solicitud: | 505                    |                    |              |
|             |                   |                        | Año *:        | 2.015        |                                   | Estado d                  | e Solicitud: | 1 - SOLICITAE          | 00                 |              |
|             |                   | Nivel -                | Entidad *:    | 27 3         | CRÉDITO AGRÍ                      | COLA DE HA                | BILITACIÓN   |                        |                    |              |
|             |                   | Unidad Jer             | árquica * :   | 1000000      |                                   |                           |              |                        |                    |              |
|             |                   | Habilitador I          | Pagador *:    | 1091480      | ARGUELLO                          | FERNANDEZ,                | MARIA SILV   | ria.                   |                    |              |
|             | Orden             | ador de Gast           | o Alterno :   |              |                                   |                           |              |                        |                    |              |
|             | Ordena            | idores de Ga           | istos Alterno |              |                                   |                           |              |                        |                    | 000000 ×     |
|             |                   |                        |               |              |                                   |                           |              |                        |                    |              |
|             | Bucar             | %                      |               |              |                                   |                           |              |                        |                    |              |
| Co          | Có                | I. N° C.I.             | Nombres       |              | Cargo                             |                           | Dependencia  |                        |                    | Estado en DG |
|             | 45                | 4 1137349<br>9 1207968 | MEZA L        | EON, MARIA I | E GERENTI                         | E DE FIN                  | GERENCIA     | GENERAL<br>DE FINANZAS |                    | n<br>N       |
|             |                   |                        |               |              |                                   |                           |              |                        |                    |              |
| Ð           |                   |                        |               |              |                                   |                           |              |                        |                    |              |
|             | 1                 |                        |               |              |                                   |                           | <b>1</b>     |                        |                    |              |
|             |                   |                        |               |              | Bucar                             | Aceptar                   | Cancelar     |                        |                    |              |

Fig. 24: Programa BFMENC03. Campo Ordenador de Gasto Alterno para obtener la Solicitud de Registro de Firmantes.

8. El campo Ordenador de Gasto Titular, obtiene la lista de valores de todos los encargados que tengan como Función "3 Ordenador de Gasto Titular", Activo o Inactivo en la DGTP. Ver Fig.25. En caso que la cédula de identidad elegida exista en una Solicitud en estado 1-Solicitado, deberá ANULAR la solicitud existente, antes de generar una nueva Solicitud de Activación. Ver Fig.22.2.

| MINISTERIO DE HACIEND                     | A                            |                                     |                                   |                       |                   |           |
|-------------------------------------------|------------------------------|-------------------------------------|-----------------------------------|-----------------------|-------------------|-----------|
| ⊻entana                                   |                              |                                     |                                   |                       |                   |           |
| 2015                                      |                              |                                     |                                   |                       | ]                 |           |
| Programa : BFMENCO3<br>Usuario : 12703405 | SOLICITUI<br>SOLICITAR E IMP | D DE REGISTRO D<br>PRIMIR SOLICITUD | E FIRMANTES<br>DE ACTIVACIÓN      | Fecha :<br>Terminal : | 07/01/2016<br>WEB | Ver       |
|                                           |                              |                                     |                                   | * Campo requ          | ierido            |           |
|                                           |                              |                                     | Número de Solicitud:              | 505                   |                   |           |
|                                           | <b>tño *:</b> 2.015          | 5                                   | Estado de Solicitud:              | 1 - SOLICITAD         | 0                 |           |
| Nivel - Enti                              | dad *: 27 :                  | CRÉDITO AGR                         | COLA DE HABILITACIÓN              | 1                     |                   |           |
| Unidad Jerárqu                            | iica *: 1000000              |                                     |                                   |                       |                   |           |
| Habilitador Paga                          | dor *: 1091480               | ARGUELLO                            | FERNANDEZ, MARIA SIL <sup>1</sup> | VIA                   |                   |           |
| Ordenador de Gasto All                    | erno : 1137349               | BARANDA C                           | ANDIA, CESAR EMIGDIO              |                       |                   |           |
| Ordenador de Gasto Tit                    | ular *:                      |                                     |                                   |                       |                   |           |
| Ordenadores de Gastos Tit                 | ular (2020)2000000           |                                     |                                   |                       |                   | 6660 ×    |
| Buscar 458%                               |                              |                                     |                                   |                       |                   |           |
| Cód. Nº C.I. No                           | ombres                       | Cargo                               | Dependencia                       |                       | Estad             | lo en DG' |
| 458 1734015 LE                            | CON ALDER, AMANDA            | PRESIDENTI                          | PRESIDENCIA                       |                       | S                 |           |
|                                           |                              |                                     |                                   |                       |                   |           |
|                                           |                              |                                     |                                   |                       |                   |           |
|                                           |                              | Buscar (                            | Aceptar Cancelar                  |                       |                   |           |

Fig. 25: Programa BFMENC03. Campo Ordenador de Gasto Titular para obtener la Solicitud de Registro de Firmantes.

- 9. Finalmente, presionar el botón Solicitar e Imprimir para obtener la Solicitud de Registro de Firmantes. Ver Fig.27. Al presionar esta opción aparecerá la pantalla mostrada en la Fig.26.1. Presionando el botón Aceptar se realiza las siguientes validaciones (Cualquiera de estas validaciones emiten un mensaje en caso de no cumplirse y no permite la generación de la Solicitud de Activación de Firmantes):
  - a. Se verifica que alguna de las cédulas de identidad elegida (Habilitado Pagador, Ordenador de Gasto Alterno y/o Titular) no se encuentre en una solicitud de Activación de Registro de Firmantes en estado solicitado.
  - b. Se verifica que alguna de las cédulas de identidad elegida (Habilitado Pagador, Ordenador de Gasto Alterno y/o Titular) tenga un cargo activo en la entidad en la que es encargado o si es comisionado a esta entidad, debe tener un cargo permanente en su entidad origen.
  - c. Se verifica que alguna de las cédulas de identidad elegida (Habilitado Pagador, Ordenador de Gasto Alterno y/o Titular) no tenga alguna función ACTIVA en otra Entidad.
  - d. Se verifica que no haya un ENCARGADO (Habilitado Pagador, Ordenador de Gasto Alterno y/o Titular) ACTIVO para la unidad jerárquica seleccionada.
  - e. Se verifica que al menos uno de los encargados (Habilitado Pagador, Ordenador de Gasto Alterno y/o Titular) incluidos en el registro de firmas esté INACTIVO por DGTP, de tal manera a permitir realizar la Solicitud de Activación de Registros de Firmantes. En caso que todos estén ACTIVOS, se emitirá el mensaje mostrado en la Fig.26.2.

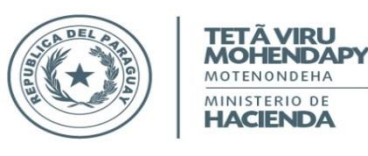

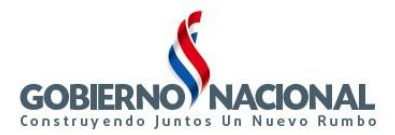

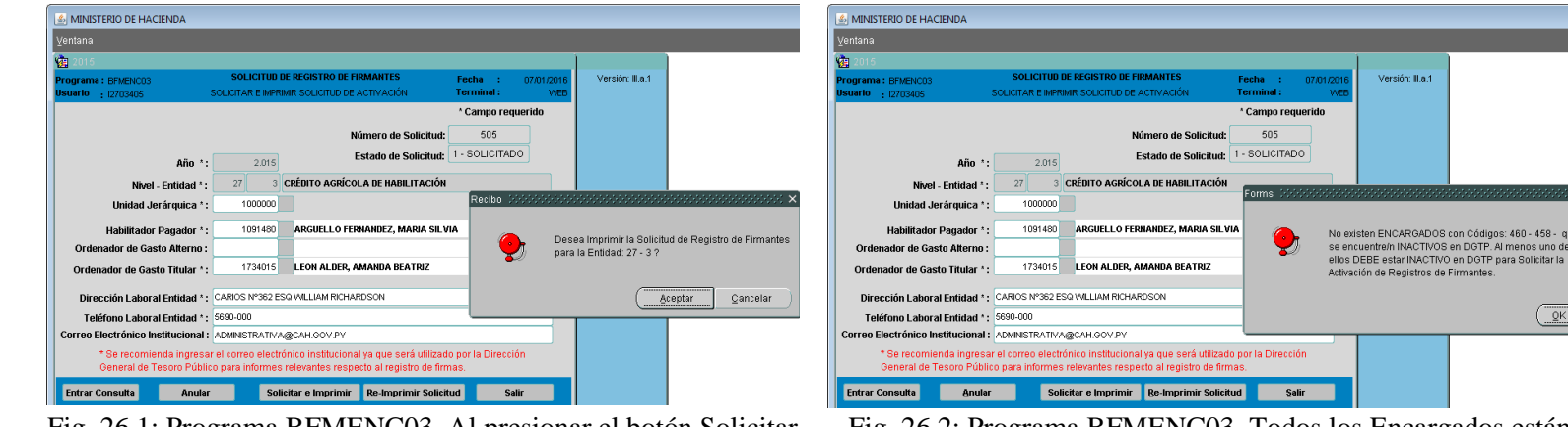

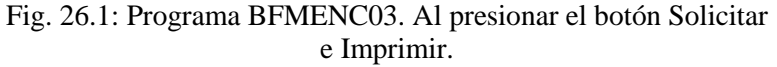

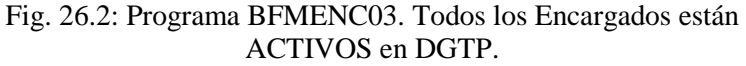

458 - qu

<u>QK</u>

| MOTENDARY<br>MOTENDARY<br>MOTENDARY<br>MOTENDAR<br>MOTENDAR<br>MOTENDAR<br>MOTENDAR<br>MOTENDAR<br>MOTENDAR<br>MOTENDAR<br>MOTENDAR<br>MOTENDAR<br>MOTENDAR<br>MOTENDARY<br>MOTENDARY<br>MOTENDARY<br>MOTENDARY<br>MOTENDARY<br>MOTENDARY<br>MOTENDARY<br>MOTENDARY                                                                                                    |                                                                                                    |
|----------------------------------------------------------------------------------------------------|----------------------------------------------------------------------------------------------------|
| SOLICITUD DE REGISTRO DE FIRMAS I                                                                                                    | E STR's (ANEXO A) Nº 505                                                                                                    |
|                                                                                                    | ASUNCIÓN, 07 DE ENERO DE 2016                                                                                                    |
| 0- <b>1</b> -1                                                                                                    |                                                                                                    |
| Senor<br>DIRECTOR GENERAL DEL TESORO PÚBLICO                                                                                                    |                                                                                                    |
| Ministerio de Haoienda                                                                                                    |                                                                                                    |
| Palma esq. Chile - Planta Baja                                                                                                    |                                                                                                    |
| Astroion, Falaquay                                                                                                    |                                                                                                    |
| Tengo el agrado de dirigirme a usted, en relación a lo es<br>solicitar registro de Firmas por el Dpto. de Verificación e<br>Recursos (S.T.R.) y Órdenes de Pagos, acorde al siguiente                                                                                                    | tablecido en el marco legal vigente, con el objeto de<br>Información para las Solicitudes de Transferencias de<br>detalle:                                      |
| I. DATOS DE LA ENTIDAD                                                                                                    |                                                                                                    |
| Nivel / Entidad: 27 - 3 UAI                                                                                                    | / SUAF: 1000000                                                                                                    |
| Dirección Laboral: CARIOS Nº382 ESQ WILLIAM RICHARDS                                                                                                    | ION                                                                                                    |
| Teléfono/s: 5890-000                                                                                                    |                                                                                                    |
| Correo Eleotrónioo Institucional: ADMINISTRATIVA@CAH.(                                                                                                    | SOV.PY                                                                                                    |
| II. DATOS DE LOS FIRMANTES                                                                                                    |                                                                                                    |
| a) Ordenador de Gastos Titular                                                                                                    |                                                                                                    |
| Nombres y Apellidos: LEON ALDER, AMANDA BEATH                                                                                                    | Z C.I.P. Nº: 1734015                                                                                                    |
| Cargo actual en la Entidad: PRESIDENTE                                                                                                    | De Feeba: 02/09/2013                                                                                                    |
| Nº Besolución de Designación: BES 23                                                                                                    | De Feoha: 21/01/2015                                                                                                    |
| Correo Fleatránico: AMANDALEON@CAH.GOV.PY                                                                                                    |                                                                                                    |
|                                                                                                    |                                                                                                    |
| b) Ordenador de Gastos Alterno<br>Nombres y Applicacy BARANDA CANDIA CESAR EM                                                                                                    |                                                                                                    |
| Cargo actual en la Entidad: GEBENTE GENER                                                                                                    | abio C.I.T. N. 113/349                                                                                                    |
| Nº Dto v/o Besolución de Nombramiento: RES.10                                                                                                    | - De Feaba: 29/09/2015                                                                                                    |
| Nº Resolución de Designación: RES.25                                                                                                    | De Feoha: 22/10/2015                                                                                                    |
| Correo Electrónico: CESAR.BARANDA@CAH.GOV.P                                                                                                    | Y                                                                                                    |
| a) Habilitador Dagador                                                                                                    |                                                                                                    |
| Nombres y Apellidos: ARGUELLO FERNANDEZ, MAR                                                                                                    | A SILVIA C.I.P. Nº: 1091480                                                                                                    |
| Cargo aotual en la Entidad: TESORERA                                                                                                    |                                                                                                    |
| Nº Dto. y/o Resolución de Nombramiento: RES.5                                                                                                    | De Feoha: 11/09/2013                                                                                                    |
| Nº Resolución de Designación: RES.23                                                                                                    | De Feoha: 21/01/2015                                                                                                    |
| Correo Electrónico: MARIA.ARGUELLO@CAH.GOV.F                                                                                                    | Y                                                                                                    |
|                                                                                                    |                                                                                                    |
| <ol> <li><u>Perturbo o</u></li> <li>Polocopia adentificada de Identificad Givil autenticada por escribania de los librantes</li> <li>Polocopia autentificada de Decretor / Resoluciones de Nombrantento en el cargo</li> <li>Gopia autentificada de Resolución de la máxima autoridad institucional en la que s</li> <li>Pomutario B-11-02 Tayleta de Registro de Finnaz Autorizadaz, suministrada por espetida por Escribania Publica.</li> </ol> | de los librantes.<br>e designa al Ordenador de Gazlos Alterno y Habilitado Fagador.<br>a DGTP, debidamente rubricada y acompariada de la certificación de firma |
| <ol> <li>6) Gonztancia original o copia autenticada por Ezcribania Pública de la manifectació</li> </ol>                                                                                                    | n de bienes presentada a la CGPL                                                                                                    |
| (") Para Uso Exolusivo de la Dirección General del Tesoro Público                                                                                                    | Responsable de la UAF/SUAF<br>Firma y Sello Institucional                                                                                                    |
| Verificado por: Feoha:                                                                                                    | Formulario B-11-01                                                                                                    |

Fig. 27: Solicitud de Registro de Firmas (ANEXO A) obtenido para Imprimir por las Entidades.

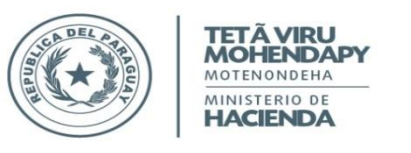

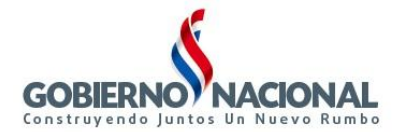

MINISTERIO DE HACIE

#### **RE-IMPRIMIR SOLICITUD**

Para Re-imprimir la Solicitud de Registro de Firmas, se debe seguir los siguientes pasos:

1. Presionar el botón Re-Imprimir Solicitud en el formulario BFMENC03. Ver Fig. 28.1.

| 🦉 2010                                    |                                                                                                    |                            |                 |
|-------------------------------------------|----------------------------------------------------------------------------------------------------|----------------------------|-----------------|
| Programa : BFMENCO3<br>Jsuario : 12703405 | SOLICITUD DE REGISTRO DE FIRMANTES<br>SOLICITAR E IMPRIMIR SOLICITUD DE ACTIVACIÓN                                                                                                    | Fecha : (<br>Terminal :    | )7701720<br>VVI |
|                                           |                                                                                                    | * Campo reque              | rido            |
|                                           | Número de Solicitud:                                                                                                    | 505                        | j               |
| Año *:                                    | 2.015 Estado de Solicitud:                                                                                                    | 1 - SOLICITADO             | j               |
| Nivel - Entidad * :                       | 27 3 CRÉDITO AGRÍCOLA DE HABILITACIÓN                                                                                                    |                            |                 |
| Unidad Jerárquica *:                      |                                                                                                    |                            |                 |
| Habilitador Pagador *:                    |                                                                                                    |                            |                 |
| Ordenador de Gasto Alterno :              |                                                                                                    |                            |                 |
| Ordenador de Gasto Titular *:             |                                                                                                    |                            |                 |
| Dirección Laboral Entidad *:              |                                                                                                    |                            |                 |
| Teléfono Laboral Entidad *:               |                                                                                                    |                            |                 |
| Correo Electrónico Institucional          |                                                                                                    |                            |                 |
|                                           | and a second second sec | a second a province of the |                 |

Fig.28.1: Formulario BFMENC03. Solicitud de Registro de Firmantes (ANEXO A).

| ⊻entana                                   |                                                                                             |                   |
|-------------------------------------------|---------------------------------------------------------------------------------------------|-------------------|
| <b>10</b> 2015                            |                                                                                             |                   |
| Programa : BFMENCO3<br>Usuario : 12703405 | SOLICITUD DE REGISTRO DE FIRMANTES Fecha :<br>RE-IMPRIME SOLICITUD DE ACTIVACIÓN Terminal : | 07/01/2016<br>WEB |
| Número de Solic                           | itud de Activación: Obtener Datos                                                           | •                 |
| Año :                                     | Fecha Solicitud :                                                                           |                   |
| Nivel :                                   |                                                                                             |                   |
| Entidad :                                 |                                                                                             |                   |
| Unidad Jerárquica :                       |                                                                                             |                   |
| Habilitador Pagador :                     |                                                                                             |                   |
| Ordenador de Gasto Alterno :              |                                                                                             |                   |
| Ordenador de Gasto Titular :              |                                                                                             |                   |
| Dirección Laboral Entidad :               |                                                                                             |                   |
| Teléfono Laboral Entidad :                |                                                                                             |                   |
| Correo Electrónico Institucional :        |                                                                                             |                   |
| Estado de la Solicitud :                  |                                                                                             |                   |
|                                           | Ingresar Retorna                                                                            | r                 |

Fig. 28.2: Solicitud de Registro de Firmantes (ANEXO A). Opción: Re-Imprimir Solicitud para las Entidades.

 Seguidamente les aparecerá la pantalla mostrada en la Fig. 28.2. En la misma se deberá ingresar el Número de Solicitud que se requiere Re-Imprimir, o podrá obtener la lista de valores correspondiente a las Solicitudes de Activación existentes (presionando la tecla F9 o haciendo clic sobre el botón a la derecha del campo). Ver Fig.29.1 Una vez ingresado o elegido el valor presionar el botón Obtener Datos, lo cual permitirá visualizar los datos correspondientes al Número de Solicitud ingresado. Ver Fig. 29.2.

| 2015                                   |                                                                           |                                      |
|----------------------------------------|---------------------------------------------------------------------------|--------------------------------------|
| ograma : BFMENC03<br>suario : 12703405 | SOLICITUD DE REGISTRO DE FIRMANTES<br>RE-IMPRIMIR SOLICITUD DE ACTIVACIÓN | Fecha : 07/01/2016<br>Terminal : WEB |
| Número de Solici                       | tud de Activación:                                                        | Obtener Datos                        |
|                                        | Listado de Número de Solicitudes de Activació                             | n 2000000000000 ×                    |
| Allo .                                 | -                                                                         |                                      |
| Nivel :                                | Buscar %                                                                  |                                      |
| Entidad :                              | Nro. Solicitu                                                             | a 🖳                                  |
| Unidad Jerárquica :                    | 27                                                                        |                                      |
| Habilitador Pagador :                  | - 27                                                                      | 5                                    |
| Ordenador de Gasto Alterno :           | 49                                                                        | 2                                    |
| Ordenador de Gasto Titular :           |                                                                           |                                      |
| Dirección Laboral Entidad:             | Buscar Aceptar                                                            | Çancelar                             |
| Teléfono Laboral Entidad :             |                                                                           |                                      |
| orreo Electrónico Institucional :      |                                                                           |                                      |
| Estado de la Solicitud -               |                                                                           |                                      |

Fig.29.1: Solicitud de Registro de Firmantes. Listado de Números de Solicitudes de Activación. NISTERIO DE HACIENDA Número de Solicitud de Activación: 275 Obte er Datos Año : Fecha Solicitud : 16 DE JUNIO DE 15 2015 Nivel : 27 ENTIDADES FINANCIERAS OFICIALES Entidad 3 CRÉDITO AGRÍCOLA DE HABILITACIÓN 1000000 d Jerárquica 1091480 ARGUELLO FERNANDEZ, MARIA SILVI Habilitador Pagador or de Gasto Alterno 1207968 MEZA LEON, MARIA DEL CARMEN nador de Gasto Titular 1734015 LEON ALDER, AMANDA BEATRIZ Dirección Laboral Entidad : CARIOS Nº362 ESQ WILLIAM RICHARDSON Aceptar Teléfono Laboral Entidad : 5690-000 DElectrónico Institucional : ADMINISTRATIVA@CAH.GOV.P Estado de la Solicitud : 2 - APROBADO Ingresar

Fig.29.2: Solicitud de Registro de Firmantes. Visualización de datos obtenidos con el botón Obtener Datos.

3. Se confirma el mensaje mostrado y se Acepta la Re-impresión de la Solicitud de Registro de Firmantes para la Entidad en cuestión. Ver Fig.30.

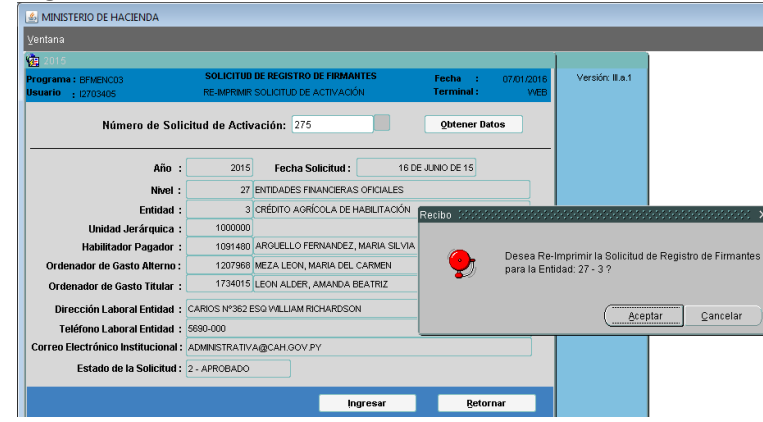

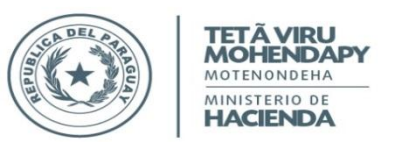

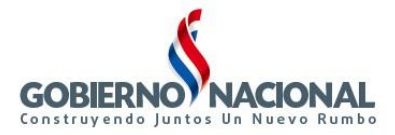

Fig. 30: Solicitud de Registro de Firmantes (ANEXO A). Opción: Re-Imprimir para las Entidades – Aprobar Re-

Impresión.

4. Finalmente, se obtiene la Re-impresión de la Solicitud de Registro de Firmantes correspondiente al Número de Solicitud ingresado como parámetros con toda la información mostrada en la pantalla de la **Fig. 30.**, con el mismo formato y datos que el original. **Ver Fig.31**.

| TETĂ VIRU<br>MOHENDAPY<br>VIGRIOROGIA<br>HACIENDA<br>SUBSECRETARIA<br>DIRECC<br>DEPARTAM                                                                                                    | DE ESTADO DE ADMINISTRACIÓN FINANCIERA<br>IÓN GENERAL DEL TESORO PÚBLICO<br>ENTO DE VERIFICACIÓN E INFORMACIÓN                                                                                                    | GOBIERNONACIONAL                                                                         |
|----------------------------------------------------------------------------------------------------|----------------------------------------------------------------------------------------------------|------------------------------------------------------------------------------------------|
| SOLICITUD DE REGISTR                                                                                                    | O DE FIRMAS DE STR'S (ANEXO                                                                                                    | A) Nº 275                                                                                |
|                                                                                                    | ASUNC                                                                                                    | IÓN, 16 DE JUNIO DE 2015                                                                 |
| Señor<br>DIRECTOR GENERAL DEL TESORO PÚB<br>Ministerio de Haoienda<br>Palma esq. Chile - Planta Baja<br>Asunoión, Paraguay                                                                                                    | цсо                                                                                                    |                                                                                          |
| Tengo el agrado de dirigirme a usted,<br>solicitar registro de Firmas por el Dpto.<br>Recursos (S.T.R.) y Órdenes de Pagos,                                                                                                    | en relación a lo establecido en el marc<br>de Verificación e Información para las<br>acorde al siguiente detalle:                                                                                                    | o legal vigente, con el objeto de<br>s Solicitudes de Transferencias de                  |
| I. DATOS DE LA ENTIDAD                                                                                                    |                                                                                                    |                                                                                          |
| Nivel / Entidad: 27 - 3                                                                                                    | UAF / SUAF: 1000000                                                                                                    |                                                                                          |
| Dirección Laboral: CARIOS Nº382 ESQ                                                                                                    | WILLIAM RICHARDSON                                                                                                    |                                                                                          |
| Teléfono/s: 5890-000                                                                                                    |                                                                                                    |                                                                                          |
| Correo Eleotrónioo Institucional: ADM                                                                                                    | NISTRATIVA@CAH.GOV.PY                                                                                                    |                                                                                          |
| IL DATOS DE LOS FIRMANTES                                                                                                    |                                                                                                    |                                                                                          |
| a) Ordenador de Gastos Titular<br>Nombres y Apellides: LEON ALD                                                                                                    | ER AMANDA BEATRIZ                                                                                                    | CLP Nº: 1734015                                                                          |
| Carpo actual en la Entidad                                                                                                    | PRESIDENTE                                                                                                    |                                                                                          |
| Nº Dto v/o Berolución de Nombramiento:                                                                                                    | DTO 181                                                                                                    | De Feoha: 02/09/2013                                                                     |
| Nº Beschusión de Designación:                                                                                                    | BES 23                                                                                                    | De Feoha: 21/01/2015                                                                     |
| Come Electricities AMANDA L                                                                                                    | FON A CAH GOV PV                                                                                                    |                                                                                          |
| Coneo Electronico.                                                                                                    |                                                                                                    |                                                                                          |
| b) Ordenador de Gastos Alterno                                                                                                    |                                                                                                    |                                                                                          |
| Nombres y Apellidos: MEZA LEO                                                                                                    | N, MARIA DEL CARMEN                                                                                                    | C.I.P. Nº: 1207968                                                                       |
| Cargo aotual en la Entidad:                                                                                                    | GERENTE DE FINANZAS                                                                                                    |                                                                                          |
| Nº Dto. y/o Resolución de Nombramiento:                                                                                                    | RES.5                                                                                                    | De Feoha: 11/09/2013                                                                     |
| Nº Resolución de Designación:                                                                                                    | RES.23                                                                                                    | De Feoha: 21/01/2015                                                                     |
| Correo Electrónico: MARIA.MEZ                                                                                                    | A@CAH.GOV.PY                                                                                                    |                                                                                          |
| o) <u>Habilitador Pagador</u><br>Nombres y Apellidos: ARGUELLO                                                                                                    | D FERNANDEZ, MARIA SILVIA                                                                                                    | C.I.P. Nº: 1091480                                                                       |
| Cargo aotual en la Entidad:                                                                                                    | TESORERA                                                                                                    |                                                                                          |
| Nº Dto. y/o Resolución de Nombramiento:                                                                                                    | RES.5                                                                                                    | De Feoha: 11/09/2013                                                                     |
| Nº Resolución de Designación:                                                                                                    | RES.23                                                                                                    | De Feoha: 21/01/2015                                                                     |
| Correo Eleotrónico: MARIA.ARG                                                                                                    | UELLO@CAH.GOV.PY                                                                                                    |                                                                                          |
| III. ANEXOS                                                                                                    |                                                                                                    |                                                                                          |
| <ol> <li>Polocopia de Cidada de Martídia d'Alimatericata p<br/>2) Polocopia submicianta de Derecher / Postaciones el<br/>3) Capia submicianta de Postacione el matires submi<br/>4) Portudado de 1-1402 Tapida de Pogiéra de Primas Au<br/>espedia por Eschamia Pública.</li> <li>6) Constancia original o capia submiciada por Escribano</li> </ol> | or escribania de los Brandes.<br>Insoluziones de la capo de los Brandes.<br>Insoluziones de la capo de los Brandes.<br>Intel institución de la Carlo de Malanese Antonia<br>Insoluziones de la manifestación de bienes presentada a la CO | tos Alerno y Habilitado Pagador.<br>19 y acompañada de la certificación de finsa<br>III. |
| (") Para Uso Exolusivo de la Dirección Gener                                                                                                    | al del Tesoro Público p                                                                                                    | Responsable de la UAF/SUAF<br>Firma y Sello Institucional                                |
| Verificado por:                                                                                                    | Feoha:                                                                                                    |                                                                                          |
|                                                                                                    |                                                                                                    | Formulario B-11-01                                                                       |

Fig.31: Solicitud de Registro de Firmas de STR's. Opción Re-Impresión.

# ANULAR

Para Anular la Solicitud de Registro de Firmas, se debe seguir los siguientes pasos:

1. Presionar el botón Anular en el formulario BFMENC03. Ver Fig. 32.1.

| u 2015                                            |                                                                                                    |                                     |        |
|---------------------------------------------------|----------------------------------------------------------------------------------------------------|-------------------------------------|--------|
| Programa : BFMENC03                               | SOLICITUD DE REGISTRO DE FIRMANTES                                                                            | Fecha : 07/0                        | 1/2016 |
| Jsuario : 12703405                                | SOLICITAR E IMPRIMIR SOLICITUD DE ACTIVACION                                                                  | Terminal :                          | VVEE   |
|                                                   |                                                                                                    | * Campo requerido                   | 3      |
|                                                   | Número de Solici                                                                                              | tud: 505                            |        |
| Año *                                             | 2.015 Estado de Solici                                                                                        | tud: 1 - SOLICITADO                 |        |
| Nivel - Entidad *:                                | 27 3 CRÉDITO AGRÍCOLA DE HABILITAC                                                                            | ción                                |        |
| Unidad Jerárquica *                               |                                                                                                    |                                     |        |
| Habilitador Pagador *                             |                                                                                                    |                                     |        |
| Ordenador de Gasto Alterno                        |                                                                                                    |                                     |        |
| Ordenador de Gasto Titular *                      |                                                                                                    |                                     |        |
| Dirección Laboral Entidad *                       |                                                                                                    |                                     |        |
| Teléfono Laboral Entidad *                        |                                                                                                    |                                     |        |
| Correo Electrónico Institucional                  |                                                                                                    |                                     |        |
| * Se recomienda ingres:<br>General de Tesoro Públ | ar el correo electrónico institucional ya que será uti<br>co para informes relevantes respecto al registro di | lizado por la Dirección<br>e firmas |        |

Fig.32.1: Formulario BFMENC03. Solicitud de Registro de Firmantes (ANEXO A).

| MINISTERIO DE HACIENDA                    | Balance Barry &                                                      | Reppinder Monal Inc.                 |
|-------------------------------------------|----------------------------------------------------------------------|--------------------------------------|
| ⊻entana                                   |                                                                      |                                      |
| <b>10</b> 2015                            |                                                                      |                                      |
| Programa : BFMENC03<br>Usuario : 12703405 | SOLICITUD DE REGISTRO DE FIRMANTES<br>ANULAR SOLICITUD DE ACTIVACIÓN | Fecha : 08/01/2016<br>Terminal : WEB |
| Número de Solic                           | itud de Activación:                                                  | Obtener Datos                        |
| Año :                                     | Fecha Solicitud :                                                    |                                      |
| Nivel :                                   |                                                                      |                                      |
| Entidad :                                 |                                                                      |                                      |
| Unidad Jerárquica :                       |                                                                      |                                      |
| Habilitador Pagador :                     |                                                                      |                                      |
| Ordenador de Gasto Alterno :              |                                                                      |                                      |
| Ordenador de Gasto Titular :              |                                                                      |                                      |
| Dirección Laboral Entidad :               |                                                                      |                                      |
| Teléfono Laboral Entidad :                |                                                                      |                                      |
| Correo Electrónico Institucional :        |                                                                      |                                      |
| Estado de la Solicitud :                  |                                                                      |                                      |
|                                           | Ingresar                                                             | Betornar                             |

Fig. 32.2: Solicitud de Registro de Firmantes (ANEXO A). Opción: Anular Solicitud para las

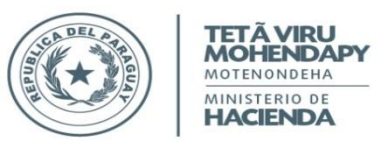

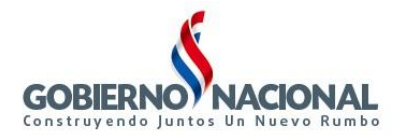

Entidades.

2. Seguidamente les aparecerá la pantalla mostrada en la Fig.32.2. En la misma se deberá ingresar el Número de Solicitud que se requiere Anular, o podrá obtener la lista de valores correspondiente a las Solicitudes de Activación existentes que tengan estado 1-Solicitado (presionando la tecla F9 o haciendo clic sobre el botón a la derecha del campo). Ver Fig.33.1 Una vez ingresado o elegido el valor, presionar el botón Obtener Datos, lo cual permitirá visualizar los datos correspondientes al Número de Solicitud ingresado. Ver Fig. 33.2.

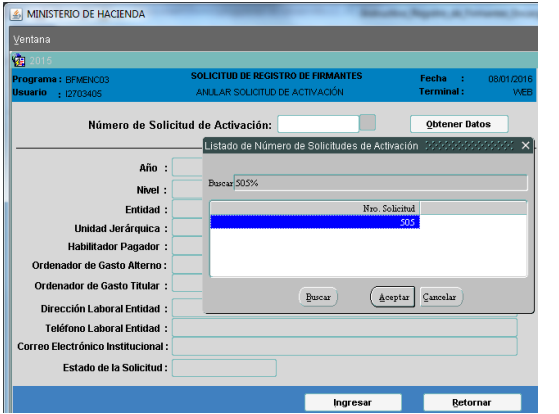

| Ventana                                   |                       |                                                  |              |                       |                   |      |
|-------------------------------------------|-----------------------|--------------------------------------------------|--------------|-----------------------|-------------------|------|
| 2015                                      |                       |                                                  |              |                       | ]                 |      |
| Programa : BFMENC03<br>Usuario : 12703405 | SOLICITUD<br>ANULAR S | DE REGISTRO DE FIRMAN<br>IOLICITUD DE ACTIVACIÓN | ITES         | Fecha :<br>Terminal : | 08/01/2016<br>WEB | Ve   |
| Número de Soli                            | citud de Activ        | ración: 505                                      |              | Obtener Da            | tos               |      |
| Año :                                     | 2015                  | Fecha Solicitud :                                | 07 D         | E ENERO DE 16         |                   |      |
| Nivel :                                   | 27                    | ENTIDADES FINANCIERAS                            | OFICIALES    |                       |                   |      |
| Entidad :                                 | 3                     | CRÉDITO AGRÍCOLA DE H                            | ABILITACIÓN  |                       |                   |      |
| Unidad Jerárquica :                       | 1000000               |                                                  |              |                       |                   |      |
| Habilitador Pagador :                     | 1091480               | ARGUELLO FERNANDEZ,                              | MARIA SILVIA | λ                     |                   |      |
| Ordenador de Gasto Alterno :              | 1137349               | BARANDA CANDIA, CESA                             | R EMIGDIO    | orms 2000000          |                   | 200  |
| Ordenador de Gasto Titular :              | 1734015               | LEON ALDER, AMANDA B                             | EATRIZ       |                       |                   |      |
| Dirección Laboral Entidad :               | CARIOS Nº362 E        | SQ WILLIAM RICHARDSON                            | 4            | <u></u>               |                   |      |
| Teléfono Laboral Entidad :                | 5690-000              |                                                  |              | *                     |                   |      |
| Correo Electrónico Institucional :        | ADMINISTRATIV         | A@CAH.GOV.PY                                     |              |                       |                   |      |
| Estado de la Solicitud :                  | 1 - SOLICITADO        |                                                  |              |                       | ( Acep            | itar |

Fig.33.1: Solicitud de Registro de Firmantes. Listado de Números de Solicitudes de Activación con estado 1-Solicitado.

Fig.33.2: Solicitud de Registro de Firmantes. Visualización de datos obtenidos con el botón Obtener Datos.

3. Se confirma el mensaje mostrado y se Acepta la Anulación de la Solicitud de Registro de Firmantes para la Entidad en cuestión. **Ver Fig.34.1.** 

| MINISTERIO DE HACIENDA                    |                                                                      | Auguste, M. Property, Proce           | photo Neural           | a start              | MINISTERIO DE HACIENDA                    |                       | -                                                     | a Bayers, M. Franklin, Prove                                                                                                    | photo Noral                          | and the second          |
|-------------------------------------------|----------------------------------------------------------------------|---------------------------------------|------------------------|----------------------|-------------------------------------------|-----------------------|-------------------------------------------------------|----------------------------------------------------------------------------------------------------|--------------------------------------|-------------------------|
| ⊻entana                                   |                                                                      |                                       |                        |                      | ⊻entana                                   |                       |                                                       |                                                                                                    |                                      |                         |
| 2015                                      |                                                                      |                                       | 1                      |                      | 1015                                      |                       |                                                       |                                                                                                    |                                      |                         |
| Programa : BFMENC03<br>Usuario : 12703405 | SOLICITUD DE REGISTRO DE FIRMANTES<br>ANULAR SOLICITUD DE ACTIVACIÓN | Fecha : 08/01/2016<br>Terminal : V/EB | Versión: II.a.1        |                      | Programa : BFMENCO3<br>Usuario : 12703405 | SOLICITUD<br>ANULAR S | I DE REGISTRO DE FIRMANTES<br>SOLICITUD DE ACTIVACIÓN | Fecha : 08/01/2016<br>Terminal : VVEB                                                                                                    | Versión: II.a.1                      |                         |
| Número de Soli                            | citud de Activación: 505                                             | Obtener Datos                         |                        |                      | Número de Soli                            | citud de Activ        | vación: 505                                           | Obtener Datos                                                                                                    |                                      |                         |
| Año :                                     | 2015 Fecha Solicitud : 07 D                                          | ENERO DE 16                           |                        |                      | Año :                                     | 2015                  | Fecha Solicitud : 07 D                                | E ENERO DE 16                                                                                                    |                                      |                         |
| Nivel :                                   | 27 ENTIDADES FINANCIERAS OFICIALES                                   |                                       |                        |                      | Nivel :                                   | 27                    | ENTIDADES FINANCIERAS OFICIALES                       |                                                                                                    |                                      |                         |
| Entidad :                                 | 3 CRÉDITO AGRÍCOLA DE HABILITACIÓN                                   |                                       |                        |                      | Entidad :                                 | 3                     | CRÉDITO AGRÍCOLA DE HABILITACIÓN                      |                                                                                                    |                                      |                         |
| Unidad Jerárquica :                       | 1000000                                                              |                                       |                        |                      | Unidad Jerárquica :                       | 1000000               |                                                       | Forme Market Alexandre                                                                                                    |                                      |                         |
| Habilitador Pagador :                     | 1091480 ARGUELLO FERNANDEZ, MARIA SILVIA                             |                                       |                        |                      | Habilitador Pagador :                     | 1091480               | ARGUELLO FERNANDEZ, MARIA SILVIA                      |                                                                                                    |                                      |                         |
| Ordenador de Gasto Alterno :              | 1137349 BARANDA CANDIA, CESAR EMIGDIO                                | Recibo Internet internet              |                        | ×                    | Ordenador de Gasto Alterno :              | 1137349               | BARANDA CANDIA, CESAR EMIGDIO                         | a and a second second s |                                      | and the manufacture day |
| Ordenador de Gasto Titular :              | 1734015 LEON ALDER, AMANDA BEATRIZ                                   |                                       |                        |                      | Ordenador de Gasto Titular :              | 1734015               | LEON ALDER, AMANDA BEATRIZ                            | Firmantes                                                                                                    | vitosamente la Soliciti<br>Nº 505!!! | ua ae Registro de       |
| Dirección Laboral Entidad :               | CARIOS Nº362 ESQ WILLIAM RICHARDSON                                  | Desea Anula                           | r la Solicitud de Regi | stro de Firmantes N° | Dirección Laboral Entidad :               | CARIOS Nº362 B        | ESQ WILLIAM RICHARDSON                                |                                                                                                    |                                      |                         |
| Teléfono Laboral Entidad :                | 5690-000                                                             | T DOD para la E                       | iniuau. 27 * 5 ?       |                      | Teléfono Laboral Entidad :                | 5690-000              |                                                       |                                                                                                    |                                      | (                       |
| Correo Electrónico Institucional :        | ADMINISTRATIVA@CAH.GOV.PY                                            |                                       |                        |                      | Correo Electrónico Institucional :        | ADMINISTRATIV         | A@CAH.GOV.PY                                          | -                                                                                                    |                                      | <u></u>                 |
| Estado de la Solicitud :                  | 1 - SOLICITADO                                                       |                                       | ( <u>A</u> ceptar      | Qancelar             | Estado de la Solicitud :                  | 1 - SOLICITADO        |                                                       |                                                                                                    |                                      |                         |
|                                           | Ingresar                                                             | Retornar                              |                        |                      |                                           |                       | Ingresar                                              | Retornar                                                                                                    |                                      |                         |

Fig.34.1: Solicitud de Registro de Firmantes (ANEXO A). Opción: Anular para las Entidades – Aprobar Anulación. Fig.34.2: Solicitud de Registro de Firmantes (ANEXO A). Opción: Anular para las Entidades – Solicitud Anulada.

4. Finalmente, se anula la Solicitud de Registro de Firmantes correspondiente al Número de Solicitud ingresado como parámetros. Al anular la Solicitud, la misma cambia al estado 0-ANULADO y se actualiza el estado en la pantalla (ver Fig.35), en el campo Estado de la Solicitud. Además se muestra un mensaje como se muestra en la Fig.34.2.

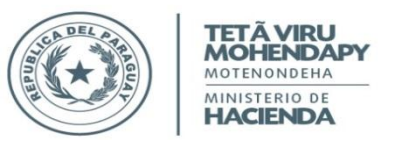

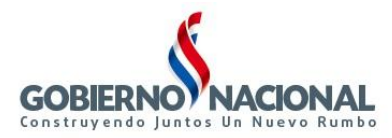

|                                    |                |                       | -            |             |            |
|------------------------------------|----------------|-----------------------|--------------|-------------|------------|
| MINISTERIO DE HACIENDA             | _              | _                     | -            | -           |            |
| Ventana                            |                |                       |              |             |            |
| 🤹 2015                             |                |                       |              |             |            |
| Programa : BFMENC03                | SOLICITUD      | DE REGISTRO DE FIRMAN | TES          | Fecha :     | 08/01/2016 |
| USUATIO : 12703405                 | ANULARIS       | ODUTUD DE ACTIVACIÓN  |              | reminar:    | WEB        |
| Número de Soli                     | citud de Activ | ración: 505           |              | Obtener E   | latos      |
|                                    |                |                       |              |             |            |
| éño -                              | 2015           | Fecha Solicitud -     | 08.DF        | ENERO DE 16 |            |
| Hild .                             |                |                       | 0000         | ENERG DE TO |            |
| NIVEI :                            | 21             | ENTIDADES FINANCIERAS | OFICIALES    |             |            |
| Enudad :                           | 4000000        | CREDITO AGRICULA DE H | ABILITATION  |             |            |
| Unidad Jerárquica :                | 100000         |                       |              |             |            |
| Habilitador Pagador :              | 1091480        | ARGUELLO FERNANDEZ, I | WARDA SILVIA |             |            |
| Ordenador de Gasto Alterno :       | 1137349        | BARANDA CANDIA, CESA  | R EMIGDIO    |             |            |
| Ordenador de Gasto Titular :       | 1734015        | LEON ALDER, AMANDA BI | EATRIZ       |             |            |
| Dirección Laboral Entidad :        | CARIOS Nº362 B | SQ WILLIAM RICHARDSON | l i          |             |            |
| Teléfono Laboral Entidad :         | 5690-000       |                       |              |             |            |
| Correo Electrónico Institucional : | ADMINISTRATIV  | A@CAH.GOV.PY          |              |             |            |
| Estado de la Solicitud :           | 0 - ANULADO    |                       |              |             |            |
|                                    |                | _                     | _            | _           | _          |
|                                    |                | Ing                   | resar        | Bet         | ornar      |

Fig.35: Solicitud de Registro de Firmantes. Estado de Solicitud actualizado a 0-ANULADO. **PROCESO3: Solicitud de Inactivación de Encargados.** 

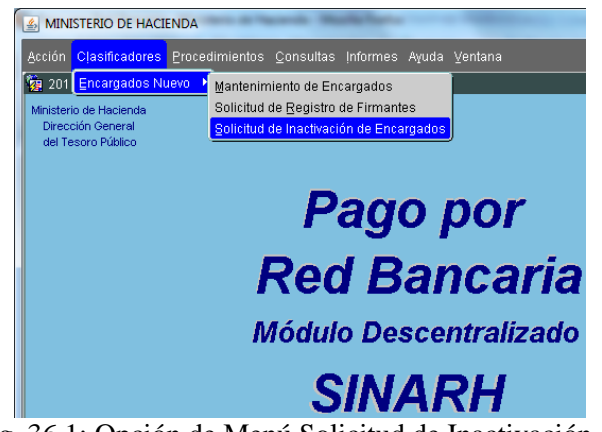

| Ventana                    |               |                     |                    |             |         |
|----------------------------|---------------|---------------------|--------------------|-------------|---------|
| 2015                       |               |                     |                    |             |         |
| Programa : BFMENC04        | SOLICITUD     | E INACTIVACION DE E | NCARGADOS          | Fecha :     | 08/01/2 |
| USUARIO : 12/03405         | SOLICITAR EIN | PRMR SOLICITUD DE P | ACTIVACION         | rerminar:   |         |
|                            |               |                     |                    | * Campo req | uerido  |
|                            |               | Nún                 | nero de Solicitud: | 506         |         |
|                            |               | Est                 | ado de Solicitud:  | 1 - SOLICIT | 'ADO    |
| Año *                      | : 20          | 15                  |                    |             |         |
| Nivel - Entidad            | 27            | 3 CRÉDITO AGRÍCO    | .A DE HABILITACIÓN |             |         |
| Unidad Jerárquica *        | :             |                     |                    |             |         |
|                            |               |                     |                    |             |         |
| Habilitador Pagador        | :             | _                   |                    |             |         |
| Ordenador de Gasto Alterno |               |                     |                    |             |         |
| Ordenador de Gasto Titular | :             |                     |                    |             |         |
|                            |               |                     |                    |             |         |
| Motivo de inactivación *   | :             |                     |                    |             |         |
|                            |               |                     |                    |             |         |
|                            |               |                     |                    |             |         |

Fig. 36.1: Opción de Menú Solicitud de Inactivación de Encargados (para las Entidades).

Fig.36.2: Formulario BFMENC04, que permite realizar la Solicitud Inactivación de Encargados (para las Entidades).

La opción de menú **Solicitud de Inactivación de Encargados (ver Fig.36.1)** invoca al programa **BFMENC04 (ver Fig.36.2).** Este programa permite a las ENTIDADES *Solicitar e Imprimir* la Solicitud de Inactivación de Encargados firmantes en las STR's y Órdenes de Pagos. Este formulario le servirá a las entidades para, como su nombre lo indica, solicitar a la Dirección General de Tesoro Público la Inactivación de un Encargado indicando el motivo del pedido. Recuerde que la ENTIDAD podrá modificar los datos de sus Encargados sólo si el ESTADO asignado por la DGTP está en N – INACTIVO. A través de la misma, también pueden *Re-Imprimir* la *Solicitud* de Inactivación de Encargado/s si fuera necesario. Para poder realizar el pedido de Solicitud de Inactivación de Encargados, el Encargado que se incluirá en el pedido debe estar ACTIVO en DGTP, en caso contrario no les aparecerá en el listado de ninguna de las Funciones (Habilitador Pagador, Ordenador de Gasto Alterno, Ordenador de Gasto Titular). Finalmente, tienen la opción de *Anular* una Solicitud de Inactivación registrada.

# SOLICITAR E IMPRIMIR

Para imprimir la Solicitud de Inactivación de Encargados, se debe seguir los siguientes pasos:

- 1. Ingresar todos los parámetros requeridos (indicados con el símbolo \* (asterisco) al lado de cada nombre de campo) en el formulario BFMENC04. Ver Fig.36.2.
- 2. El campo *Número de Solicitud*, representa a un número secuencial único para cada solicitud de Inactivación de Encargados que el sistema genera automáticamente.
- 3. El campo *Estado de Solicitud*, inicialmente siempre estará en 1 Solicitado. Este campo puede tener los siguientes valores: 0-Anulado, 1-Solicitado, 2-Aprobado, y 3-Rechazado.
- 4. Los campos **Año**, **Nivel** y **Entidad**, son asignados automáticamente por el sistema, considerando el año Activo para el campo año; y para los campos nivel y entidad, el sistema obtiene el nivel entidad al cual pertenece el usuario que ha ingresado al sistema.
- 5. El campo **Unidad Jerárquica**, obtiene la lista de valores (presionando la tecla F9 o haciendo clic sobre el botón a la derecha del campo) de todas las unidades jerárquicas posibles para el año, nivel y entidad visualizados arriba, considerando aquellas que tengan un Plan de Cuenta. **Ver Fig.37**.

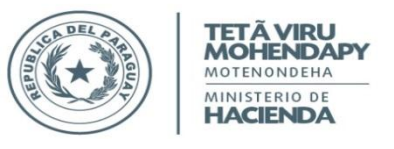

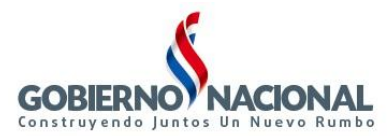

| MINISTERIO DE HACIENDA    |                  |                       | Balloutine,       | and the state of the local distribution of the local distribution of t |            |
|---------------------------|------------------|-----------------------|-------------------|----------------------------------------------------------------------------------------------------|------------|
|                           |                  |                       |                   |                                                                                                    |            |
| 1 2015                    |                  |                       |                   |                                                                                                    |            |
| Programa : BFMENC04       | SOLICITUD DE     | INACTIVACIÓN DE EN    | ICARGADOS         | Fecha :                                                                                                    | 08/01/2016 |
| Usuario : 12703405        | SOLICITAR E IMPR | RIMIR SOLICITUD DE IN | ACTIVACIÓN        | Terminal :                                                                                                    | WEE        |
|                           |                  |                       |                   | * Campo rec                                                                                                    | uerido     |
|                           |                  | Núm                   | ero de Solicitud: | 506                                                                                                    |            |
|                           |                  | Est                   | ado de Solicitud: | 1 - SOLICIT                                                                                                    | ADO        |
| Año 1                     | *: 2015          |                       |                   |                                                                                                    |            |
| Nivel - Entidad           | *: 27 3          | CRÉDITO AGRÍCOL       | A DE HABILITACIÓN |                                                                                                    |            |
| Unidad Jerárquica         | *:               |                       |                   |                                                                                                    |            |
| Habilitador Dagado        | Jnidades Jerárqu | icas (2020-000-000)   |                   |                                                                                                    | 0000000    |
| Ordenador de Caste Altern |                  |                       |                   |                                                                                                    |            |
| Ordenador de Gasto Alterr | Buscar 1000000%  |                       |                   |                                                                                                    |            |
| Ordenador de Gasto Titula | Códien           | Descripción           |                   |                                                                                                    |            |
| Motivo de Inactivación    | 1000000          | CREDITO AGRICOL       | A DE HABILITACIO  | N                                                                                                    |            |
|                           |                  |                       |                   |                                                                                                    |            |
|                           | <u>e</u> l       |                       |                   |                                                                                                    |            |
|                           |                  | Bucar                 | <u>Å</u> ceptar Ç | ancelar                                                                                                    |            |
| Entrar Consulta Anu       | Jar So           | licitar e Imprimir    | Re-Imprimir Soli  | citud                                                                                                    | Salir      |

Fig.37: Programa BFMENC04. Campo Unidad Jerárquica.

- 6. El campo Habilitador Pagador, obtiene la lista de valores (presionando la tecla F9 o haciendo clic sobre el botón a la derecha del campo) de todos los encargados que tengan como Función "1 Habilitador Pagador", Activo en la DGTP. Es un campo NO REQUERIDO. Se realizan las siguientes validaciones una vez seleccionada la cédula de identidad:
  - a. Se verifica que la cédula de identidad no se encuentre registrada en una solicitud de inactivación de registro de firmantes en estado 1-Solicitado.
  - b. Se verifica que cada encargado que será incluido en la solicitud de inactivación de registro de firmantes debe estar Activo en ese momento.
- 7. El campo Ordenador de Gasto Alterno, obtiene la lista de valores (presionando la tecla F9 o haciendo clic sobre el botón a la derecha del campo) de todos los encargados que tengan como Función "2 Ordenador de Gasto Alterno", Activo en la DGTP. Es un campo NO REQUERIDO. Se realizan las siguientes validaciones una vez seleccionada la cédula de identidad:
  - a. Se verifica que la cédula de identidad no se encuentre registrada en una solicitud de inactivación de registro de firmantes en estado 1-Solicitado.
  - b. Se verifica que cada encargado que será incluido en la solicitud de inactivación de registro de firmantes debe estar Activo en ese momento.
- 8. El campo **Ordenador de Gasto Titular**, obtiene la lista de valores de todos los encargados que tengan como Función "3 Ordenador de Gasto Titular", Activo en la DGTP. Es un campo NO REQUERIDO. Se realizan las siguientes validaciones una vez seleccionada la cédula de identidad:
  - a. Se verifica que la cédula de identidad no se encuentre registrada en una solicitud de inactivación de registro de firmantes en estado 1-Solicitado.
  - b. Se verifica que cada encargado que será incluido en la solicitud de inactivación de registro de firmantes debe estar Activo en ese momento.
- El campo Motivo de Inactivación, es de carácter obligatorio. En este campo las entidades deberán indicar el MOTIVO por el cual solicitan la Inactivación de los Encargados indicado. Pueden ingresar hasta 200 caracteres. Es un campo REQUERIDO. Ver. Fig.38.

| MINISTERIO DE HACIENDA                    |                 |                                             | - Balantes               | Nagara (A.)           | -                |
|-------------------------------------------|-----------------|---------------------------------------------|--------------------------|-----------------------|------------------|
| ⊻entana                                   |                 |                                             |                          |                       |                  |
| <b>2015</b>                               |                 |                                             |                          |                       |                  |
| Programa : BFMENC04<br>Usuario : 12703405 | SOLICITUD DE    | INACTIVACIÓN DE EL<br>RIMIR SOLICITUD DE IN | NCARGADOS<br>IACTIVACIÓN | Fecha :<br>Terminal : | 08/01/201<br>V/E |
|                                           |                 |                                             |                          | * Campo re            | querido          |
|                                           |                 | Núm                                         | nero de Solicitud:       | 506                   |                  |
| 0io *                                     | 2015            | Est                                         | ado de Solicitud:        | 1 - SOLICI            | TADO             |
| Nivel - Entidad *                         | 27 3            | CRÉDITO AGRÍCOL                             | A DE HABILITACIÓN        | I                     |                  |
| Unidad Jerárquica *                       | : 1000000       |                                             |                          |                       |                  |
| Habilitador Pagador                       | : 1091480       | ARGUELLO FERN                               | IANDEZ, MARIA SILV       | /IA                   |                  |
| Ordenador de Gasto Alterno                | :               |                                             |                          |                       |                  |
| Ordenador de Gasto Titular                | :               |                                             |                          |                       |                  |
| Motivo de Inactivación *                  | : DESTITUCIÓN D | EL CARGO S/ RES.54/                         | 2015                     |                       |                  |
|                                           | ,               |                                             |                          |                       |                  |
| Entrar Consulta Anul                      | ar So           | olicitar e (mprimir                         | Re-Imprimir Soli         | icitud                | Şalir            |

Fig.38: Programa BFMENC04. Carga de parámetros para obtener la Solicitud de Inactivación de Encargados.

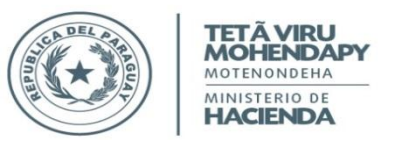

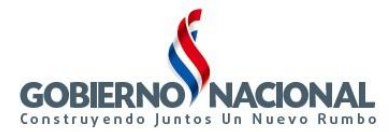

10. Finalmente, presionar el botón Solicitar e Imprimir para obtener la Solicitud de Inactivación de Encargados. Al presionar esta opción aparecerá la pantalla mostrada en la Fig.39. Presionando el botón Aceptar se generará el formulario de Solicitud de Inactivación de Encargados. Ver Fig.40.

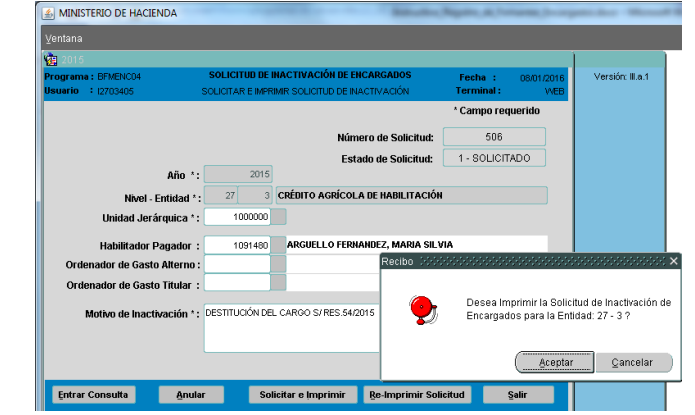

Fig. 39: Programa BFMENC04. Al presionar el botón Solicitar e Imprimir.

| $\overline{}$ | TETĂ VIRU SUBS                                                                                   | ECRETARIA DE ESTADO DE ADMINISTRACIÓN FINA<br>DIRECCIÓN GENERAL DEL TESORO PÚBLICO<br>DEPARTAMENTO DE VERIFICACIÓN E INFORMACIÓI | NCIERA<br>N GOBIERNO JUATOS UN NUEVO RUMD                                            |
|---------------|--------------------------------------------------------------------------------------------------|----------------------------------------------------------------------------------------------------|--------------------------------------------------------------------------------------|
|               | SOLICIT                                                                                          | UD DE INACTIVACIÓN DE ENCARG                                                                                                    | ADOS Nº 506                                                                          |
|               |                                                                                                  | Α                                                                                                    | ASUNCIÓN, 08 DE ENERO DE 2016                                                        |
|               | Señor                                                                                            |                                                                                                    |                                                                                      |
|               | DIRECTOR GENERAL DEL TES                                                                         | SORO PÚBLICO                                                                                                    |                                                                                      |
|               | Ministerio de Hacienda                                                                           |                                                                                                    |                                                                                      |
|               | Palma esq. Chile - Planta Baja                                                                   |                                                                                                    |                                                                                      |
|               | Asunción, Paraguay                                                                               |                                                                                                    |                                                                                      |
|               | Tengo el agrado de dirigirme a<br>inactivación del/los Encargado<br>(S.T.R.) y Órdenes de Pagos, | usted y por su intermedio al Dpto. de Verific<br>/s actualmente Activos para la firma de las So<br>acorde al siguiente detalle:  | ación e Información a fin de solicitar la<br>licitudes de Transferencias de Recursos |
|               | I. DATOS DE LA ENTIDAD                                                                           |                                                                                                    |                                                                                      |
|               | Nivel / Entidad: 27 - 3                                                                          | UAF / SUAF: 100000                                                                                                    | 00                                                                                   |
|               | Dirección Laboral: CARIOS                                                                        | Nº362 ESQ WILLIAM RICHARDSON                                                                                                    |                                                                                      |
|               | Teléfono/s: 5690-000                                                                             |                                                                                                    |                                                                                      |
|               | Correo Electrónico Institució                                                                    | onal: ADMINISTRATIVA@CAH.GOV.PY                                                                                                  |                                                                                      |
|               | II. DATOS DE LOS FIRMANTE                                                                        | <u>s</u>                                                                                                    |                                                                                      |
|               | c) <u>Habilitador Pagador</u>                                                                    |                                                                                                    |                                                                                      |
|               | Nombres y Apellidos:                                                                             | ARGUELLO FERNANDEZ, MARIA SILVIA                                                                                                 | C.I.P. Nº: 1091480                                                                   |
|               | Cargo actual en la Entidad:                                                                      | TESORERA                                                                                                    |                                                                                      |
|               | Nº Dto. y/o Resolución de Noml                                                                   | pramiento: RES.5                                                                                                    | De Fecha: 11/09/2013                                                                 |
|               | N° Resolución de Designación:                                                                    | RES.23                                                                                                    | De Fecha: 21/01/2015                                                                 |
|               | Correo Electrónico:                                                                              | ARIA.ARGUELLO@CAH.GOV.PY                                                                                                    | Fch.Apro.DGTP: 06/01/2016                                                            |
|               | III. <u>MOTIVO DE INACTIVACIÓN</u><br>DESTITUCIÓN DEL CARGO                                      | <u>l</u><br>S/ RES.54/2015                                                                                                    |                                                                                      |
|               |                                                                                                  |                                                                                                    |                                                                                      |
|               |                                                                                                  |                                                                                                    |                                                                                      |
|               |                                                                                                  |                                                                                                    |                                                                                      |
|               | (*) Para Uso Exclusivo de la Dire                                                                | cion General del Tesoro Público                                                                                                  | Responsable de la UAF/SUAF                                                           |
|               | Verificado por:                                                                                  | Fecha:                                                                                                    | Firma y Sello Institucional                                                          |

Fig. 40: Solicitud de Inactivación de Encargados obtenido con la opción de Solicitar e Imprimir.

#### RE-IMPRIMIR

Para Re-imprimir la Solicitud de Inactivación de Encargados, se debe seguir los siguientes pasos:

1. Presionar el botón Re-Imprimir Solicitud en el formulario BFMENC04. Ver Fig.41.1.

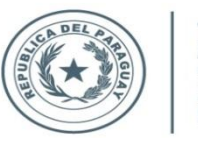

TETÃ VIRU MOHENDAPY MOTENONDEHA MINISTERIO DE

HACIENDA

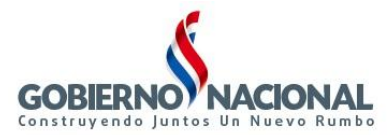

Subsecretaría de Estado de Administración Financiera Dirección General de Informática y Comunicaciones

| ventaria                                     |                                 |                                               |                         |                       |                   |
|----------------------------------------------|---------------------------------|-----------------------------------------------|-------------------------|-----------------------|-------------------|
| <u>a</u> 2015                                |                                 |                                               |                         |                       |                   |
| Programa : BFMENC04<br>Jsuario : 12703405    | SOLICITUD DI<br>SOLICITAR E IMP | E INACTIVACIÓN DE EN<br>RIMIR SOLICITUD DE IN | ICARGADOS<br>ACTIVACIÓN | Fecha :<br>Terminal : | 08/01/2016<br>WEB |
|                                              |                                 |                                               |                         | * Campo req           | uerido            |
|                                              |                                 | Núm                                           | ero de Solicitud:       | 506                   |                   |
|                                              |                                 | Esta                                          | ndo de Solicitud:       | 1 - SOLICIT           | ADO               |
| An<br>Nivel - Entida<br>Unidad Jerárquic     | o*: 2013<br>adt*: 27 ::<br>aat: | CRÉDITO AGRÍCOL                               | A DE HABILITACIÓN       |                       |                   |
| Habilitador Pagac<br>Ordenador de Gasto Alte | lor :                           |                                               |                         |                       |                   |
| Ordenador de Gasto Titu                      | lar :                           |                                               |                         |                       |                   |
| Motivo de Inactivació                        | in *:                           |                                               |                         |                       |                   |

| <b>1</b> 2015                             |                                                                                 |                                    |
|-------------------------------------------|---------------------------------------------------------------------------------|------------------------------------|
| Programa : BFMENC04<br>Usuario : 12703405 | SOLICITUD DE INACTIVACIÓN DE ENCARGADOS<br>RE-IMPRIMR SOLICITUD DE INACTIVACIÓN | Fecha : 08/01/201<br>Terminal : WE |
| Número de Solic                           | citud de Inactivación:                                                          | Obtener Datos                      |
| Año :                                     | : Fecha Solicitud :                                                             |                                    |
| Nivel                                     | :                                                                               |                                    |
| Entidad :                                 |                                                                                 | J                                  |
| Unidad Jerárquica                         | :                                                                               |                                    |
| Habilitador Pagador                       | :                                                                               |                                    |
| Ordenador de Gasto Alterno                | :                                                                               |                                    |
| Ordenador de Gasto Titular                | :                                                                               |                                    |
| Dirección Laboral Entidad                 | :                                                                               |                                    |
| Teléfono Laboral Entidad                  | :                                                                               |                                    |
| Correo Electrónico Institucional          | :                                                                               |                                    |
| Motivo de Inactivación                    | :                                                                               |                                    |
| Estado de Solicitud                       |                                                                                 |                                    |

Fig.41.1: Formulario BFMENC04, que permite realizar la Solicitud de Inactivación de Encargados (para las Entidades).

| Fig. 41.2: Solicitud de Inactivación de Encargados. |
|-----------------------------------------------------|
| Opción: Re-Imprimir Solicitud (para las Entidades). |

2. Seguidamente les aparecerá la pantalla mostrada en la Fig.41.2. En la misma se deberá ingresar el Número de Solicitud de Inactivación de Encargados que se requiere Re-Imprimir, o podrá obtener la lista de valores correspondiente a las Solicitudes de Inactivación existentes (presionando la tecla F9 o haciendo clic sobre el botón a la derecha del campo). Ver Fig.42.1. Una vez ingresado o elegido el valor, presionar el botón Obtener Datos, lo cual permitirá visualizar los datos correspondientes al Número de Solicitud ingresado. Ver Fig. 42.2.

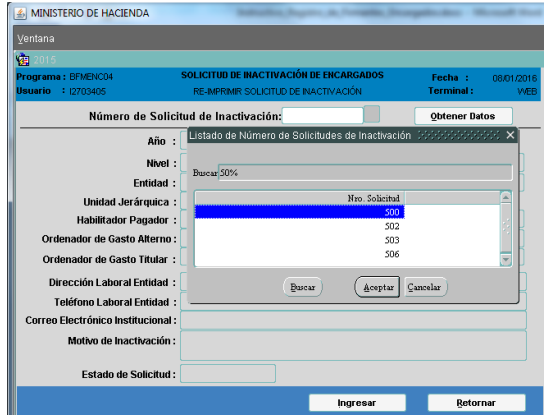

Fig.42.1: Solicitud de Registro de Firmantes. Listado de Números de Solicitudes de Activación.

| MINISTERIO DE HACIENDA                    |                                 | and the second second second                    |                |                            |                |
|-------------------------------------------|---------------------------------|-------------------------------------------------|----------------|----------------------------|----------------|
|                                           |                                 |                                                 |                |                            |                |
| 2015                                      |                                 |                                                 |                |                            |                |
| Programa : BFMENC04<br>Usuario : 12703405 | SOLICITUD DE I<br>RE-IMPRIMIR : | NACTIVACIÓN DE ENCAR<br>SOLICITUD DE INACTIVACI | RGADOS<br>ÓN   | Fecha : 08.0<br>Terminal : | 1/2016<br>VVEB |
| Número de Solici                          | tud de Inacti                   | vación: 502                                     |                | Obtener Datos              |                |
| Año :                                     | 2015                            | Fecha Solicitud :                               | 07 DE E        | NERO DE 16                 |                |
| Nivel :                                   | 27                              | ENTIDADES FINANCIERAS                           | S OFICIALES    |                            |                |
| Entidad :                                 | 3                               | CRÉDITO AGRÍCOLA DE H                           | HABILITACIÓN   |                            |                |
| Unidad Jerárquica :                       | 1000000                         |                                                 |                |                            |                |
| Habilitador Pagador :                     | 1091480                         | ARGUELLO FERNANDEZ,                             | MARIA SILVIA   |                            |                |
| Ordenador de Gasto Alterno :              |                                 |                                                 |                |                            |                |
| Ordenador de Gasto Titular :              | 1734015                         | LEON ALDER, AMANDA E                            | BEATRIZ        |                            |                |
| Dirección Laboral Entidad :               | CARIOS Nº362 E                  | ESQ WILLIAM RICHARDSO                           | Forms 2020     |                            |                |
| Teléfono Laboral Entidad :                | 5690-000                        |                                                 |                |                            |                |
| Correo Electrónico Institucional :        | ADMINISTRATIV                   | A@CAH.GOV.PY                                    | - <del>•</del> | Confirme el m              |                |
| Motivo de Inactivación :                  | PRUEBA "CARA                    | CTER ESPECIAL"                                  | -              |                            |                |
| Estado de Solicitud :                     | 0 - ANULADO                     |                                                 |                | Acep                       | otar           |
|                                           |                                 | ing                                             | resar          | Retornar                   |                |

Fig.42.2: Solicitud de Registro de Firmantes. Visualización de datos obtenidos con el botón Obtener Datos.

3. Se confirma el mensaje mostrado y se Acepta la Re-impresión de la Solicitud de Inactivación de Encargados para la Entidad en cuestión. **Ver Fig.43.** 

| g 2015                                   |                                 |                                                   |                    |                       |                 |                           |             |
|------------------------------------------|---------------------------------|---------------------------------------------------|--------------------|-----------------------|-----------------|---------------------------|-------------|
| rograma : BFMENC04<br>Isuario : 12703405 | SOLICITUD DE I<br>RE-IMPRIMIR : | NACTIVACIÓN DE ENCARO<br>SOLICITUD DE INACTIVACIÓ | G <b>ADOS</b><br>N | Fecha :<br>Terminal : | 08/01/201<br>WE | 5 Versión: II.a.1<br>B    |             |
| Número de Solic                          | itud de Inactiv                 | vación: 502                                       |                    | Obtener Da            | tos             |                           |             |
| Año :                                    | 2015                            | Fecha Solicitud :                                 | 07 DE              | ENERO DE 16           |                 |                           |             |
| Nivel :                                  | 27                              | ENTIDADES FINANCIERAS                             | OFICIALES          |                       |                 |                           |             |
| Entidad :                                | 3                               | CRÉDITO AGRÍCOLA DE HA                            | ABILITACIÓN        |                       |                 |                           |             |
| Unidad Jerárquica :                      | 1000000                         |                                                   |                    |                       |                 |                           |             |
| Habilitador Pagador :                    | 1091480                         | ARGUELLO FERNANDEZ, I                             | MARIA SILVIA       |                       |                 |                           |             |
| Ordenador de Gasto Alterno               |                                 |                                                   | Reci               | bo Cristiani          | 0000000         | *********                 |             |
| Ordenador de Gasto Titular :             | 1734015                         | LEON ALDER, AMANDA B                              | EATRIZ             |                       |                 |                           |             |
| Dirección Laboral Entidad :              | CARIOS Nº362 E                  | SQ WILLIAM RICHARDSON                             |                    |                       | Desea Re-Ir     | mprimir la Solicitud de l | nactivación |
| Teléfono Laboral Entidad                 | 5690-000                        |                                                   |                    | <b>y</b>              | Encargados      | para la Entidad: 27 - 3   | ?           |
| Correo Electrónico Institucional         | ADMINISTRATIV                   | A@CAH.GOV.PY                                      |                    |                       |                 |                           |             |
| Motivo de Inactivación :                 | PRUEBA "CARA                    | CTER ESPECIAL"                                    |                    |                       |                 | Aceptar                   | Cancelar    |
| Estado de Solicitud :                    | 0 - ANULADO                     |                                                   |                    |                       |                 |                           |             |

Fig. 43: Solicitud de Inactivación de Encargados. Opción: Re-Imprimir Solicitud (para las Entidades) – Aprobar Re-Impresión.

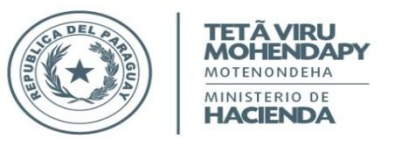

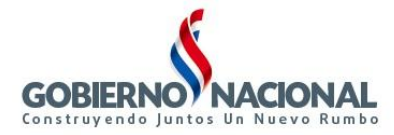

4. Finalmente, se obtiene la Re-impresión de la Solicitud de Inactivación de Encargados correspondiente al Número de Solicitud ingresado como parámetro con toda la información mostrada en la pantalla de la **Fig. 43.**, con el mismo formato y datos que el original. **Ver Fig.44**.

| TETĂ VIRU<br>MOTININAMA<br>MIRECINIO BR<br>MIRECINIO BR<br>MIRECINIO | A DE ESTADO DE ADMINISTRACIÓN FINANCIERA<br>CIÓN GENERAL DEL TESORO PÚBLICO<br>IENTO DE VERIFICACIÓN E INFORMACIÓN |                                                                         |
|----------------------------------------------------------------------------------------------------|----------------------------------------------------------------------------------------------------|-------------------------------------------------------------------------|
| SOLICITUD DE I                                                                                                    | NACTIVACIÓN DE ENCARGADO                                                                                           | S Nº 502                                                                |
|                                                                                                    | ASUNG                                                                                                    | IÓN, 07 DE ENERO DE 2010                                                |
| Señor<br>DIRECTOR GENERAL DEL TESORO PÚE<br>Ministerio de Hacienda<br>Paima esq. Chile - Flanta Baja<br><u>Asunción, Paraguay</u>                                                                                                    | BLICO                                                                                                    |                                                                         |
| Tengo el agrado de dirigirme a usted y j<br>inactivación del/los Encargado/s actualn<br>(S.T.R.) y Órdenes de Pagos, acorde al                                                                                                    | por su intermedio al Dpto. de Verificación<br>nente Activos para la firma de las Solicitud<br>siguiente detalle:   | e Información a fin de solicitar la<br>es de Transferencias de Recursos |
| I. DATOS DE LA ENTIDAD                                                                                                    |                                                                                                    |                                                                         |
| Nivel / Entidad: 27 - 3                                                                                                    | UAF / SUAF: 1000000                                                                                                |                                                                         |
| Dirección Laboral: CARIOS N#362 ES                                                                                                    | Q WILLIAM RICHARDSON                                                                                               |                                                                         |
| Telefono/s: 5000-000                                                                                                    | -                                                                                                    |                                                                         |
| Correo Electrónico Institucional: ADM                                                                                                    | IINISTRATIVA@CAH.GOV.PY                                                                                            |                                                                         |
| II. <u>DATOS DE LOS FIRMANTES</u>                                                                                                    |                                                                                                    |                                                                         |
| Nombres y Apellidos: LEON ALD                                                                                                    | ER, AMANDA BEATRIZ                                                                                                 | C.I.P. Nº: 1734015                                                      |
| Cargo actual en la Entidad:                                                                                                    | PRESIDENTE                                                                                                    |                                                                         |
| Nº Dto. y/o Resolución de Nombramiento:                                                                                                    | DTO.181                                                                                                    | De Fecha: 02/00/2013                                                    |
| Nº Resolución de Designación:                                                                                                    | RES.23                                                                                                    | De Fecha: 21/01/2015                                                    |
| Correo Electrónico: AMANDA.L                                                                                                    | EON@CAH.GOV.PY                                                                                                    | Fch.Apro.DGTP: 00/01/2010                                               |
| c) <u>Habilitador Pagador</u><br>Nombres y Apellidos: ARGUELL                                                                                                    | O FERNANDEZ, MARIA SILVIA                                                                                          | C.I.P. Nº: 1001480                                                      |
| Cargo actual en la Entidad:                                                                                                    | TESORERA                                                                                                    |                                                                         |
| Nº Dto. y/o Resolución de Nombramiento:                                                                                                    | RES.5                                                                                                    | De Fecha: 11/00/2013                                                    |
| Nº Resolución de Designación:                                                                                                    | RES.23                                                                                                    | De Fecha: 21/01/2015                                                    |
| Correo Electrónico: MARIA.ARO                                                                                                    | SUELLO@CAH.GOV.PY                                                                                                  | Fch.Apro.DGTP: 00/01/2010                                               |
| III. <u>MOTIVO DE INACTIVACIÓN</u><br>PRUEBA "CARACTER ESPECIAL"                                                                                                    |                                                                                                    |                                                                         |
|                                                                                                    |                                                                                                    |                                                                         |
| (*) Para Uso Exclusivo de la Dirección Gene                                                                                                    | ral del Tesoro Público F                                                                                           | Responsable de la UAF/SUAF                                              |
| Verificado por:                                                                                                    | Fecha:                                                                                                    | r mary concentrational                                                  |

Fig.44: Solicitud de Inactivación de Encargados. Opción Re-Impresión Solicitud.

# <u>ANULAR</u>

Para Anular la Solicitud de Inactivación de Encargados, se debe seguir los siguientes pasos:

1. Presionar el botón Anular en el formulario BFMENC04. Ver Fig. 45.1.

| SOLICITUD<br>SOLICITAR E I | DE INACTIVACIÓN<br>MPRIMIR SOLICITUD                                                                                        | DE ENCARGADOS<br>DE INACTIVACIÓN                                                                                                    | Fecha :<br>Terminal :                                                                                                    | 08/01/2016<br>WEB                                                                                                    |
|----------------------------|----------------------------------------------------------------------------------------------------|----------------------------------------------------------------------------------------------------|----------------------------------------------------------------------------------------------------|----------------------------------------------------------------------------------------------------|
|                            |                                                                                                    |                                                                                                    | * Campo req                                                                                                    | uerido                                                                                                    |
|                            |                                                                                                    | Número de Solicitud:                                                                                                    | 506                                                                                                    |                                                                                                    |
| _                          |                                                                                                    | Estado de Solicitud:                                                                                                    | 1 - SOLICIT                                                                                                    | ADO                                                                                                    |
| *: 20                      | 15                                                                                                    |                                                                                                    |                                                                                                    |                                                                                                    |
| <b>1*:</b> 27              | 3 CRÉDITO AGI                                                                                                    | NÍCOLA DE HABILITACIÓ                                                                                                    | N                                                                                                    |                                                                                                    |
| ı*:                        |                                                                                                    |                                                                                                    |                                                                                                    |                                                                                                    |
| ır :                       |                                                                                                    |                                                                                                    |                                                                                                    |                                                                                                    |
| 10 :                       |                                                                                                    |                                                                                                    |                                                                                                    |                                                                                                    |
| r :                        |                                                                                                    |                                                                                                    |                                                                                                    |                                                                                                    |
| •*:                        |                                                                                                    |                                                                                                    |                                                                                                    |                                                                                                    |
|                            |                                                                                                    |                                                                                                    |                                                                                                    |                                                                                                    |
|                            | SOLICITUD           SOLICITAR ET           *:           27           *:           6:           6:           7:           7: | SQUICITUD DE FINACTIVACIÓN<br>SQUICITAR E MPRIME SQUICITUD<br>: 2015<br>: 27 3 CRÉDITO AGE<br>: 27 3 CRÉDITO AGE<br>: 7 5 5 5 5 5 5 5 5 5 5 5 5 5 5 5 5 5 5 | SOLICITUD DE RIACTIVACIÓN DE ENCARCIAGOS           SOLICITAR E MARMIR SOLICITUD DE RACITIVACIÓN           Número de Solicitud:           *:         2015           :         2015           :         2015           :         2015           :         2015           :         2015           :         2015           :         2015           :         2015           :         2015           :         2015           :         2015           :         2015           :         2015           :         2015           :         2015           :         2015           :         2015           :         2015           :         2015           :         2015           :         2015           :         2015           :         2015 | SOLUCTUD DE NACTIVACIÓN DE ENCROADOS<br>SOLUCTAR E INFRMAR SOLUCTUD DE NACTIVACIÓN         Fecta :<br>Terminal :           *:         2015         * Campo rea           *:         2015         1 · SOLUCT           *:         2015         * · · · · · · · · · · · · · · · · · · · |

Fig.45.1: Formulario BFMENC04. Solicitud de Inactivación de Encargados.

| MINISTERIO DE HACIENDA                    |                                                                             | dischiption, A. Toronto, Societ       |
|-------------------------------------------|-----------------------------------------------------------------------------|---------------------------------------|
| ⊻entana                                   |                                                                             |                                       |
| in 2015                                   |                                                                             |                                       |
| Programa : BFMENCO4<br>Usuario : 12703405 | SOLICITUD DE INACTIVACIÓN DE ENCARGADOS<br>ANULAR SOLICITUD DE INACTIVACIÓN | Fecha : 08/01/2016<br>Terminal : VVEB |
| Número de Soli                            | citud de Inactivación:                                                      | Obtener Datos                         |
| Año                                       | : Fecha Solicitud :                                                         |                                       |
| Nivel                                     | :                                                                           |                                       |
| Entidad                                   | :                                                                           |                                       |
| Unidad Jerárquica                         | :                                                                           |                                       |
| Habilitador Pagador                       | :                                                                           |                                       |
| Ordenador de Gasto Alterno                | :                                                                           |                                       |
| Ordenador de Gasto Titular                | :                                                                           |                                       |
| Dirección Laboral Entidad                 | :                                                                           |                                       |
| Teléfono Laboral Entidad                  | :                                                                           |                                       |
| Correo Electrónico Institucional          | :                                                                           |                                       |
| Motivo de Inactivación                    | :                                                                           |                                       |
| Estado de Solicitud                       | :                                                                           | ,                                     |
|                                           |                                                                             | Defense in the second                 |

Fig. 45.2: Solicitud de Inactivación de Encargados. Opción: Anular Solicitud de Inactivación (para las Entidades).

2. Seguidamente les aparecerá la pantalla mostrada en la Fig.45.2. En la misma se deberá ingresar el Número de Solicitud que se requiere Anular, o podrá obtener la lista de valores correspondiente a las Solicitudes de Inactivación existentes que tengan estado 1-Solicitado (presionando la tecla F9 o haciendo clic sobre el botón a la derecha del campo). Ver Fig.46.1 Una vez ingresado o elegido el valor, presionar el botón Obtener Datos, lo cual permitirá visualizar los datos correspondientes al Número de Solicitud ingresado. Ver Fig. 46.2.

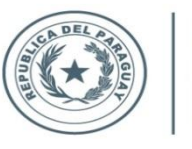

TETÃ VIRU MOHENDAPY MOTENONDEHA MINISTERIO DE

HACIENDA

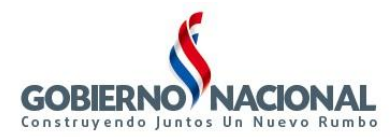

Subsecretaría de Estado de Administración Financiera Dirección General de Informática y Comunicaciones

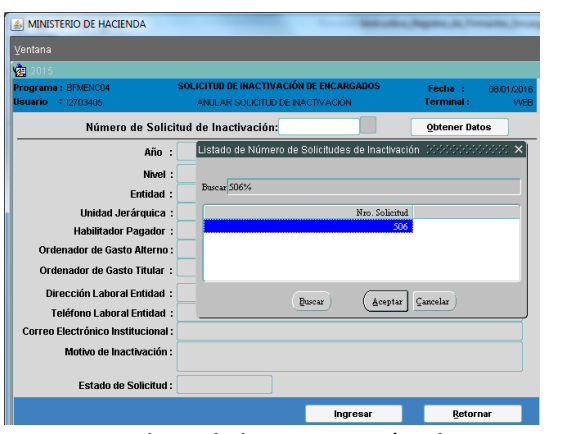

| 2015                                      |                 |                                                  |              |                       |                    |
|-------------------------------------------|-----------------|--------------------------------------------------|--------------|-----------------------|--------------------|
| Programa : BFMENCO4<br>Usuario : 12703405 | ANULAR S        | NACTIVACIÓN DE ENCAR<br>DUICITUD DE INACTIVACIÓI | IGADOS<br>N  | Fecha :<br>Terminal : | 08/01/2016<br>VVEB |
| Número de Solic                           | itud de Inactiv | vación: 506                                      |              | Obtener Date          | s                  |
| Año :                                     | 2015            | Fecha Solicitud :                                | 08 DE E      | NERO DE 16            |                    |
| Nivel :                                   | 27              | ENTIDADES FINANCIERAS                            | OFICIALES    |                       |                    |
| Entidad :                                 | 3               | CRÉDITO AGRÍCOLA DE H                            | IABILITACIÓN |                       |                    |
| Unidad Jerárquica :                       | 1000000         |                                                  |              |                       |                    |
| Habilitador Pagador :                     | 1091480         | ARGUELLO FERNANDEZ,                              | MARIA SILVIA |                       |                    |
| Ordenador de Gasto Alterno :              |                 |                                                  | Forms 2000   |                       | 200000             |
| Ordenador de Gasto Titular :              |                 |                                                  |              |                       |                    |
| Dirección Laboral Entidad :               | CARIOS Nº 362 E | SQ WILLIAM RICHARDSOI                            | v 🔶          |                       |                    |
| Teléfono Laboral Entidad :                | 5690-000        |                                                  |              |                       |                    |
| Correo Electrónico Institucional :        | ADMINISTRATIV   | A@CAH.GOV.PY                                     |              |                       |                    |
| Motivo de Inactivación :                  | DESTITUCIÓN DE  | L CARGO S/ RES.54/2015                           |              |                       | Aceptar            |
| Estado de Solicitud :                     | 1 - SOLICITADO  |                                                  |              |                       |                    |

Fig.46.1: Solicitud de Inactivación de Encargados. Listado de Números de Solicitudes de Inactivación con estado 1-Solicitado.

Fig.46.2: Solicitud de Inactivación de Encargados. Visualización de datos obtenidos con el botón Obtener Datos.

Se confirma el mensaje mostrado y se Acepta la Anulación de la Solicitud de Inactivación de Encargados para la 3. Entidad en cuestión. Ver Fig.47.1.

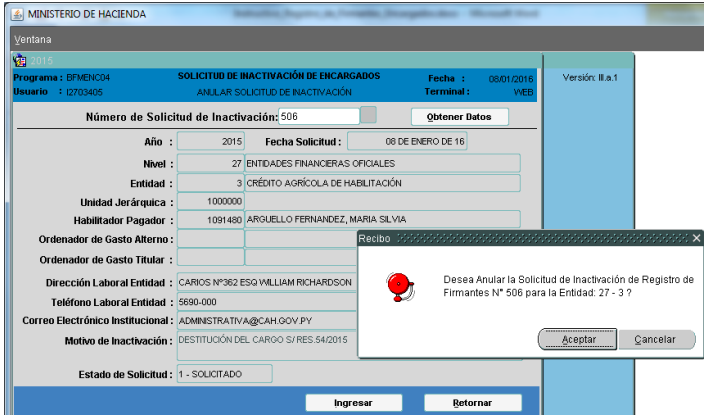

NO DE HACIENDA Número de Solicitud de Inactivación: 506 Opte er Datos Año Fecha Solicitud : 08 DE ENERO DE 16 2015 27 E FIDADES FINANCIERAS OF Entidad 3 CRÉDITO AGRÍCOLA DE HABILITACIÓN de Gasto Alterno r de Gasto Titular Se anuló exitosamente la Solicitud de Inactivación de Registro de Firmantes N° 506!!! Dirección Laboral Entidad : CARIOS №362 ESQ WILLI QK Motivo de Inactivación : DESTITUCIÓN DEL CARGO S/RES.54 Estado de Solicitud : 1 - SOLICITADO Ingresar

Fig.47.1: Solicitud de Inactivación de Encargados. Opción: Anular para las Entidades – Aprobar Anulación.

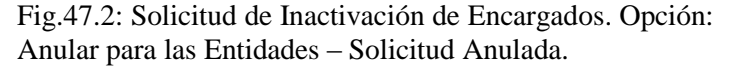

4. Finalmente, se anula la Solicitud de Inactivación de Encargados correspondiente al Número de Solicitud ingresado como parámetros. Al anular la Solicitud, la misma cambia al estado 0-ANULADO y se actualiza el estado en la pantalla (ver Fig.48), en el campo Estado de la Solicitud. Además se muestra un mensaje como se muestra en la Fig.47.2.

| licit<br>: :        | SOLICITUD DE I<br>ANULAR SO<br>tud de Inactiv<br>2015          | NACTIVACIÓ<br>OLICITUD DE II<br>vación: 508<br>Fecha                                                                                          | ON DE ENCAR<br>NACTIVACIÓN<br>Solicitud :                                                                                                    | IGADOS                                                                                                    | Fecha :<br>Terminal :<br>Obtener Da                                                                                                    | 08/01/20<br>W                                                                                                    |
|---------------------|----------------------------------------------------------------|----------------------------------------------------------------------------------------------------|----------------------------------------------------------------------------------------------------|----------------------------------------------------------------------------------------------------|----------------------------------------------------------------------------------------------------|----------------------------------------------------------------------------------------------------|
| licit<br>: :        | SOLICITUD DE I<br>ANULAR SO<br>tud de Inactiv<br>2015          | NACTIVACIÓ<br>DLICITUD DE II<br>vación: 500<br>Fecha                                                                                          | DI DE ENCAR                                                                                                    | GADOS                                                                                                    | Fecha :<br>Terminal :<br>Obtener Da                                                                                                    | 08/01/20<br>V                                                                                                    |
| licit<br>: :<br>: : | tud de Inactiv<br>2015                                         | vación: 508<br>Fecha                                                                                                    | i<br>Solicitud :                                                                                                    |                                                                                                    | Obtener Da                                                                                                    | tos                                                                                                    |
| : :<br>: :          | 2015                                                           | Fecha                                                                                                    | Solicitud :                                                                                                    | 09.DE                                                                                                    | ENERG DE 40                                                                                                    |                                                                                                    |
| el :                |                                                                |                                                                                                    |                                                                                                    | 00 DE                                                                                                    | ENERO DE 16                                                                                                    |                                                                                                    |
|                     | 27                                                             | ENTIDADES                                                                                                    | FINANCIERAS                                                                                                    | OFICIALES                                                                                                    |                                                                                                    |                                                                                                    |
| : 1                 | 3                                                              | CRÉDITO AG                                                                                                    | RÍCOLA DE H                                                                                                    | IABILITACIÓN                                                                                                    |                                                                                                    |                                                                                                    |
| a :                 | 1000000                                                        |                                                                                                    |                                                                                                    |                                                                                                    |                                                                                                    |                                                                                                    |
| r :                 | 1091480                                                        | ARGUELLO                                                                                                    | FERNANDEZ,                                                                                                    | MARIA SILVIA                                                                                                    |                                                                                                    |                                                                                                    |
| io :                |                                                                |                                                                                                    |                                                                                                    |                                                                                                    |                                                                                                    |                                                                                                    |
| r :                 |                                                                |                                                                                                    |                                                                                                    |                                                                                                    |                                                                                                    |                                                                                                    |
| s :                 | CARIOS Nº362 E                                                 | SQ WILLIAM                                                                                                    | RICHARDSON                                                                                                    | N                                                                                                    |                                                                                                    |                                                                                                    |
| d:                  | 5690-000                                                       |                                                                                                    |                                                                                                    |                                                                                                    |                                                                                                    |                                                                                                    |
| al :                | ADMINISTRATIV                                                  | A@CAH.GO\                                                                                                    | /.PY                                                                                                    |                                                                                                    |                                                                                                    |                                                                                                    |
| n:                  | DESTITUCIÓN DE                                                 | EL CARGO S/                                                                                                    | RES.54/2015                                                                                                    |                                                                                                    |                                                                                                    |                                                                                                    |
| d:                  | 0 - ANULADO                                                    |                                                                                                    |                                                                                                    |                                                                                                    |                                                                                                    |                                                                                                    |
|                     | d :<br>a :<br>n :<br>n :<br>d :<br>d :<br>al :<br>in :<br>in : | d : 3<br>a : 1000000<br>rr : 1091480<br>co :<br>r : 6480-000<br>d : 65690-000<br>al : ADMINISTRATIV<br>in : DESTITUCIÓN DI<br>d : 0 - ANLLADO | 1         3         CRÉDITO AC           2         1000000         I           1         1091480         ARQUELLOI           0         I         I         CARIOS NYSSE 253 WILLIAM           1         S690-000         I         I           1         ZARINS TRATU-AGICAH GONO         I         I           1         ZARIOS TRATU-AGICAH GONO         I         I           1         DESTITUICIÓN DEL CARGO S/         I         I           1         O - ANULADO         I         I | 1:         3         CRÉDITO AORÍCOLA DE +           a:         1000000         rr           1:         1091400         AROUELLO FERNANDEZ,           o:         -         -           1:         CARIOS M°562 ESG VIULLIAM RICHARDSOI         -           1:         S690-000         -           1:         ADMINISTRATIVAGICAH GOV PY         -           m:         DESTITUCIÓN DEL CARGO S/RES 54/2015         -           dt         0 - ANULADO         -         - | 1         3         CRÉDITO AGRICOLA DE HABILITACIÓN           2         1000000         I           1         1091480         ARQUELLO FERNANDEZ, MARIA SELVIA           0 | 1         3         CRÉDITO AGRICOLLA DE HABILITACIÓN           a         1000000         ARQUELLO FERNANDEZ, MARIA SL.VIA           0 |

Fig.48: Solicitud de Inactivación de Encargados. Estado de Solicitud actualizado a 0-ANULADO.

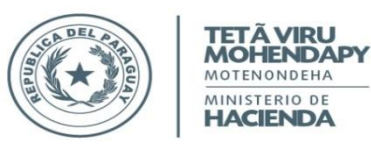

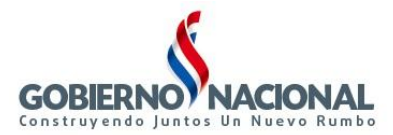

# <u>Procesos a ser realizados por la DGTP – Dpto. de Verificación e Información.</u> <u>PROCESO3: Aprobación de Registro de Firmantes.</u>

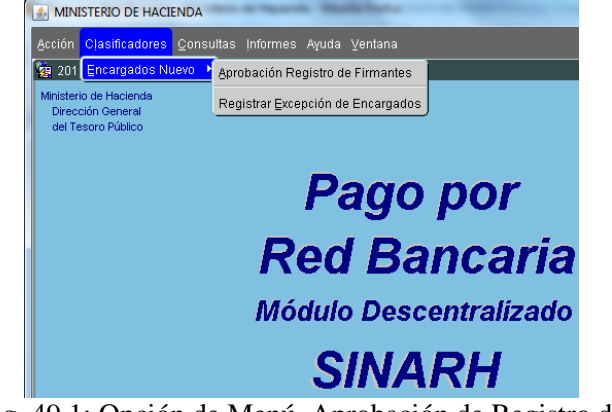

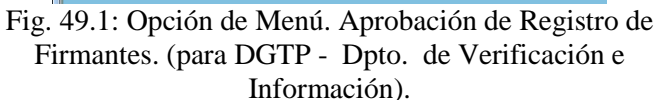

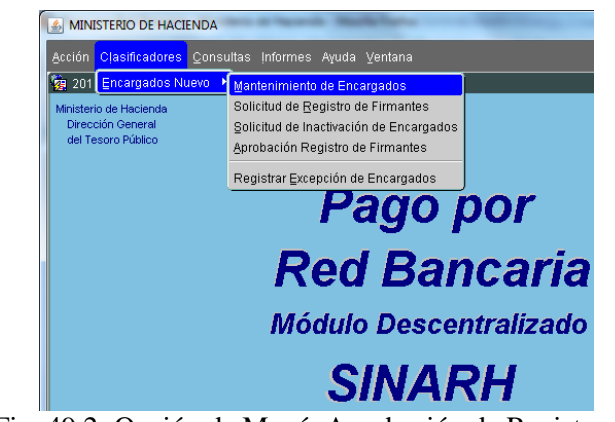

Fig. 49.2: Opción de Menú. Aprobación de Registro de Firmantes. (para DGTP - Dpto. de Verificación e Información con rol de Administrador de Encargado).

| 2015                                                                                  |           |                                      |                                    |                                  |                        |                                              |                                    |                                |              |                  |
|---------------------------------------------------------------------------------------|-----------|--------------------------------------|------------------------------------|----------------------------------|------------------------|----------------------------------------------|------------------------------------|--------------------------------|--------------|------------------|
| Programa: BFMENCO2<br>Usuario : TLUZESQ                                               | APRO      | BACIÓN DE SOLICITUD DE AC<br>Encarga | TIVACIÓN / INAC<br>DOS - REGISTROS | TIVACIÓN DE RE<br>3 DE FIRMANTES | GISTROS DI             | FIRMA                                        | NTES                               | Fecha :<br>Terminal :          | 08/01/2<br>\ | 2016<br>MEB      |
| Año *: 20<br>Nivel *:<br>Entidad *:<br>Unidad Jerárquica *:<br>Número de Solicitud *: |           |                                      |                                    |                                  | -<br>Ft<br>1<br>2<br>3 | Campo<br>Inción:<br>HABILI<br>ORDEN<br>ORDEN | TADO PAG<br>ADOR DE G<br>ADOR DE G | ADOR<br>ASTO ALTI<br>ASTO TITU | RNO          |                  |
| Cód. Nº C.I. Nombres                                                                  | ara Firma | Nombres y Apellidos                  | Cargo                              | Doc. Nro.<br>Cargo               | Fecha<br>Nombram.      | Func.                                        | Doc. Nro.<br>Función               | Fecha<br>Función               | Dependen.    | Est. Es<br>DGTPE |
|                                                                                       |           |                                      |                                    |                                  |                        |                                              |                                    |                                |              |                  |
|                                                                                       |           |                                      |                                    |                                  |                        |                                              |                                    |                                |              |                  |

Fig. 50: Opción de Menú. Aprobación de Registro de Firmantes. Programa BFMENC02.

La opción de menú **Aprobación de Registro de Firmantes (ver Fig.49.1 y Fig.49.2)** invoca al programa **BFMENCO2 (ver Fig.50)**. Este programa permite a la DGTP – Dirección General de Tesoro Público APROBAR o RECHAZAR las Solicitudes de Activación / Inactivación de los Registros de Firmantes emitidos por las Entidades. Si la DGTP Aprueba la Solicitud, la misma se actualiza con estado 2-APROBADO y se ACTIVA el estado DGTP. Si la DGTP Rechaza la Solicitud, la misma se actualiza con estado 3-RECHAZADO y el estado DGTP queda en estado INACTIVO.

Para realizar este proceso, se debe seguir los siguientes pasos:

 Ingresar todos los parámetros requeridos en el formulario BFMENC02, tales como: Año, Nivel - Entidad, Unidad Jerárquica, Número de Solicitud. Ver Fig.50. El Número de Solicitud está relacionado a un tipo de solicitud que puede ser ACTIVAR (A)/ INACTIVAR (I) lo cual se visualiza al presionar la tecla F9 para obtener la lista de valores del campo Número de Solicitud. Ver Fig.51.1. Una vez ingresado estos datos se debe presionar la tecla Enter, la tecla Tabulador, o presionar el botón Ejecutar Consulta. A continuación el sistema mostrará en el formulario los encargados que coincidan con los parámetros ingresados Año, Nivel – Entidad, Unidad Jerárquica, Número de Solicitud. Los datos que se muestran de los encargados son: Código de Encargado, Número de Cédula de Identidad, Nombres para Firma, Nombres y Apellidos (en SINARH), Cargo, Número y Tipo de Documento por el cual se le nombró en el cargo, la Fecha de Nombramiento, Código de la Función que cumple como firmante (1: HABILITADOR PAGADOR, 2: ORDENADOR DE GASTO ALTERNO, 3: ORDENADOR DE GASTO TITULAR), Número y Tipo de Documento por el cual se le asignó en la función, Fecha de Asignación en la Función, Dependencia, Estado en DGTP, Estado en Entidad. Ver Fig.51.2.

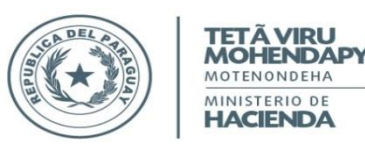

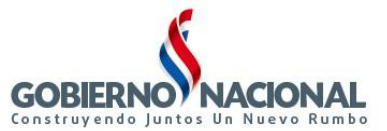

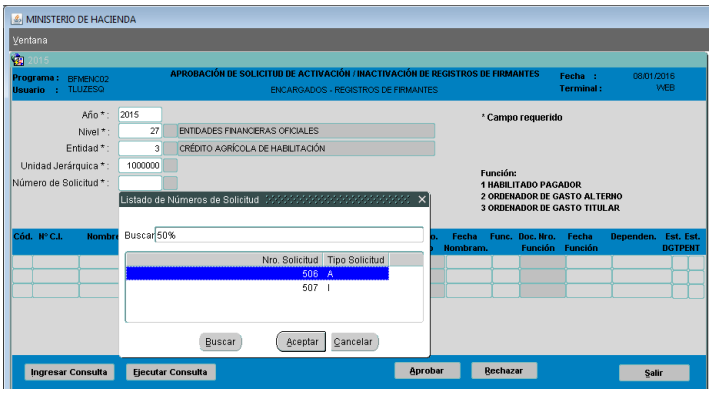

Fig.51.1: Programa BFMENC02. Carga de parámetros para obtener datos de los Encargados que serán ACTIVADOS de acuerdo a los datos incluidos en la Solicitud de Registro de Firmantes enviado por las Entidades. (para DGTP).

|                                                                                       | NO DE HACIE                                                                   | NDA                                                                                               |                                                                                                    |                                                    |                                                  |                                                                          |                                                                        |                                                                                   |                                                                                                 |                                          |                                          |
|---------------------------------------------------------------------------------------|-------------------------------------------------------------------------------|---------------------------------------------------------------------------------------------------|----------------------------------------------------------------------------------------------------|----------------------------------------------------|--------------------------------------------------|--------------------------------------------------------------------------|------------------------------------------------------------------------|-----------------------------------------------------------------------------------|-------------------------------------------------------------------------------------------------|------------------------------------------|------------------------------------------|
| ⊻entana                                                                               |                                                                               |                                                                                                   |                                                                                                    |                                                    |                                                  |                                                                          |                                                                        |                                                                                   |                                                                                                 |                                          |                                          |
| 🤹 2015                                                                                |                                                                               |                                                                                                   |                                                                                                    |                                                    |                                                  |                                                                          |                                                                        |                                                                                   |                                                                                                 |                                          |                                          |
| Programa :<br>Usuario :                                                               | BFMENC02<br>TLUZESQ                                                           | APROB                                                                                             | ACIÓN DE SOLICITUD DE ACTI<br>ENCARGADO                                                                 | VACIÓN / INACTIVA<br>VS - REGISTROS DE F           | ción de Re<br>Irmantes                           | GISTROS DE                                                               | FIRMA                                                                  | WTES                                                                              | Fecha :<br>Terminal :                                                                           | 08/01/20<br>V                            | 16<br>EB                                 |
|                                                                                       | Año * :<br>Nivel * :<br>Entidad * :                                           | 2015<br>27 ENTID<br>3 CRÉD                                                                        | ADES FINANCIERAS OFICIALES<br>ITO AGRÍCOLA DE HABILITACIÓ                                               | N                                                  |                                                  | *0                                                                       | Campo                                                                  | ) requerido                                                                       | )                                                                                               |                                          |                                          |
| Unidad Je<br>Número de :                                                              | rárquica * :<br>Bolicitud * :                                                 | 1000000                                                                                           |                                                                                                    |                                                    |                                                  | Fu<br>1  <br>2 (<br>3 (                                                  | nción:<br>IABILI<br>ORDENA<br>ORDENA                                   | TADO PAG/<br>ADOR DE G/<br>ADOR DE G/                                             | ADOR<br>ASTO ALTER<br>ASTO TITUL/                                                               | INO<br>AR                                |                                          |
| Unidad Je<br>Número de S<br>Cód. N°C.I.                                               | rárquica * :<br>Bolicitud * :<br>Nombr                                        | 1000000<br>506                                                                                    | Nombres y Apellidos                                                                                     | Cargo                                              | Doc. Hro.<br>Cargo                               | Fu<br>1 H<br>2 C<br>3 C<br>Fecha<br>Nombram.                             | nción:<br>IABILI<br>ORDENA<br>ORDENA<br>Func.                          | TADO PAGA<br>ADOR DE GA<br>ADOR DE GA<br>DOC. Nro.<br>Función                     | ADOR<br>ASTO ALTER<br>ASTO TITUL <i>I</i><br>Fecha<br>Función                                   | INO<br>AR<br>Dependen.                   | Est. Est.<br>IGTPENT                     |
| Unidad Je<br>Número de 3<br>Cód. Nº C.I.                                              | rárquica * :<br>Bolicitud * :<br>Nombr<br>5 (LEON ALI                         | 1000000<br>506<br>es para Firma                                                                   | Nombres y Apellidos                                                                                     | Cargo<br>PRESIDENTE                                | Doc. Nro.<br>Cargo<br>DEC.181                    | Fu<br>1 F<br>2 C<br>3 C<br>Fecha<br>Nombram.<br>02/09/2013               | nción:<br>IABILI<br>DRDENA<br>DRDENA<br>Func.                          | TADO PAG/<br>ADOR DE GJ<br>ADOR DE GJ<br>Doc. Nro.<br>Función<br>RES.23           | ADOR<br>ASTO ALTER<br>ASTO TITUL <i>I</i><br>Fecha<br>Función<br>21/01/2015                     | AR<br>Dependen.                          | Est. Est.<br>IGTPENT                     |
| Unidad Je<br>Número de 3<br>Cód. N° C.I.<br>553 1734013<br>460 1091480                | rárquica * :<br>Bolicitud * :<br>Nombr<br>5 LEON ALI<br>0 ARGUELI             | 506<br>506<br>CES para Firma<br>DER, AMANDA BEATRI<br>O FERNANDEZ, MARIA                          | Nombres y Apellidos<br>LEON ALDER, AMANDA BEATR<br>ARQUELLO FERNANDEZ, MARI                             | Cargo<br>PRESIDENTE<br>TESORERA                    | Doc. Nro.<br>Cargo<br>DEC.181<br>RES.5           | Fu<br>1  <br>2 (<br>3 (<br>Fecha<br>Nombram.<br>02/09/2013<br>11/09/2013 | nción:<br>IABILI<br>DRDENA<br>DRDENA<br>Func.<br>3<br>1                | TADO PAG/<br>ADOR DE GA<br>ADOR DE GA<br>Doc. Nro.<br>Función<br>RES.23<br>RES.23 | ADOR<br>ASTO ALTER<br>ASTO TITUL/<br>Fecha<br>Función<br>21/01/2015<br>21/01/2015               | Dependen.<br>PRESIDENCIA<br>DEPARTEMEN   | Est. Est.<br>JGTPENT<br>SN<br>TSN        |
| Unidad Je<br>Número de 3<br>Cód. Nº C.I.<br>453 1734014<br>460 1091480<br>574 1137343 | rárquica * :<br>Bolicitud * :<br>Nombr<br>5 LEON ALI<br>0 ARGUELI<br>8 BARAND | CS para Firma<br>CS para Firma<br>DER, AMANDA BEATRI<br>O FERNANDEZ, MARIJ<br>A CANDIA, CESAR EMI | Hombres y Apellidos<br>LEON ALDER, AMANDA BEATR<br>RAVUELLO FERNANDEZ, MARI<br>BARANDA CANDIA, CESAR EM | Cargo<br>PRESIDENTE<br>TESORERA<br>GERENTE GENERAL | Doc. Hro.<br>Cargo<br>DEC.181<br>RES.5<br>RES.10 | Fecha<br>Nombram.<br>02/09/2013<br>11/09/2013<br>29/09/2015              | nción:<br>IABILI<br>DRDENA<br>DRDENA<br>RDENA<br>SRDENA<br>3<br>1<br>2 | TADO PAG/<br>ADOR DE GA<br>ADOR DE GA<br>Punción<br>RES.23<br>RES.23<br>RES.25    | ADOR<br>ASTO ALTER<br>ASTO TITULA<br>Fecha<br>Función<br>21/01/2015<br>21/01/2015<br>22/10/2015 | PRESIDENCIA<br>DEPARTEMEN<br>GERENCIA GI | Est. Est.<br>DGTPENT<br>SN<br>TSN<br>NNN |

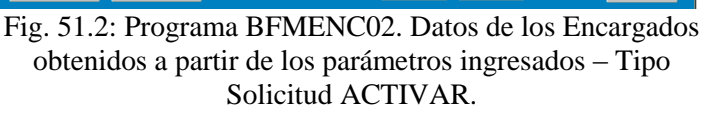

- 2. A continuación presionar el botón APROBAR o RECHAZAR según corresponda. Ver Fig.51.2. En este punto se tiene en cuenta las siguientes situaciones para la APROBACIÓN:
  - a. Se verifica que las cédulas de identidad incluidas en la Solicitud de Activación (Registro de Firmantes) tengan un **cargo activo** en la entidad en la que es asignado como encargado firmante (HABILITADO PAGADOR, ORDENADOR DE GASTO ALTERNO Y/O TITULAR) o si es comisionado a esa entidad, debe tener un **cargo activo** en su entidad origen.
  - b. Se verifica que alguna de las cédula de identidad incluidas en la Solicitud de Activación (Registro de Firmantes) no tenga alguna función (HABILITADO PAGADOR, ORDENADOR DE GASTO ALTERNO Y/O TITULAR) ACTIVA en otra Entidad.
  - c. Se verifica que no haya un **ENCARGADO firmante** (HABILITADO PAGADOR, ORDENADOR DE GASTO ALTERNO Y/O TITULAR) **ACTIVO** para los parámetros ingresados (año, nivel, entidad, unidad jerárquica).
- 3. Una vez realizada y superadas las verificaciones del punto anterior para la Aprobación, aparece el mensaje mostrado en la Fig.52.1. Al aceptar la Aprobación, se emite un mensaje de Aprobación Exitosa, como se muestra en la Fig.52.2 y se actualiza el valor del campo Estado DGTP a S (ACTIVO). Ver Fig. 53. En ejemplo, se puede ver que los encargados con código 458 y 460 ya están ACTIVOS en DGTP, por esa razón los mismos no se ven alterados en la Fig. 53.

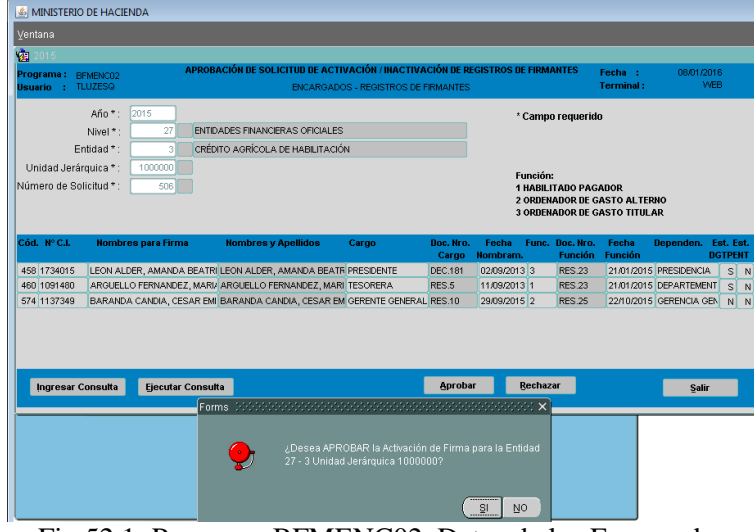

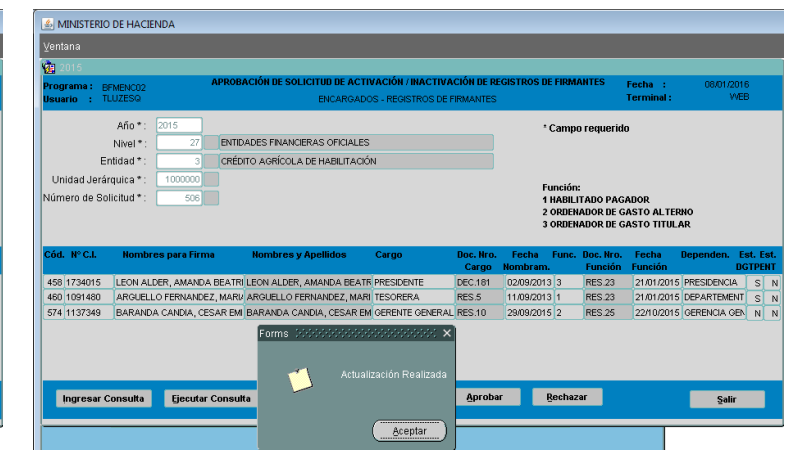

Fig.52.1: Programa BFMENC02. Datos de los Encargados obtenidos a partir de los parámetros ingresados – Tipo Solicitud ACTIVAR. Opción botón APROBAR.

Fig. 52.2: Programa BFMENC02. Opción APROBAR por DGTP. Aprobación Exitosa.

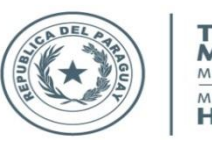

TETĂ VIRU MOHENDAPY MOTENONDEHA MINISTERIO DE HACIENDA

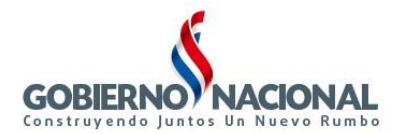

Subsecretaría de Estado de Administración Financiera Dirección General de Informática y Comunicaciones

| 🛓 MINISTERIO DE HACIENDA                                                                                                 |                                                           |                    |                    |                                     |                                                                     |                                           |                |                      |
|----------------------------------------------------------------------------------------------------|-----------------------------------------------------------|--------------------|--------------------|-------------------------------------|---------------------------------------------------------------------|-------------------------------------------|----------------|----------------------|
| Ventana                                                                                                    |                                                           |                    |                    |                                     |                                                                     |                                           |                |                      |
| 2015 APROB                                                                                                    | ACIÓN DE SOLICITUD DE ACTIV                               | ACIÓN / INACTIVA   | CIÓN DE RE         | GISTROS DE F                        | IRMANTES                                                            | Fecha :                                   | 08/01/20       | 16                   |
| Usuario : TLUZESQ                                                                                                    | ENCARGADO                                                 | S - REGISTROS DE F | IRMANTES           |                                     |                                                                     | Terminal :                                | W              | EB                   |
| Año * : 2015<br>Nivel * : 27 ENTIL<br>Entidad * : 3 CRÉL<br>Unidad Jerárquica * : 1000000<br>Número de Solicitud * : 506 | ADES FINANCIERAS OFICIALES<br>ITO AGRÍCOLA DE HABILITACIÓ | N                  |                    | * Ca<br>Fun<br>1 H4<br>2 OF<br>3 OF | IMPO FEQUEFI<br>CIÓN:<br>ABILITADO PA<br>RDENADOR DE<br>RDENADOR DE | do<br>GADOR<br>GASTO ALTEF<br>GASTO TITUL | เทo<br>AR      |                      |
| Cód. Nº C.I. Nombres para Firma                                                                                          | Nombres y Apellidos                                       | Cargo              | Doc. Nro.<br>Cargo | Fecha Fu<br>Nombram.                | unc. Doc. Nro<br>Funció                                             | ). Fecha<br>n Función                     | Dependen.<br>D | Est. Est.<br>)GTPENT |
| 458 1734015 LEON ALDER, AMANDA BEATR                                                                                     | LEON ALDER, AMANDA BEATR                                  | PRESIDENTE         | DEC.181            | 02/09/2013 3                        | 8 RES.23                                                            | 21/01/2015                                | PRESIDENCIA    | SN                   |
| 460 1091480 ARGUELLO FERNANDEZ, MARI.                                                                                    | ARGUELLO FERNANDEZ, MARI                                  | TESORERA           | RES.5              | 11/09/2013 1                        | RES.23                                                              | 21/01/2015                                | DEPARTEMEN     | TSN                  |
| 574 1137349 BARANDA CANDIA, CESAR EM                                                                                     | BARANDA CANDIA, CESAR EM                                  | GERENTE GENERAL    | RES.10             | 29/09/2015 2                        | 2 RES.25                                                            | 22/10/2015                                | GERENCIA GE    | NSN                  |
|                                                                                                    |                                                           |                    |                    |                                     |                                                                     |                                           |                |                      |
| Ingresar Consulta Ejecutar Consul                                                                                        | ta                                                        | )                  | Aproba             | Re                                  | chazar                                                              |                                           | Salir          |                      |

Fig.53: Actualización del campo Estado DGTP a S (ACTIVO) para el encargado con código 574.

4. Si la opción elegida por DGTP fuese RECHAZAR (ver Fig.54.1), no se realiza ninguna verificación y aparece el mensaje mostrado en la Fig.54.2. Al aceptar el Rechazo, se actualiza el estado de la Solicitud a 3-RECHAZADO y se emite un mensaje de Actualización Exitosa, como se muestra en la Fig.55.1. En este caso no se modifica el estado de DGTP de los encargados. Ver Fig.55.2.

DE HACIENDA

| ⊻entana<br>Vai 2015       |
|---------------------------|
| 2015                      |
|                           |
| Programa :<br>Usuario :   |
| Unidad Jer<br>Número de S |
| Cód. Nº C.I.              |
| 460 1091480               |
|                           |
|                           |

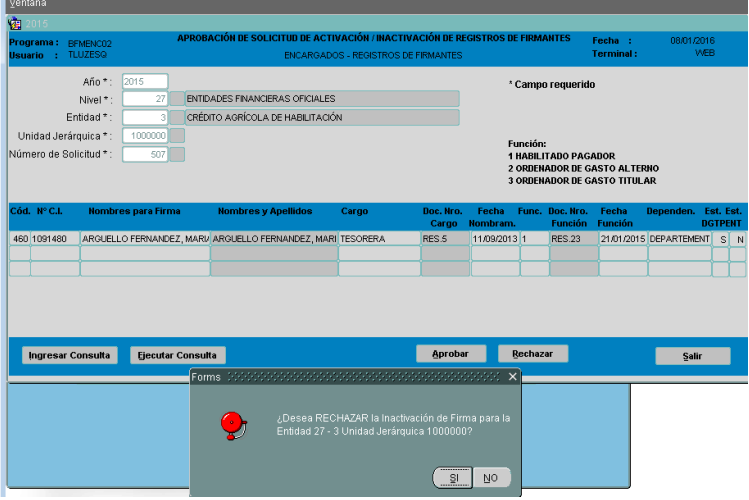

Fig. 54.1: Programa BFMENC02. Datos de los Encargados obtenidos a partir de los parámetros ingresados – Tipo Solicitud INACTIVAR.

Fig.54.2: Programa BFMENC02. Datos de los Encargados obtenidos a partir de los parámetros ingresados – Tipo Solicitud INACTIVAR. Opción botón RECHAZAR.

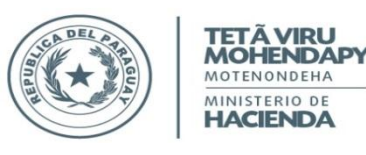

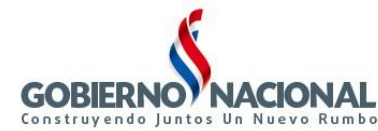

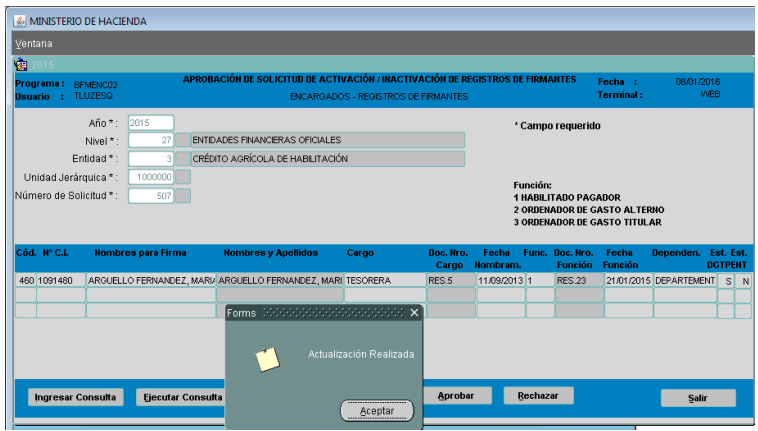

Fig. 55.1: Programa BFMENC02. Opción RECHAZAR por DGTP. Actualización de Estado de Solicitud Exitosa.

# PROCESO4: Registrar Excepción de Encargados.

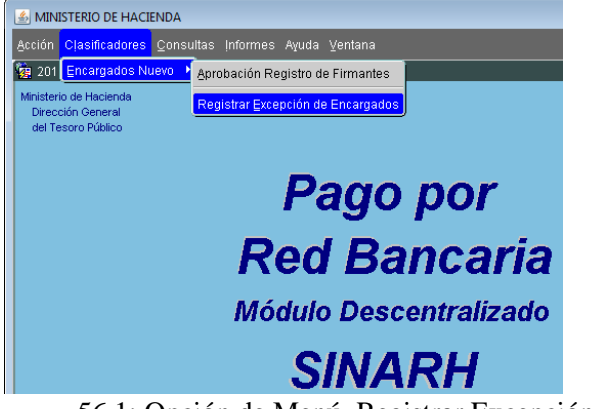

56.1: Opción de Menú. Registrar Excepción de Encargados. (para DGTP - Dpto. de Verificación e Información).

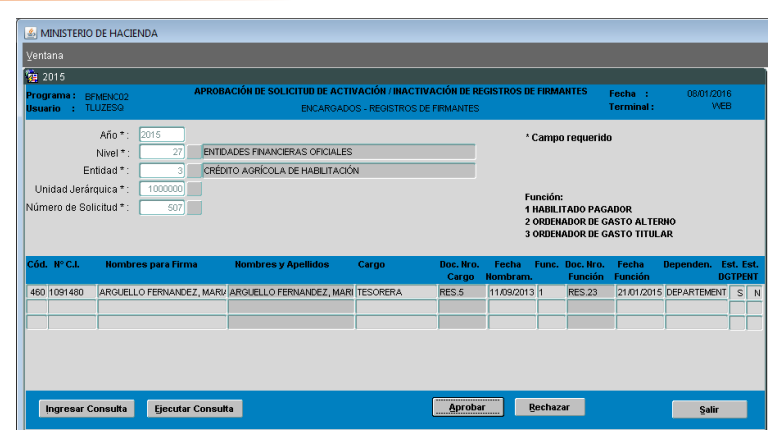

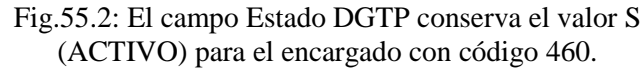

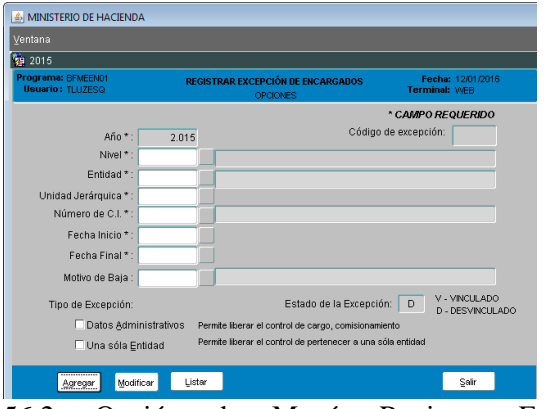

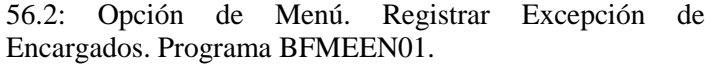

La opción de menú **Registrar Excepción de Encargados** (ver Fig.56.1) invoca al programa BFMEENO1 (ver Fig.56.2). Este programa permite a la DGTP – Dirección General de Tesoro Público AGREGAR, MODIFICAR O LISTAR una excepción a un encargado que cumpla con una condición especial en cuanto a ser encargado en más de una Entidad (Tipo de Excepción : Una sola Entidad) o no ser funcionario permanente (Tipo de Excepción: Datos Administrativos).

Para realizar este proceso, se debe seguir los siguientes pasos:

 Presionar el botón Agregar (ver Fig.56.2). Seguidamente se ingresa los siguientes datos: Nivel, Entidad, Unidad Jerárquica, Número de Cédula de Identidad de la persona que se va excepcionar, Fecha de Vigencia (Inicio -Final), Tipo de Excepción. Presionar el botón Confirmar (ver Fig.57). La Excepción se genera con Estado D-Desvinculado. Cuando se registre el encargado utilizando la excepción registrada, dicha excepción cambia su estado a V – Vinculado.

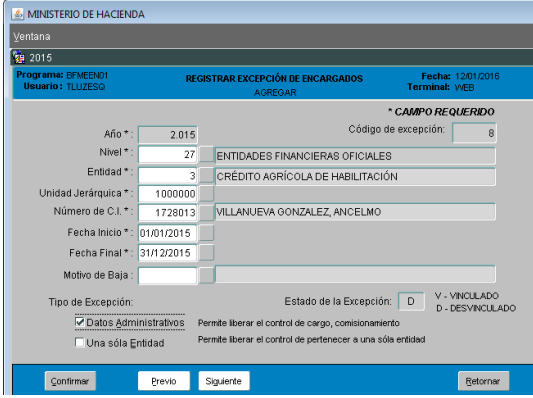

Fig.57: Opción de Menú Registrar Excepción de Encargados. Opción Agregar.

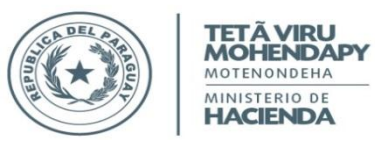

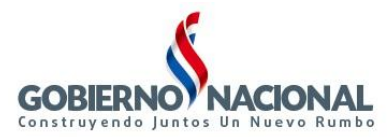

- Presionar el botón Modificar (ver Fig.56.2). Para poder modificar una excepción, la misma debe estar en estado D-Desvinculado o de lo contrario no podrá ser modificada, sólo podrá ser dado de baja.
- 3. Presionar el botón Listar (ver Fig.56.2). Esta opción permite a la DGTP visualizar las excepciones registradas.

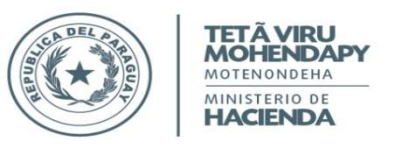

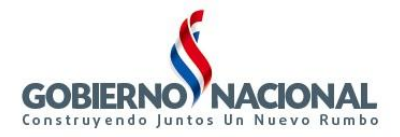

# **INFORMES**

Para acceder a los programas Informes del módulo de Encargados, en el SINARH – Módulo Red Bancaria, ir a Informes/Encargados. En la **Fig. 58.1**, se puede ver la pantalla que se mostrará para las Entidades, y en la **Fig. 58.2**, se visualiza la pantalla correspondiente para usuarios de DGTP – Dirección General del Tesoro Público. Los usuarios de las entidades podrán visualizar las opciones: Listado de Encargados y Listado de Solicitudes de Encargados, para eso deben tener asignados el rol de "MANTENIMIENTO DE ENCARGADOS". Para poder visualizar las tres opciones los usuarios deberán ser funcionarios de DGTP y tener el rol de "APROBACION DE REGISTRO DE FIRMANTES - ENCARGADOS" o el rol "ADMINISTRACIÓN DE REGISTRO DE FIRMANTES - ENCARGADOS". Existe el rol de "CONSULTA DE INFORMES DE LISTADO DE ENCARGADOS", que se utiliza para usuarios que requieran visualizar el Listado de Encargados o Listado de Solicitudes de Encargados, pero que no deban tener el rol de "MANTENIMIENTO DE ENCARGADOS".

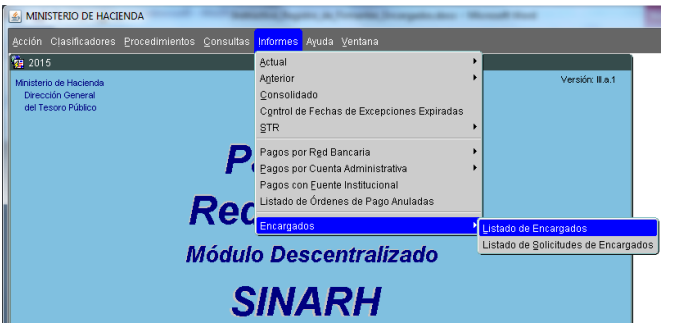

Fig. 58.1: Pantalla principal correspondiente a los Informes de Encargados. (para las Entidades)

| Acción Clasificadoras Consultas             | Informed Avuda Vantana                                                                      | _                                                                      |
|---------------------------------------------|---------------------------------------------------------------------------------------------|------------------------------------------------------------------------|
| Action Classicadores Consultas              | Actual                                                                                      | •                                                                      |
| Ministerio de Hacienda<br>Dirección General | Control de Fechas de Excepciones Expiradas<br>STR                                           | • Ve                                                                   |
| del Lesoro Publico                          | Pagos por Rgd Bancaria<br>Pagos por Cuenta Administrativa<br>Pagos con Euente Institucional | •                                                                      |
|                                             | Listado de Ordenes de Pago Anuladas<br>Encargados                                           | Listado de Encargados                                                  |
|                                             | Red Banca                                                                                   | Listado de Encargados Histórico<br>Listado de Solicitudes de Encargado |
|                                             | Módulo Descentraliz                                                                         | zado                                                                   |
|                                             | SINARH                                                                                      |                                                                        |

Fig. 58.2: Pantalla principal correspondiente a los Informes de Encargados. (para DGTP)

# Informes de Encargados a ser obtenidos por las Entidades y por DGTP según rol asignado. INFORME1: Listado de Encargados.

La opción de menú Listado de Encargados (ver Fig.58.1 y Fig.58.2) invoca al programa BFIENCO1. Este programa permite tanto a las ENTIDADES como DGTP – Dirección General de Tesoro Público obtener un listado de encargados utilizando parámetros como: Año, Nivel – Desde/Hasta, Entidad – Desde/Hasta, Función, Estado DGTP, Estado en la Entidad (parámetros obligatorios) y Unidad Jerárquica – Desde/Hasta, Número de Cédula de Identidad – Desde/Hasta, y Número de Solicitud – Desde/Hasta (parámetros opcionales). Ver Fig.59.1.

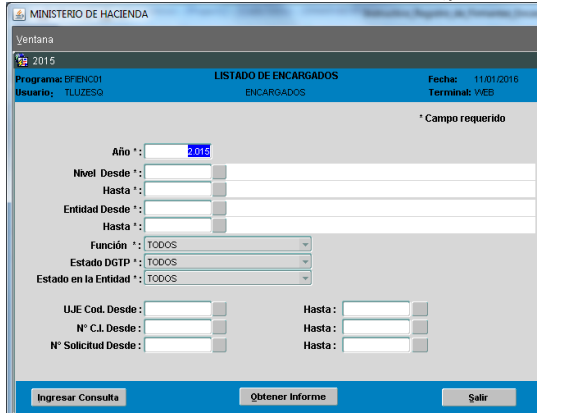

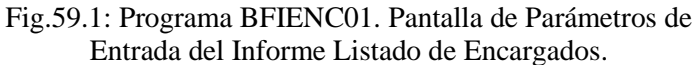

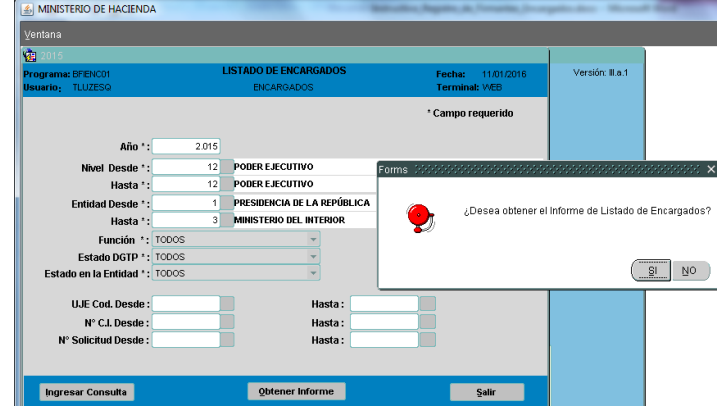

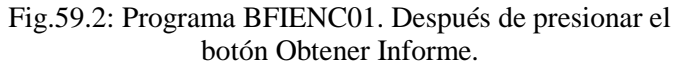

Una vez ingresado todos los parámetros necesarios se presiona el botón *Obtener Informe,* para recuperar el listado. Ver Fig.59.2 y Fig.60.

Los usuarios de las entidades sólo podrán visualizar los datos de los Encargados correspondientes a sus entidades. Los usuarios de DGTP podrán visualizar los datos de los Encargados de todas las entidades.

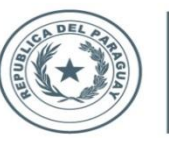

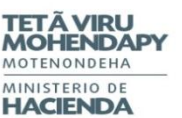

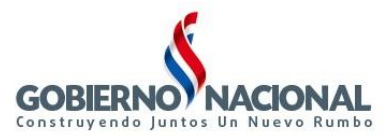

| tema:  | BRIENC | - Red Bancana.                          |           |                                             |                              | LISTADO DE E                        | NCARGADO | s          |          |          |            |           |             |           |       | Pecha: 11  | /01/2  | 2010    |
|--------|--------|-----------------------------------------|-----------|---------------------------------------------|------------------------------|-------------------------------------|----------|------------|----------|----------|------------|-----------|-------------|-----------|-------|------------|--------|---------|
| grama. | Año:   | : 2015 Nivel: 12 - 12                   | Entic     | lad: 1 - 3                                  | Función: TOE                 | os                                  | Estad    | O DGTP: AC | TIVOS I  |          | os         | Estado En | tidad: ACTI | VOS E IN  | АСТІУ | OS         |        | 10      |
|        |        |                                         |           | UJE:                                        | -                            | N°C.I.: -                           |          | Nº S       | olicitud |          | -          |           |             |           |       |            |        |         |
| tidad  | 12 1   | PRESIDENCIA DE I                        |           | BLICA                                       |                              |                                     |          |            |          |          |            |           |             |           |       |            |        |         |
| Cód.   | Cédula | Nombre y Apellido                       | Unidad    | Depende                                     | encia                        | Cargo                               | Doc.     | Fecha Fi   | Inción   | Doc.     | Fch.Asig.  | Tiene     | N°          | Tip Solic | Est.  | Fecha F    | st.    | Fech    |
| Enc.   |        | · · J                                   | erárquica |                                             |                              | -                                   | Nº Nom.  | Nom.       |          | Nº Func. | Función    | Excepcion | Solicitud   |           | DGTF  | · Aprob. E | int. A | Activ.E |
| 30 803 | 3044   | FLORES LEIVA , JOSE<br>ASUNCION         | 1180000   | SECRETARIA N<br>NIÑEZ Y ADOLE               | ACIONAL DE LA                | DIRECTOR GRAL.<br>ADM. Y FINANZAS   | RES114   | 15/10/2013 | 1 1      | DEC.132  | 21/10/2013 | N         | 17          | A         | S 1   | 8/03/2015  | S      |         |
| 37 284 | 10007  | ZARATE FLEITAS,<br>CARLOS ENRIQUE       | 1180000   | SECRETARIA N<br>NIÑEZ Y ADOLE               | ACIONAL DE LA<br>ESCENCIA    | MINISTRO                            | DEC.103  | 04/00/2013 | 3 1      | DEC.103  | 04/00/2013 | N         | 17          | A         | S 1   | 8/03/2015  | S 2    | 20/11/2 |
| 38 142 | 21334  | GONZALEZ BORGNE,<br>BICARDO MIGUEL      | 1180000   | SECRETARIA N<br>NIÑEZ Y ADOLE               | ACIONAL DE LA                | DIRECTOR GENERAL<br>DE GABINETE     | RES43    | 20/00/2013 | 2        | RES138   | 18/03/2014 | N         | 17          | A         | S 1   | 8/03/2015  | N 2    | 20/11/2 |
| 30 104 | 13484  | VALENZUELA AGUAYO,                      | 1100000   | AUDITORIA GEN                               | NERAL DEL PODER              | DIRECTOR GENERAL                    | RES14    | 14/01/2014 | 1        | RES10    | 15/01/2014 | N         | 18          | A         | NO    | /5/11/2015 | S      |         |
| 40 380 | 0171   | RODRIGUEZ DE<br>PERINETTO, BERTHA       | 1100000   | AUDITORÍA GEN<br>EJECUTIVO                  | NERAL DEL PODER              | MINISTRO AUDITOR<br>GENERAL         | DEC.70   | 20/08/2013 | 3        | RES270   | 22/08/2013 | Ν         | 18          | A         | S 1   | 8/03/2015  | S 2    | 20/05/2 |
| 40 380 | 0171   | RODRIGUEZ DE<br>PERINETTO, BERTHA       | 1100000   | AUDITORÍA GEN<br>EJECUTIVO                  | NERAL DEL PODER              | MINISTRO AUDITOR<br>GENERAL         | DEC.70   | 20/08/2013 | 3        | RES270   | 22/08/2013 | Ν         | 481         | A         | S 1   | 8/03/2015  | S 2    | 20/05/2 |
| 41 440 | 0027   | PECCI BALART, VICTOR                    | 1030000   | MINISTRO, SEC                               | RETARIO                      | MINISTRO                            | DEC.2    | 10/08/2013 | 3        | DEC.2    | 10/08/2013 | N         | 10          | A         | S 1   | 8/03/2015  | N 2    | 20/12/2 |
| 42 03  | 103    | MANUEL<br>SEIFART DE MARTINEZ,          | 1030000   | DIRECCION GEI                               | NERAL DE                     | DIRECTOR GENERAL                    | DEC.148  | 28/08/2013 | 2        | RES32    | 10/01/2015 | N         | 10          | A         | S 1   | 8/03/2015  | S 2    | 20/12/2 |
| 43 38  | 5000   | MONICA MARIA<br>AQUINO VERA, NIMIA ANA  | 1030000   | GABINETE<br>DIRECCION GEI<br>ADMINISTRACIO  | NERAL DE<br>ON Y FINANZAS    | DIRECTOR GENERAL                    | DEC.503  | 04/11/2013 | 1        | RES32    | 10/01/2015 | N         | 10          | A         | S 1   | 8/03/2015  | S      |         |
| 40 004 | 1020   | ROA BURGOS, JOAQUIN<br>DANIEL           | 1140000   | SECRETARIA DI<br>NACIONAL                   | E EMERGENCIA                 | SECRETARIO                          | DEC.102  | 23/08/2013 | 3        | RES30    | 13/00/2013 | N         | 22          | A         | S 1   | 4/04/2015  | S 1    | 15/10/3 |
| 47 253 | 30001  | MUÑOZ DE JOLAY, MARIA                   | 1140000   | SECRETARIA DI                               | E EMERGENCIA                 | DIRECTOR GENERAL                    | DEC.204  | 13/00/2013 | 1        | RES30    | 13/00/2013 | N         | 22          | Α         | S 1   | 4/04/2015  | s      |         |
| 48 05  | 1588   | KURITA KASAI, MIGUEL                    | 1140000   | SECRETARIA DI                               | E EMERGENCIA                 | DIRECTOR                            | RES10    | 05/00/2013 | 2        | RES112   | 14/10/2013 | N         | 22          | A         | S 1   | 4/04/2015  | N 1    | 15/10/2 |
| 52 100 | 2810   | ORTEGA MORALES,<br>GUSTAVO MILCIADES    | 1100000   | PRESIDENCIA E<br>ESCRIBANIA MA              | DE LA REPÚBLICA -<br>AYOR DE | DIRECTOR<br>ADMINISTRATIVO          | DEC.1033 | 15/07/2014 | 1        | RES04    | 17/07/2015 | Ν         | 25          | A         | N 1   | 0/11/2015  | S      |         |
| 52 100 | 2810   | ORTEGA MORALES,<br>GUSTAVO MILCIADES    | 1100000   | PRESIDENCIA E<br>ESCRIBANIA MA              | DE LA REPÚBLICA -<br>AYOR DE | DIRECTOR<br>ADMINISTRATIVO          | DEC.1033 | 15/07/2014 | 1        | RES04    | 17/07/2015 | Ν         | 38          | A         | N 1   | 0/11/2015  | S      |         |
| 52 100 | 2810   | ORTEGA MORALES,<br>GUSTAVO MILCIADES    | 1100000   | PRESIDENCIA E<br>ESCRIBANIA MA              | DE LA REPÚBLICA -<br>AYOR DE | DIRECTOR<br>ADMINISTRATIVO          | DEC.1033 | 15/07/2014 | 1        | RES04    | 17/07/2015 | Ν         | 482         | 1         | N 1   | 0/11/2015  | s      |         |
| 53 307 | 7338   | NARVAJA RAMIREZ ,<br>MARTHA BEATRIZ     | 1100000   | PRESIDENCIA E<br>ESCRIBANIA MA              | DE LA REPÚBLICA -<br>AYOR DE | ESCRIBANA MAYOR<br>DE GOBIERNO      | DEC.535  | 24/10/2013 | 3 1      | DEC.535  | 24/10/2013 | Ν         | 38          | A         | S 2   | 9/04/2015  | S 2    | 22/00/2 |
| 53 307 | 7338   | NARVAJA RAMIREZ ,<br>MARTHA BEATRIZ     | 1100000   | PRESIDENCIA E<br>ESCRIBANIA MA              | DE LA REPÚBLICA -<br>AYOR DE | ESCRIBANA MAYOR<br>DE GOBIERNO      | DEC.535  | 24/10/2013 | 3 1      | DEC.535  | 24/10/2013 | Ν         | 25          | A         | S 2   | 0/04/2015  | S 2    | 22/00/3 |
| 54 012 | 2007   | ELIZECHE DE BEDOYA,<br>SANDRA ELIZABETH | 1100000   | PRESIDENCIA I<br>- ESCRIBANIA N<br>GOBIERNO | DE LA REPÚBLICA<br>MAYOR DE  | DIRECTORA<br>JURIDICO Y<br>NOTABIAI | RES10    | 10/07/2001 | 2        | RES21    | 20/03/2015 | Ν         | 25          | A         | S 2   | 0/04/2015  | N 2    | 22/00/  |
| 54 012 | 2007   | ELIZECHE DE BEDOYA,<br>SANDRA ELIZABETH | 1100000   | PRESIDENCIA I<br>- ESCRIBANIA M<br>GOBIERNO | DE LA REPÚBLICA<br>MAYOR DE  | DIRECTORA<br>JURIDICO Y<br>NOTABIAL | RES10    | 10/07/2001 | 2        | RES21    | 20/03/2015 | Ν         | 38          | ٨         | S 2   | 0/04/2015  | N 2    | 22/00/3 |
| 55 010 | 00800  | BOIDANICH FERREIRA,<br>OSCAR ATILIO     | 1130000   | SECRETARIA DI                               | E PREVENCIÓN DE              | MINISTRO                            | DEC.3345 | 05/11/2010 | 3        | DEC.80   | 18/08/2008 | N         | 20          | Α         | S 2   | 3/03/2015  | S O    | 03/12/  |

#### Fig.60: Programa BFIENC01. Listado de Encargados por Entidad.

# INFORME2: Listado de Encargados Histórico.

| MINISTERIO DE HACIENDA                                           | Instantion, Superv., in, Compton, Sta-                                                                                               | applicates - Mercud Heat                                                                         | MINISTERIO DE HACIENDA                                                                           | A Barran Agent at the                                                                        | onto, hospitados Massal No.                                |                         |                     |
|------------------------------------------------------------------|----------------------------------------------------------------------------------------------------|--------------------------------------------------------------------------------------------------|--------------------------------------------------------------------------------------------------|----------------------------------------------------------------------------------------------|------------------------------------------------------------|-------------------------|---------------------|
| Acción Clasificadores Consultas                                  | Informes Ayuda Ventana                                                                                                    |                                                                                                  | ⊻entana                                                                                          |                                                                                              |                                                            |                         |                     |
| inisterio de Hacienda<br>Dirección General<br>del Tesoro Público | Actual Control de Fechas de Excepciones Expiradas<br>gTR Pagos por Red Bancaria P                                                    | Vers                                                                                             | 115<br>Programa: BFENC02<br>Usuario: TLUZESO                                                     | LISTADO DE HISTÓRICOS DE ENCARGADO<br>Encargados                                             | 25 Fecha: 11/01/2016<br>Terminat: WEB<br>* Campo requerido | Versión: II.a.1         |                     |
|                                                                  | Pagos por Cuenta Administrativa<br>Pagos con Euente Institucional<br>Listado de Órdenes de Pago Anuladas<br>Encargados<br>Reca Banca | Listado de Encargados<br>Listado de Encargados Histórico<br>Listado de Solicitudes de Encargados | Año Desde *:<br>Nivel Desde *:<br>Hasta *:<br>Entidad Desde *:<br>Hasta *:<br>N° C.I. Desde *:   | 2.015<br>12 PODER EJECUTIVO<br>12 PODER EJECUTIVO<br>2 VICEPRESIDENCIA DE LA REPÚ<br>1493866 | Hasta*: 2015<br>ELICA<br>ELICA<br>ELICA<br>ELICA           | ner el Informe de Lista | do de Históricos de |
|                                                                  | Módulo Descentraliz                                                                                                    | ado                                                                                              | Función *:<br>Estado DGTP *:<br>Estado en la Entidad *:<br>Fecha de Modiff.:<br>UJE Cod. Desde : | TODOS                                                                                        | YYYY Hasta :<br>Hasta :                                    |                         | SI NO               |
| $\Gamma_{-}^{-}$ (1.1.0                                          | And the second second second                                                                                                    | · T :                                                                                            | Ingresar Consulta                                                                                |                                                                                              | <b>Salir</b>                                               | Derí                    |                     |

Fig.61.1: Opción de Menú Informe Listado de Encargados Histórico. Fig.61.2: Programa BFIENC02. Pantalla de Parámetros de Entrada del Informe Listado de Encargados Históricos.

La opción de menú **Listado de Encargados Histórico (ver Fig.61.1)** invoca al programa **BFIENC02.** Este programa permite a la DGTP – Dirección General de Tesoro Público obtener un listado del Histórico de los encargados utilizando parámetros como: Año – Desde/Hasta, Nivel – Desde/Hasta, Entidad – Desde/Hasta, Número de Cédula de Identidad, Función, Estado DGTP, Estado en la Entidad (**parámetros obligatorios**) y Fecha de Modificación - Desde/Hasta y Unidad Jerárquica – Desde/Hasta (**parámetros opcionales**). **Ver Fig.61.2**.

Una vez ingresado todos los parámetros necesarios se presiona el botón *Obtener Informe,* para recuperar el listado. Ver Fig.62.

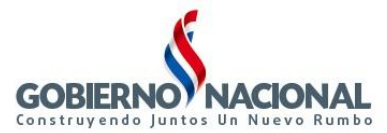

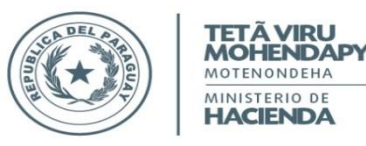

| Sister<br>Progr | ma:<br>ama:<br>Año: | SINARH - Red Banca<br>BRIENC02<br>2015 - 2015 | ria.<br>Nivel: 12 - 12 | Entidad: 2 - 2 | NºC.I.:              | LISTADO  <br>1493866 | DE HISTÓ<br>Función: | RICOS DE ENCARGA<br>TODOS | DOS<br>Er | stado DGTP:        | ACT        | TVOS E INA           | CTIVOS            | Estado Entidad                | Fe<br>Pi<br>ACTIVOS   | ncha: 12/01/2010<br>Ag.: 1 / 1<br>;EINACTIVOS |
|-----------------|---------------------|-----------------------------------------------|------------------------|----------------|----------------------|----------------------|----------------------|---------------------------|-----------|--------------------|------------|----------------------|-------------------|-------------------------------|-----------------------|-----------------------------------------------|
|                 |                     |                                               |                        |                | U                    | VE:                  | -                    | Fecha Histórico:          |           | -                  |            |                      |                   |                               |                       |                                               |
| C.              | I. Nº :             | 1493866                                       |                        | Entidad: 12    | 2 VIC                | EPRESIDE             | ENCIA DE             | LA REPÚBLICA              |           |                    |            |                      |                   |                               |                       |                                               |
| N°              | Cód.<br>Enc.        | Nombre y Ap                                   | ellido                 |                | Unidad<br>Jerárquica | Cargo                |                      |                           | Función   | Tiene<br>Excepción | Est<br>DGT | L Fecha<br>IP Aprob. | Usuario<br>Aprob. | Est. Fecha<br>Ent. Activ.Ent. | Usuario<br>Activ.Ent. | Fecha<br>Histórica                            |
| 1               | 0                   | 1 GODOY RIOS, I                               | DAVID ALFREDO          |                | 1000000              | DIRECTO              | R GRAL. AD           | DM. Y FINANZAS            | 1         | N                  | N          |                      |                   | S                             |                       | 10/03/2015 08:55:40                           |
| 2               | 0                   | 1 GODOY RIOS, I                               | DAVID ALFREDO          |                | 1000000              | DIRECTO              | R GRAL. AD           | DM. Y FINANZAS            | 1         | N                  | N          |                      |                   | s                             |                       | 10/03/2015 00:24:40                           |
| 3               | 0                   | GODOY RIOS, I                                 | DAVID ALFREDO          |                | 1000000              | DIRECTO              | R GRAL. AD           | DM. Y FINANZAS            | 1         | N                  | s          | 20/03/2015           | TLUZESQ           | s                             |                       | 20/03/2015 00:43:02                           |
| 4               | 0                   | 1 GODOY RIOS, I                               | DAVID ALFREDO          |                | 1000000              | DIRECTO              | R GRAL. AD           | DM. Y FINANZAS            | 1         | N                  | s          | 20/03/2015           | TLUZESQ           | s                             |                       | 13/11/2015 03:05:02                           |
| 5               | 0                   | 1 GODOY RIOS, I                               | DAVID ALFREDO          |                | 1000000              | DIRECTO              | R GRAL. AD           | DM. Y FINANZAS            | 1         | N                  | s          | 05/01/2010           | SINARH            | S 05/01/2010                  | SINARH                | 05/01/2010 01:58:10                           |
| 0               | 0                   | 1 GODOY RIOS, I                               | DAVID ALFREDO          |                | 1000000              | DIRECTO              | R GRAL. AD           | DM. Y FINANZAS            | 1         | N                  | s          | 20/03/2015           | TLUZESQ           | s                             |                       | 05/01/2010 01:58:57                           |
| 7               | 0                   | 1 GODOY RIOS, I                               | DAVID ALFREDO          |                | 1000000              | DIRECTO              | R GRAL. AD           | DM. Y FINANZAS            | 1         | N                  | s          | 20/03/2015           | TLUZESQ           | s                             |                       | 07/01/2010 08:07:13                           |
| 8               | 0                   | 1 GODOY BIOS I                                | DAVID ALEBEDO          |                | 1000000              | DIBECTO              | B GBAL AD            | DM Y FINANZAS             |           | N                  | s          | 11/01/2010           | SINABH            | S 11/01/2010                  | SINABH                | 11/01/2010 12:10:10                           |

<sup>\*</sup> Puedo: 1 HABILITADO PAGADOR - 2 ORDENADOR DE GASTOS ALTERNO - 3 ORDENADOR DE GASTOS TITULAR Fig.62: Programa BFIENCO2. Listado de Encargados Históricos.

# INFORME2: Listado de Solicitudes de Encargados.

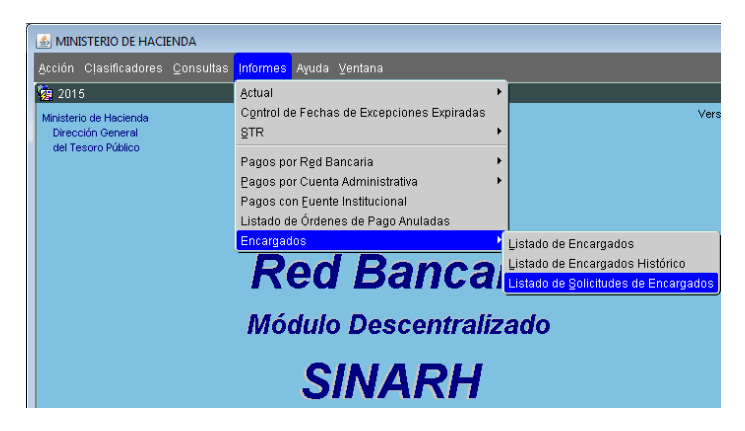

Fig.63.1: Opción de Menú Informe Listado de Solicitudes de Encargados.

| Programe BFSD/D1 LISTADO DE SOLICITUDES DE REGISTROS DE FRAMANTE Pecha: 1201/2016<br>SOLICITUDES DE REGISTROS DE FRAMANTES Pecha: 1201/2016<br>Terminal: WEB<br>* CAMPO REQUERIDO<br>Año *: 2015<br>Nivel Desde *: 277 BHTIDADES F<br>Hasta *: 277 BHTIDADES F<br>Entidad Desde *: 3 Créforto Aci<br>Hasta *: 3 Créforto Aci                                                                                                    | Versión: II.a.1 |
|----------------------------------------------------------------------------------------------------|-----------------|
| Año *: 2015<br>Nivel Desde *: 27 HITIDADES F<br>Hasta *: 27 HITIDADES F<br>Entidad Desde *: 3 CREITO AGO                                                                                                    | 800000 ×        |
| Año *: 2015 Forma Social Social Socia | 100000 ×        |
| Nevel Desde 1: 27 EHITIDADES F<br>Hasta 1: 27 EHITIDADES F<br>Entitidad Desde 1: 3 Crétion o Acja<br>Hasta 1: 3 Crétion o Acja                                                                                                    |                 |
| Hasta *: 27 EntitiAdE Fr<br>Entidad Desde *: 3 CRÉDITO A GC<br>Hasta *: 3 CRÉDITO A GC                                                                                                    |                 |
| Entidad Desde *: 3 CRÉATO AGI<br>Hasta *: 3 CRÉATO AGI                                                                                                    | ncargados?      |
| Hasta *: 3 CRÉDITO AGI                                                                                                    |                 |
|                                                                                                    |                 |
| UJE Cod. Desde *: 1000000                                                                                                    | <u>N</u> O      |
| Tipo de Solicitud *: TODOS                                                                                                    |                 |
| N° Solicitud Desde : 275 Hasta : 492                                                                                                    |                 |
| Cód. Encargado Desde : Hasta :                                                                                                    |                 |

Fig.63.2: Programa BFISEN01. Pantalla de Parámetros de Entrada del Informe Listado de Solicitudes de Encargados.

La opción de menú Listado de Solicitudes de Encargados (ver Fig.63.1) invoca al programa BFISEN01. Este programa permite a las entidades y a la DGTP – Dirección General de Tesoro Público obtener un listado de las Solicitudes de Activación / Inactivación de los encargados utilizando parámetros como: Año, Nivel – Desde/Hasta, Entidad – Desde/Hasta, Unidad Jerárquica – Desde/Hasta, Tipo de Solicitud (parámetros obligatorios) y Número de Solicitud - Desde/Hasta y Código de Encargado – Desde/Hasta (parámetros opcionales). Ver Fig.63.2.

Una vez ingresado todos los parámetros necesarios se presiona el botón *Obtener Informe,* para recuperar el listado. Ver Fig.64.

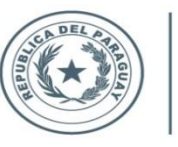

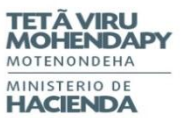

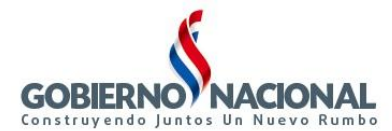

| ina.<br>ieme- | BBIS         | EN01            | nodina.                   | LISTADO DE           | SOLICITUDE | S DE ENCARGAD  | oos              |                    | Péri-            | 1/1 |
|---------------|--------------|-----------------|---------------------------|----------------------|------------|----------------|------------------|--------------------|------------------|-----|
|               |              | Año:            | 2015 Nivel: 27 - 27       | Entidad: 3 - 3       | UJE: 1000  | 000 - 1000000  | Tipo de So       | Dicitud: ACTIVACIÓ | N / INACTIVACIÓN |     |
|               |              |                 | Nº Solicitud: 275         | - 492                | Código d   | e Encargado:   | -                |                    |                  |     |
|               |              |                 |                           |                      |            |                |                  |                    |                  |     |
| ntic          | lad:         |                 | 27 3 CREDITO A            | GRICOLA DE HABIL     | ITACION    |                |                  |                    |                  |     |
| nid           | ad Je        | rárquica:       | 1000000                   |                      |            |                |                  |                    |                  |     |
| l∘ d          | e Sol        | icitud:         | 275                       |                      |            |                |                  |                    |                  |     |
| 4º            | Cód.<br>Enc. | Cédula          | Nombre y Apellido         |                      |            | Tipo Solicitud | Estado Solicitud | Función            |                  |     |
|               | 400          | 1001480         | ARCHELLO EERNANDEZ        |                      |            |                |                  |                    |                  |     |
| 2             | 458          | 1734015         | LEON ALDER AMANDAL        | FATRIZ               |            | Â              | 2                | 3                  |                  |     |
| 3             | 450          | 1207008         | MEZA LEON, MARIA DEL      | CARMEN               |            | A              | 2                | 2                  |                  |     |
| ¶∘ d          | e Sol        | icitud:         | 276                       |                      |            |                |                  |                    |                  |     |
| 4º            | Cód.<br>Enc. | Cédula          | Nombre y Apellido         |                      |            | Tipo Solicitud | Estado Solicitud | Función            |                  |     |
| 4             | 450          | 1207008         | MEZA LEON, MARIA DEL      | CARMEN               |            | А              | 2                | 2                  |                  |     |
| 5             | 458          | 1734015         | LEON ALDER, AMANDA I      | BEATRIZ              |            | A              | 2                | 3                  |                  |     |
| 0             | 400          | 1001480         | ARGUELLO FERNANDEZ        | , MARIA SILVIA       |            | Α              | 2                | 1                  |                  |     |
| N⁰ d          | e Sol        | icitud:         | 491                       |                      |            |                |                  |                    |                  |     |
| N°            | Cód.<br>Enc. | Cédula          | Nombre y Apellido         |                      |            | Tipo Solicitud | Estado Solicitud | Función            |                  |     |
| 7             | 574          | 1137340         | BARANDA CANDIA, CES       |                      |            | А              | 0                | 2                  |                  |     |
| 8             | 458          | 1734015         | LEON ALDER, AMANDA I      | BEATRIZ              |            | Α              | 0                | 3                  |                  |     |
| 0             | 400          | 1001480         | ARGUELLO FERNANDEZ        | , MARIA SILVIA       |            | Α              | 0                | 1                  |                  |     |
| ¶° d          | e Sol        | icitud:         | 492                       |                      |            |                |                  |                    |                  |     |
| N°            | Cód.<br>Enc. | Cédula          | Nombre y Apellido         |                      |            | Tipo Solicitud | Estado Solicitud | Función            |                  |     |
| 10            | 458          | 1734015         | LEON ALDER, AMANDA        | BEATRIZ              |            | A              | 0                | 3                  |                  | I   |
| 11            | 400          | 1001480         | ARGUELLO FERNANDEZ        | , MARIA SILVIA       |            | А              | 0                | 1                  |                  |     |
| tidad         | l de So      | licitud en la l | Entidad 27 3 en la Unidad | Jerárquica 1000000 : | 4          |                |                  |                    |                  |     |
|               |              |                 |                           | 1000000              | -          |                |                  |                    |                  |     |

\* Tipo de Solidiuz A: ACTIVACIÓN - ISNACTIVACIÓN \*\* Estado de Solidiuz (A JAULADO - I SOLICITADO - 2 APROBADO - 3 RECHAZADO \*\*\* Función: 1 HABILITADOR PAGADOR - 2 ORDENADOR DE GASTOS TITULAR

Fig.64: Programa BFISEN01. Listado de Solicitudes de Encargados.